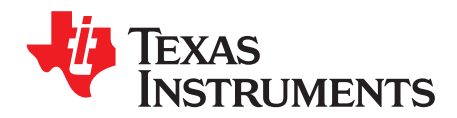

# ADS5263EVM Evaluation Module

This user's guide gives an overview of the ADS5263EVM and describes how the evaluation module can be used to evaluate the performance, functions, and features of the ADS5263 device.

|       |         | Contents                                                 |     |
|-------|---------|----------------------------------------------------------|-----|
| 1     | Quick   | Look at the Evaluation Setup                             | . 2 |
| 2     | EVM (   | Circuit Description                                      | . 3 |
|       | 2.1     | Power                                                    | . 3 |
|       | 2.2     | Clock Input                                              | . 3 |
|       | 2.3     | Analog Input                                             | . 4 |
|       | 2.4     | Onboard Band-Pass Filter in THS Path                     | . 5 |
| 3     | ADS5    | 263EVM GUI                                               | . 6 |
|       | 3.1     | Installing the EVM GUI                                   | . 6 |
|       | 3.2     | GUI Features                                             | . 8 |
| 4     | TSW1    | 400 GUI                                                  | 10  |
|       | 4.1     | Verify the Setup                                         | 10  |
|       | 4.2     | Verify the Ramp Test Pattern                             | 13  |
|       | 4.3     | Verify With a Sine Wave Analog Input                     | 15  |
| 5     | ADS5    | 263EVM Schematics and Test Points                        | 16  |
|       | 5.1     | List of Test Points                                      | 16  |
| 6     | ADS5    | 263EVM PCB Layout                                        | 16  |
| 7     | Bill of | Materials                                                | 23  |
| Appen | dix A   | High Speed Data Converter Pro (HSDCPro) GUI Installation | 25  |

### List of Figures

| 1  | Evaluation Setup                                       | 2  |
|----|--------------------------------------------------------|----|
| 2  | ADS5263 Sine Wave Clocking Using Transformer           | 3  |
| 3  | ADS5263 Clocking Using a LVPECL Buffer                 | 4  |
| 4  | Input Drive Circuit – Using Transformers               | 4  |
| 5  | Input Drive Circuit – Using THS770006 Amplifier        | 5  |
| 6  | Band-Pass Filter                                       | 6  |
| 7  | ADS5263 GUI                                            | 9  |
| 8  | ADS5263 GUI                                            | 10 |
| 9  | EVM and TSW Card Connections                           | 11 |
| 10 | Initializing the ADS5263GUI                            | 12 |
| 11 | Successful Interface Between TSW Card and Computer     | 13 |
| 12 | Enabling Ramp Test Pattern in the ADS5263 GUI          | 14 |
| 13 | Verifying With Ramp Test Pattern                       | 15 |
| 14 | Spectrum of Captured Data                              | 16 |
| 15 | ADS5263EVM Top Layer Assembly Drawing – Top View       | 17 |
| 16 | ADS5263EVM Bottom Layer Assembly Drawing – Bottom View | 18 |
| 17 | ADS5263EVM Top Layer Copper – Top View                 | 19 |
| 18 | ADS5263EVM Internal Layer 1, Ground – Top View         | 20 |
| 19 | ADS5263EVM Internal Layer 2, Power – Top View          | 21 |
| 20 | ADS5263EVM Bottom Layer Copper – Top View              | 22 |
|    |                                                        |    |

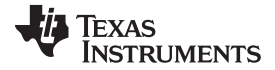

#### Quick Look at the Evaluation Setup

21

22

23

24

25

26

27

28

29

| HSDCPro Install (Begin)                 | 25 |
|-----------------------------------------|----|
| HSDCPro Install (Install Directory)     | 26 |
| HSDCPro Install (TI License Agreement)  | 27 |
| HSDCPro Install (NI License Agreement)  | 28 |
| HSDCPro Install (Start Installation)    | 29 |
| HSDCPro Install (Installation Progress) | 30 |
| HSDCPro Install (Installation Complete) | 31 |
| HSDCPro Install (h)                     | 32 |
| HSDCPro Install                         | 32 |

#### List of Tables

| 1 | Two-Input Configurations | 5  |
|---|--------------------------|----|
| 2 | SMT Resistors            | 5  |
| 3 | EVM Components List      | 23 |

1 Quick Look at the Evaluation Setup

Figure 1 shows an overview of the evaluation setup that includes the ADS5263EVM evaluation module (EVM), TSW1400 capture card, external equipment, and software requirements.

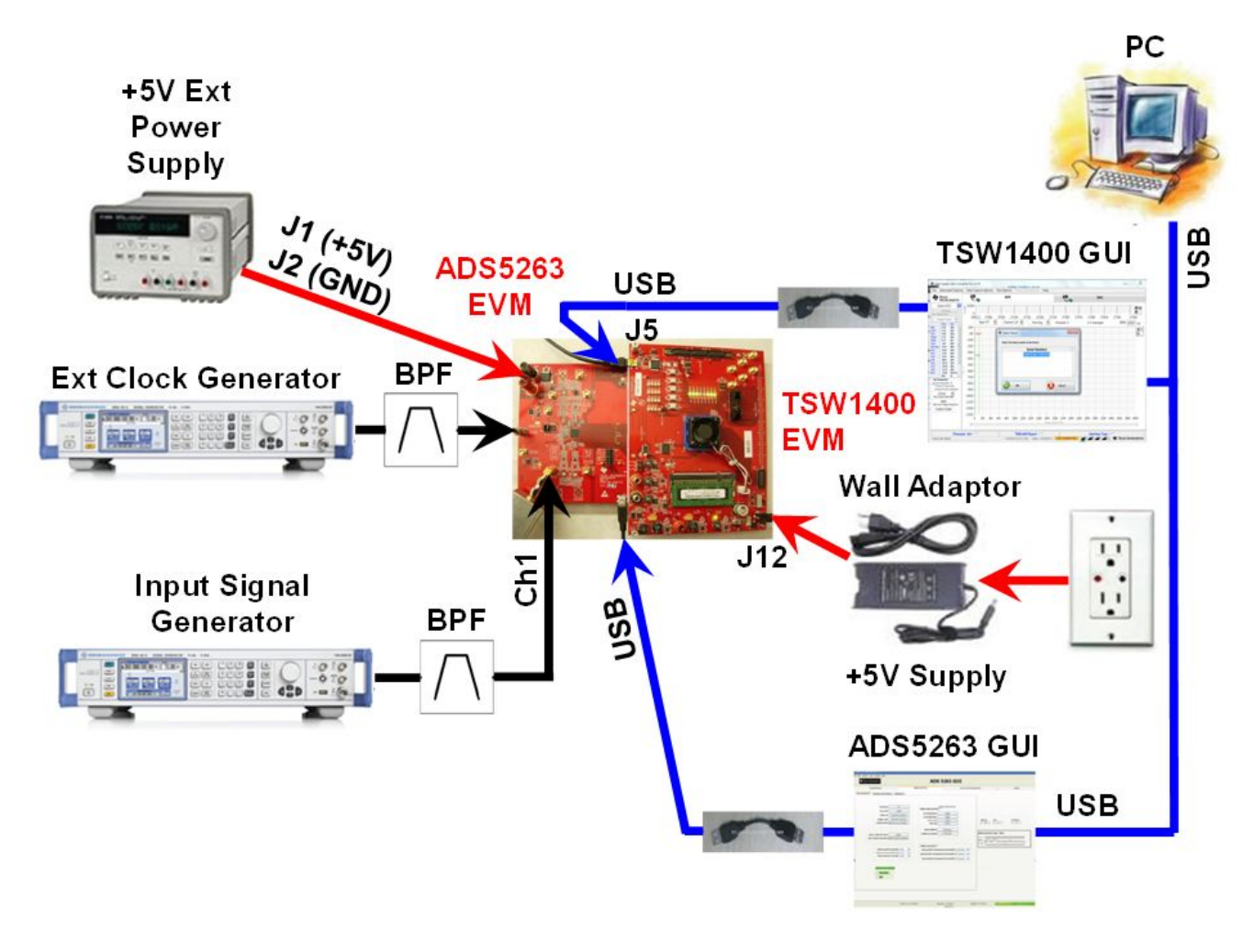

## Figure 1. Evaluation Setup

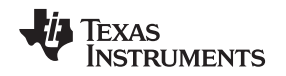

**TSW1400 Capture Card:** The high-speed LVDS deserializer card is required for capturing data from the ADS5263EVM and its analysis using the TSW1400 graphical user interface (GUI).

For information pertaining to the TSW1400 card, see <u>http://www.ti.com/tool/tsw1400evm</u>.

**Equipment:** Signal generators (with low-phase noise) must be used as source of input signal and clock in order to get the desired performance. Additionally, band-pass filters are required in both the signal and clock paths to attenuate the harmonics and noise from the generators.

**Power Supply:** A single 5-V supply powers the EVM . The supplies for the ADS5263 device are derived from the 5-V supply. The power supply must be able to source up to 1.5 A. A 6-V supply can power the TSW1400 card using a laptop-style adapter.

**USB Interface to PC:** The USB connection from the ADS5263EVM and TSW1400 card to the personal computer (PC) must be set up; Step 3 in Section 3.1 explains the USB driver installation.

ADS5263EVM GUI: Section 3.1 explains the GUI installation procedure and its operation.

## 2 EVM Circuit Description

The complete schematic of the EVM can be found at the end of this user guide. Critical portions of the EVM are explained in the following text.

### 2.1 Power

The EVM requires a single 5-V supply for operation that can be supplied through banana jacks. Separate LDOs convert the 5-V input to generate the 3.3-V AVDD supply and the 1.8-V LVDD supply required for the ADS5263 operation.

### 2.2 Clock Input

The clock can be supplied to the analog-to-digital converter (ADC) in one of two ways. The default factoryconfigured option supplies a single-ended sine wave clock directly to the SMA connecter J31. This clock is converted to differential by the TC4-1W transformer from MiniCircuits and is ac coupled to the ADC. This transformer has an impedance ratio of 4, so the voltage applied on J31 is stepped up by a factor of 2.

The clock input must be from a clean, low-jitter source (such as SMA100A or 8644B) and filtered by a narrow band-pass filter. Taking into account the attenuation of the filter, the clock amplitude must be set appropriately to get about 1.5-V peak-to-peak at the clock pins of the ADS5263.

The clock source is commonly synchronized with the signal generator of the input frequency to keep the clock and input coherent for meaningful FFT analysis.

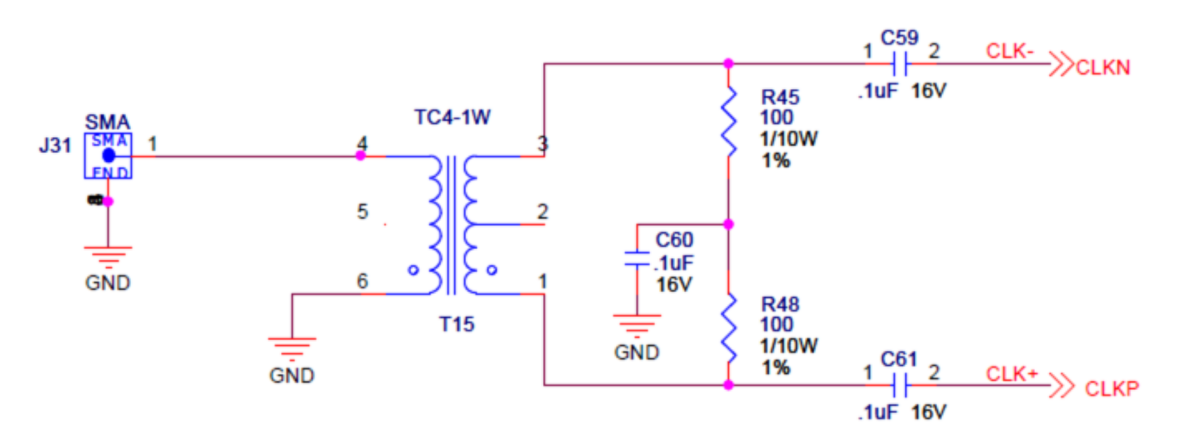

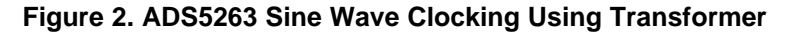

#### LVPECL Clock Option

Alternately, the clock may be supplied by an onboard LVPECL clock buffer (TI's CDCLVP1102). To use this option,

EVM Circuit Description

- Remove the coupling capacitors C59, C61.
- Replace the  $0-\Omega$  resistors with  $0.1-\mu$ F capacitors.
- Apply a single-ended, square-wave clock signal on SMA connector J33.

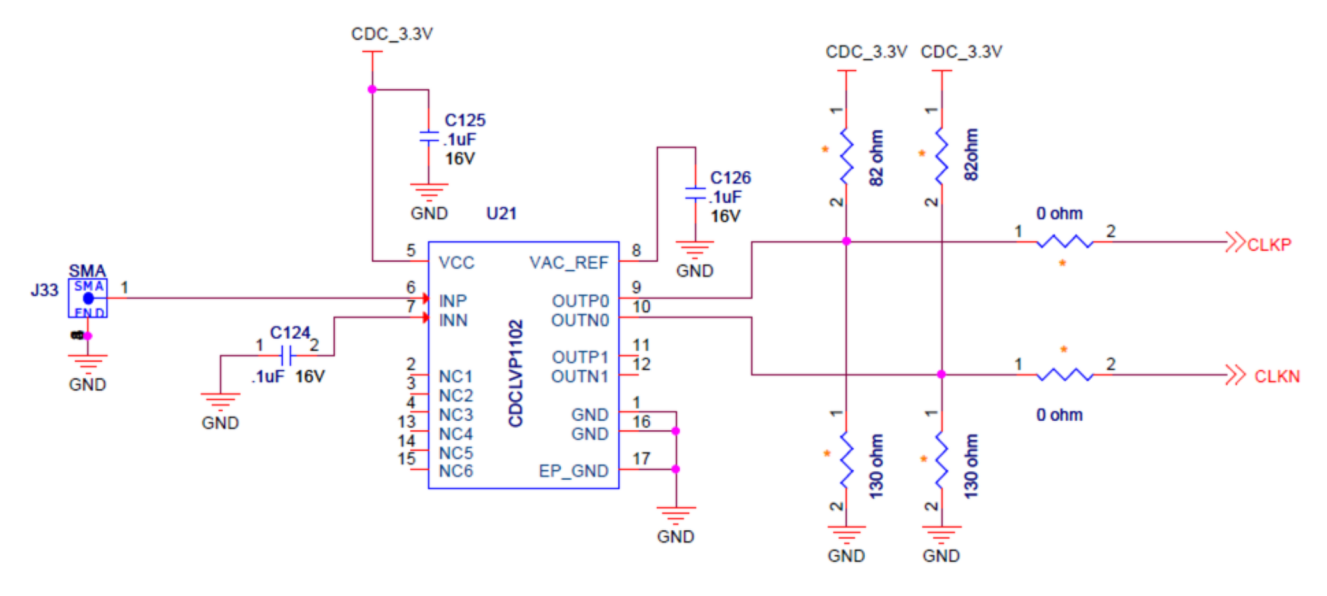

Figure 3. ADS5263 Clocking Using a LVPECL Buffer

## 2.3 Analog Input

The ADS5263 can be used as a quad-channel, 16-bit ADC or as a quad-channel, 14-bit ADC. Each channel can be configured to use either a transformer-coupled input or a TH77006 amplifier input, from a single-ended source. As a result, two input configurations exist detailed in Table 1.

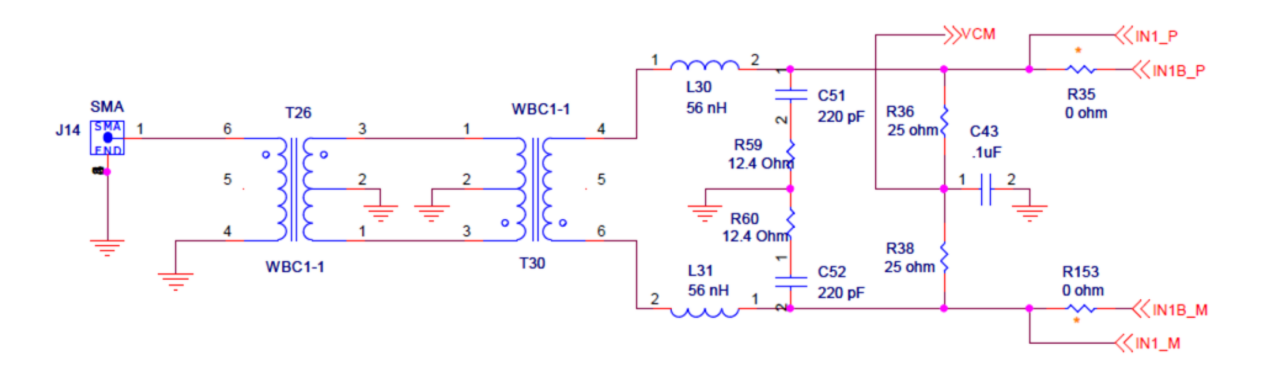

Figure 4. Input Drive Circuit – Using Transformers

#### EVM Circuit Description

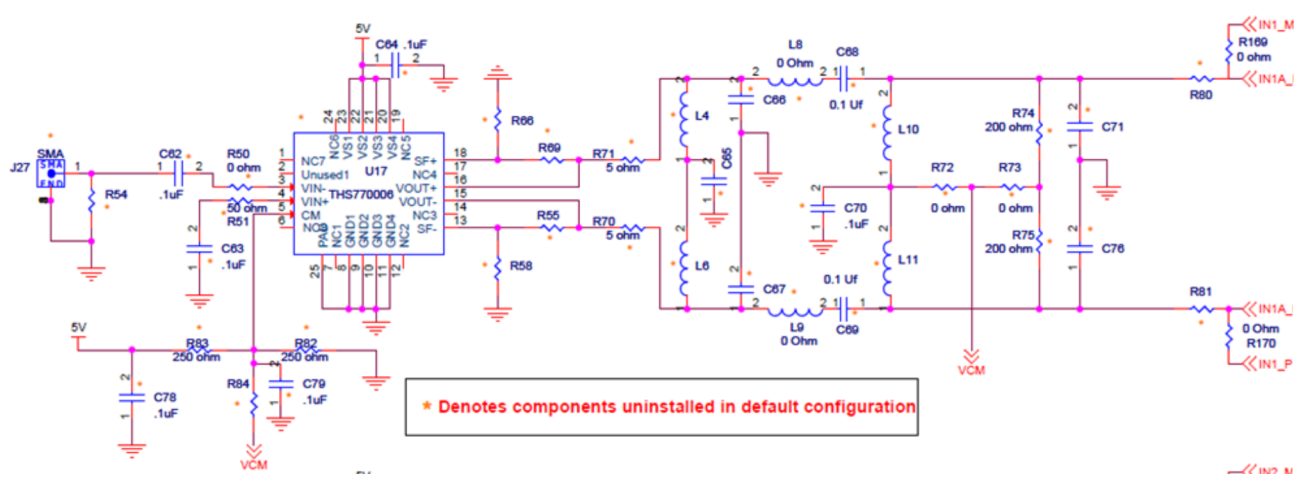

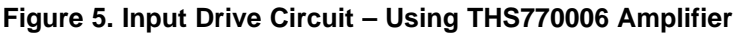

| Table | 1. | Two-Inpu | t Confic | urations   |
|-------|----|----------|----------|------------|
| Table |    | i wo-mpu | COOMING  | juialionis |

| EVM<br>Config | Transformer Drive      | THS770006 Drive           | Description                                                                                                    |
|---------------|------------------------|---------------------------|----------------------------------------------------------------------------------------------------|
| 1             | On channels 1, 2, 3, 4 | On channel 3              | <ul> <li>All components in the transformer drive path for all four<br/>channels are available in the EVM.</li> </ul> |
|               |                        |                           | • All components in the THS path <i>for only channel 3</i> is available in the EVM.                                  |
| 2             | On channels 1, 2, 3, 4 | On channels 1, 2, 3,<br>4 | • All components in the transformer and THS paths for all four channels are available in the EVM.                    |

Note that the 16-bit ADC and the 14-bit ADC have different analog input pins. Analog input pins 1A, 2A, 3A, 4A correspond to the 16-bit ADC inputs while 1B, 2B, 3B, 4B correspond to the 14-bit ADC inputs. Each of the four transformer paths can be configured to drive either the 16-bit or 14-bit ADC inputs. Similarly, each of the four THS paths can be configured to drive either the 16-bit or 14-bit ADC inputs. This configuration is achieved using pairs of 0  $\Omega$  SMT resistors, as listed in Table 2.

#### Table 2. SMT Resistors

| Drive Type                | Chan 1A<br>16-Bit ADC                                                                            | Chan 1B<br>14-Bit ADC                                                        | Chan 2A<br>16-Bit ADC                                                                             | Chan 2B<br>14-Bit ADC                                                        |
|---------------------------|--------------------------------------------------------------------------------------------------|------------------------------------------------------------------------------|---------------------------------------------------------------------------------------------------|------------------------------------------------------------------------------|
| Transformer               | R80,R81 = Open<br>R169,R170 = 0 Ω<br>R35, R153 =Open                                             | R169, R170 = Open<br>R35, R153 = 0 Ω                                         | R98, R99 = Open<br>R171, R172 = 0 Ω<br>R154, R155 = Open                                          | R171, R172 = Open<br>R154, R155 = 0 Ω                                        |
| THS770006                 | R80, R81 = 0 Ω<br>R169, R170 = Open                                                              | This option is not supported                                                 | R98, R99 = 0 Ω<br>R171, R172 = Open                                                               | This option is not supported                                                 |
|                           | n                                                                                                |                                                                              | r                                                                                                 |                                                                              |
|                           | <b>O</b> 1 <b>O</b> 4                                                                            | <u>o</u> , <u>o</u>                                                          | <b>O</b> I (A                                                                                     |                                                                              |
| Drive Type                | Chan 3A<br>16-Bit ADC                                                                            | Chan 3B<br>14-Bit ADC                                                        | Chan 4A<br>16-Bit ADC                                                                             | Chan 4B<br>14-Bit ADC                                                        |
| Drive Type<br>Transformer | <b>Chan 3A</b><br><b>16-Bit ADC</b><br>R138,R139 = Open<br>R173, R174 = 0 Ω<br>R165, R166 = Open | <b>Chan 3B</b><br><b>14-Bit ADC</b><br>R173, R174 = Open<br>R165, R166 = 0 Ω | <b>Chan 4A</b><br><b>16-Bit ADC</b><br>R125, R126 = Open<br>R175, R176 = 0 Ω<br>R167, R168 = Open | <b>Chan 4B</b><br><b>14-Bit ADC</b><br>R175, R176 = Open<br>R167, R168 = 0 Ω |

# 2.4 Onboard Band-Pass Filter in THS Path

A provision exists in the EVM to include a band-pass filter in the analog input between the THS770006 amplifier and the ADS5263 input pins. Component placeholders are provided to support up to sixth-order LC band-pass filter on each of the four channels. This allows users to design their own filters, populate the EVM with the corresponding components, and verify the performance on the EVM itself.

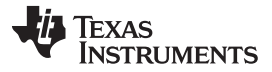

#### ADS5263EVM GUI

www.ti.com

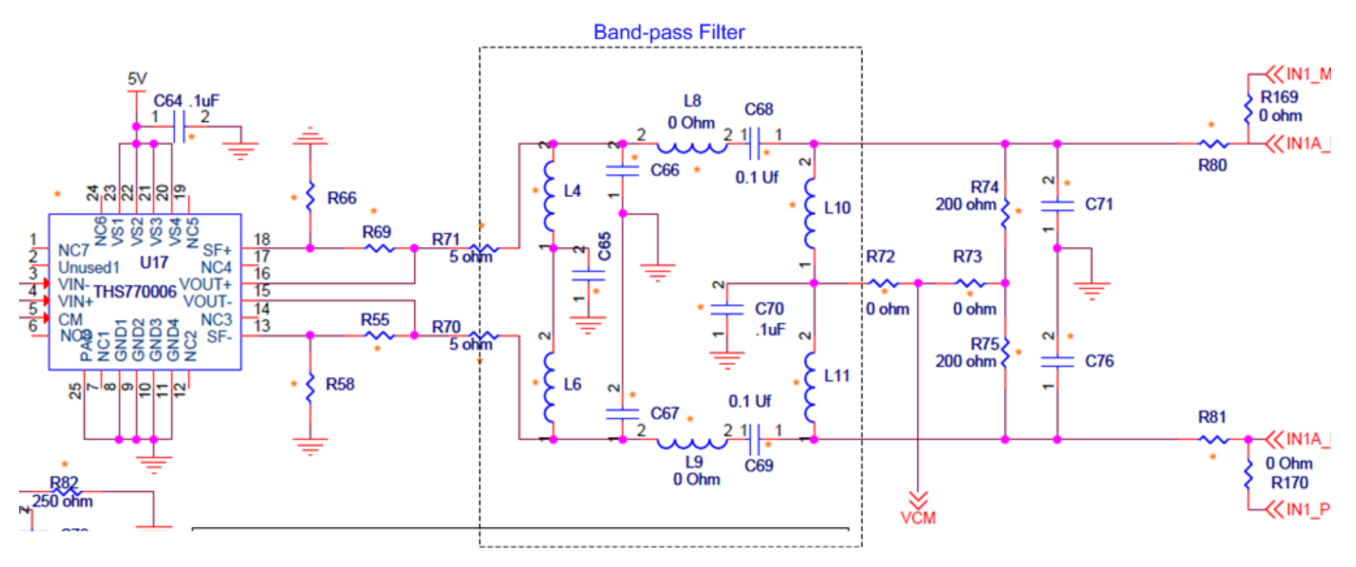

Figure 6. Band-Pass Filter

## 3 ADS5263EVM GUI

This section describes the software features accompanying the EVM kit. The ADS5263EVM control software allows users to write to the ADC registers found in the data sheet.

## 3.1 Installing the EVM GUI

The ADS5263EVM comes with a software install. To Download the software, visit the ADS5263 product folder under *Tools* & software.

Step 1 – Install the software before plugging in the USB cable for the first time.

• Unzip the installer file, and run the setup.exe file

Step 2 – Connect the USB cable from the PC to the EVM.

- If the USB driver has not been previously installed in the PC, then a Windows<sup>™</sup> message *Found New Hardware* appears. Proceed to Step 3 to complete the installation.
- If the message does not appear, then skip Step 3

Step 3 – Completing the USB Driver Installation

• In the Found New Hardware message, select *No, not this time* from the options, and press the Next button

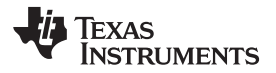

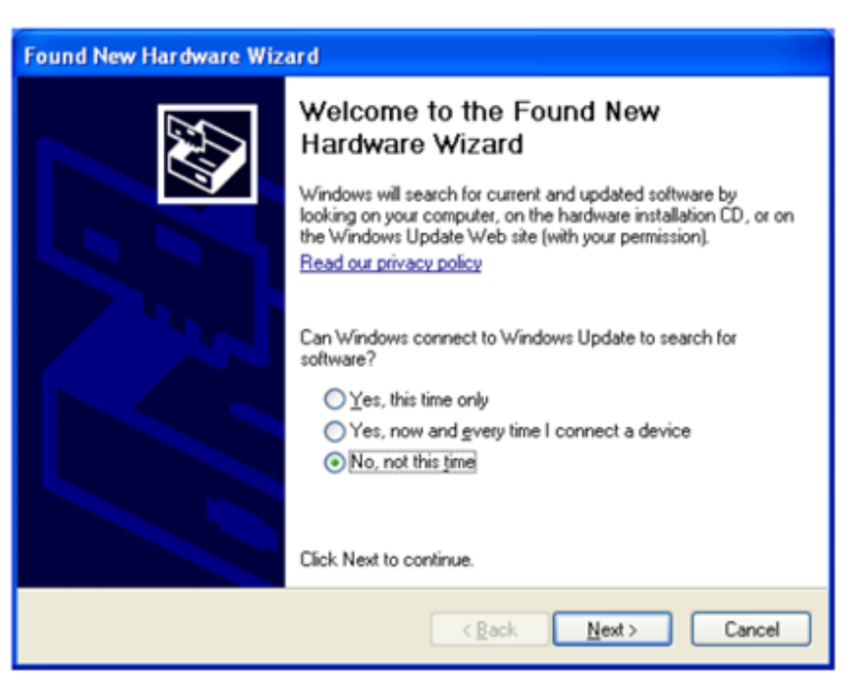

• Select Install from a list or specific location (Advanced) as shown in the following illustration, and then click Next.

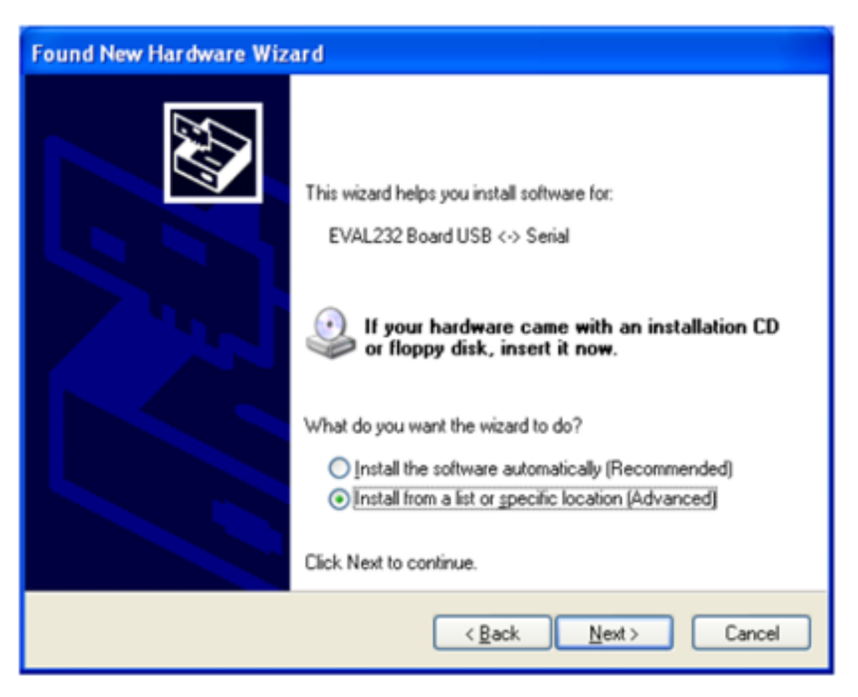

 Select Search for the best driver in these locations., and enter the file path C:\Program Files\Texas Instruments\CDM 2.04.06 WHQL Certified in the combo-box, or browse to it by clicking the Browse button. Once the file path has been entered in the box, click Next to proceed.

| Please c  | loose your searc                             | h and installa                         | tion options.                               |                                | E T               |
|-----------|----------------------------------------------|----------------------------------------|---------------------------------------------|--------------------------------|-------------------|
| € Se      | arch for the best driv                       | ver in these local                     | tions.                                      |                                |                   |
| Us<br>pal | the check boxes b<br>hs and removable m      | elow to limit or e<br>edia. The best d | xpand the default<br>Iriver found will be   | search, which ir<br>installed. | icludes local     |
|           | Search removab                               | le media (floppy,                      | . CD-ROM)                                   |                                |                   |
|           | Include this loca                            | tion in the searcl                     | h:                                          |                                |                   |
|           | C:\Program Files                             | \Texas Instrume                        | ents\CDM 2.04.06                            | W 💌 🛛 Br                       | owse              |
| C De      | n't search. I will cho                       | ose the driver to                      | install.                                    |                                |                   |
| Ch<br>the | ose this option to se<br>driver you choose v | elect the device<br>vill be the best m | driver from a list. A<br>atch for your hard | Windows does r<br>ware.        | not guarantee tha |
|           |                                              |                                        |                                             |                                |                   |
|           |                                              |                                        | 11                                          |                                |                   |

• Windows XP can be configured to warn when unsigned (non-WHQL certified) drivers are about to be installed. In that case, the following screen is displayed. Click on *Continue Anyway* to continue with the installation.

| Hardwa | re Installation                                                                                                    |
|--------|----------------------------------------------------------------------------------------------------|
| ♪      | The software you are installing for this hardware:<br>USB Serial Converter<br>has not passed Windows Logo testing to verify its compatibility<br>with Windows XP. (Tell me why this testing is important.)<br>Continuing your installation of this software may impair<br>or destabilize the correct operation of your system<br>either immediately or in the future. Microsoft strongly<br>recommends that you stop this installation now and<br>contact the hardware vendor for software that has<br>passed Windows Logo testing. |
|        | Continue Anyway STOP Installation                                                                                                    |

• If Windows XP is configured to ignore file signature warnings, no message appears.

## 3.2 GUI Features

Once it is launched, the ADS5263 GUI comes up in the state shown in the following illustration. The ADS5263 has many programmable registers to control various modes. In the GUI, registers with similar functions are grouped into separate tabs such as:

- Top-level
- Interface

8

Dig Sig Proc

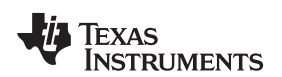

| TEXAS INSTRUMENTS                                                                                                    | ADS 5263 GUI                                                                                                    |                                                                                                    |
|----------------------------------------------------------------------------------------------------|----------------------------------------------------------------------------------------------------|----------------------------------------------------------------------------------------------------|
| Read Me<br>rel/Pin Ctl   Interface/Test Pattern   Dig Sig Proc                                                                                                    | Dig Sig Proc FILTER 1/0 Mapping Debug                                                                                                    | ADSS263 Features SAVE COMMAND SEQUENCE Add addr/data to saving lat                                                                                                    |
| Self-Reset Off Reg_Read Disable STAND_BY Normal ADC Operation GLOBAL_PDN Normal ADC Operation CONFIG PD PIN FOR pin works as standby Select 14BR ADC Mode Disable 16B_14B ADC Operation Enable 16-bit ADC operation LVDS Current for Data Buff 3.5mA  LVDS Current for ADLIK Buff 3.5mA  LVDS Current for LCLK Buff 3.5mA  LVDS Current for LCLK Buff 3.5mA  LVDS CURRENT LCLK Buff 3.5mA  LVDS CURRENT LCLK Buff 3.5mA  LVDS CURRENT LCLK Buff 3.5mA  LVDS CURRENT LCLK Buff 3.5mA  LVDS CURRENT LCLK Buff 3.5mA  LVDS CURRENT LCLK Buff 3.5mA  LVDS CURRENT LCLK Buff 3.5mA  LVDS CURRENT LCLK Buff 3.5mA  LVDS CURRENT LCLK Buff 3.5mA  LVDS CURRENT LCLK Buff 3.5mA  LVDS CURRENT LCLK Buff 3.5mA  LVDS CURRENT LCLK Buff 3.5mA  LVDS CURRENT LCLK Buff 3.5mA  LVDS LCLK Buff 3.5mA  LVDS CURRENT LCLK Buff 3.5m | I Gix Serialization       Disable         1 Gix Serialization       Disable         1 4ix Serialization       Disable         PAD two 0s       Disable         PAD two 0s       Disable         MSB_LSB       LSB First         DATA_FORMAT       Offset Binary         2-WIRE 0.5X FRAME       1x frame dock         Internal LVDS Termination for Data Buff       No Termination         Internal LVDS Termination for LCLK Buff       No Termination         Internal LVDS Termination for LCLK Buff       No Termination | Serve saving list to a file  COMMAND SEQUENCE PLAY BACK Commands play back  Saving List Clear Saving List  Saving List Clear Saving List  address Data Last Data Last Data SCLF  SCLF SCLF |

Figure 7. ADS5263 GUI

Additionally, the GUI has a couple of interesting features – debug mode and command sequence. The debug mode is an alternate way of controlling the registers in the device by directly specifying the hexadecimal values for the register address and register data.

The command sequence can be used to record and store a sequence of register writes into a text file. The next time, after a device reset, the text file can be simply played back. The GUI configures the device with the registers stored in the text file.

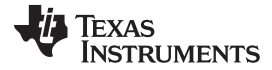

|                                                                                                    | ADS 5203 G                                                                                                    | 01                                                                                                    |
|----------------------------------------------------------------------------------------------------|----------------------------------------------------------------------------------------------------|----------------------------------------------------------------------------------------------------|
| Read Me<br>vel/Pin Ctl   Interface/Test Pattern   Dig Sig Proc                                                                                             | Dig Sig Proc FILTER   1/0 Mapping   Debug                                                                                                    | AD55263 Features                                                                                         |
| Self-Reset Off Reg_Read STAND_BY Normal ADC Operation GLOBAL_PON Normal ADC operation CONFIG PD PIN PON pin works as standby Select 14Bit ADC Mode Disable | EMABLE SERALIZATI     16x Serialization     Disable     14x Serialization     Disable     PAD two 0s     Disable     MSB_LSB     LSB First      DATA_FORMAT     Offset Binary 2-WIRE 0.5X FRAME     Ix frame dock | COMPAND SEQUENCE PLAY BACK<br>Commands play back<br>Commands play back<br>Saving List<br>Endex Addr Data |
| 168_148 ADC Operation Enable 16-bit ADC operation LYDS Current for Data Buff 3.5mA LYDS Current for ADCLK Buff 3.5mA LYDS Current for LCLK Buff 3.5mA      | ENABLE LYDS     Internal LYDS Termination for Data Buff No Terminatio     Internal LYDS Termination for ADCLK Buff No Terminatio     Internal LYDS Termination for LCLK Buff No Terminatio                        | TERM                                                                                                    |
| DEVICE PIN CONTROL                                                                                                    |                                                                                                    | Digital Waveform Graph - Write<br>SCLK -<br>SDATA -<br>SEN -                                             |

Figure 8. ADS5263 GUI

# 4 TSW1400 GUI

The TSW1400 GUI is required to transfer ADC data from the TSW1400 card. The data can be viewed in the time-domain. The spectrum of the captured data can be viewed in the Single Tone FFT tab.

For installation of the TSW GUI, see *TSW1400EVM: High-Speed LVDS Deserializer and Analysis System* user's guide. Also see Appendix Afor how to download the software.

If the PC is already pre-installed with TSW1400, it may be an earlier revision that does not support the ADS5263 device. Follow the steps outlined in the relevant section of the TSW1400EVM user's guide to *first uninstall* and then re-install the latest TSW1400 version.

## 4.1 Verify the Setup

Perform the following steps before launching the TSW1400 GUI:

- Connect the TSW1400 card to the ADS5263EVM.
- Connect the power supplies to both cards and power up.
- Connect the USB cables from the PC to the ADS EVM and TSW card.

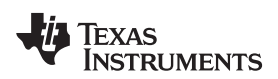

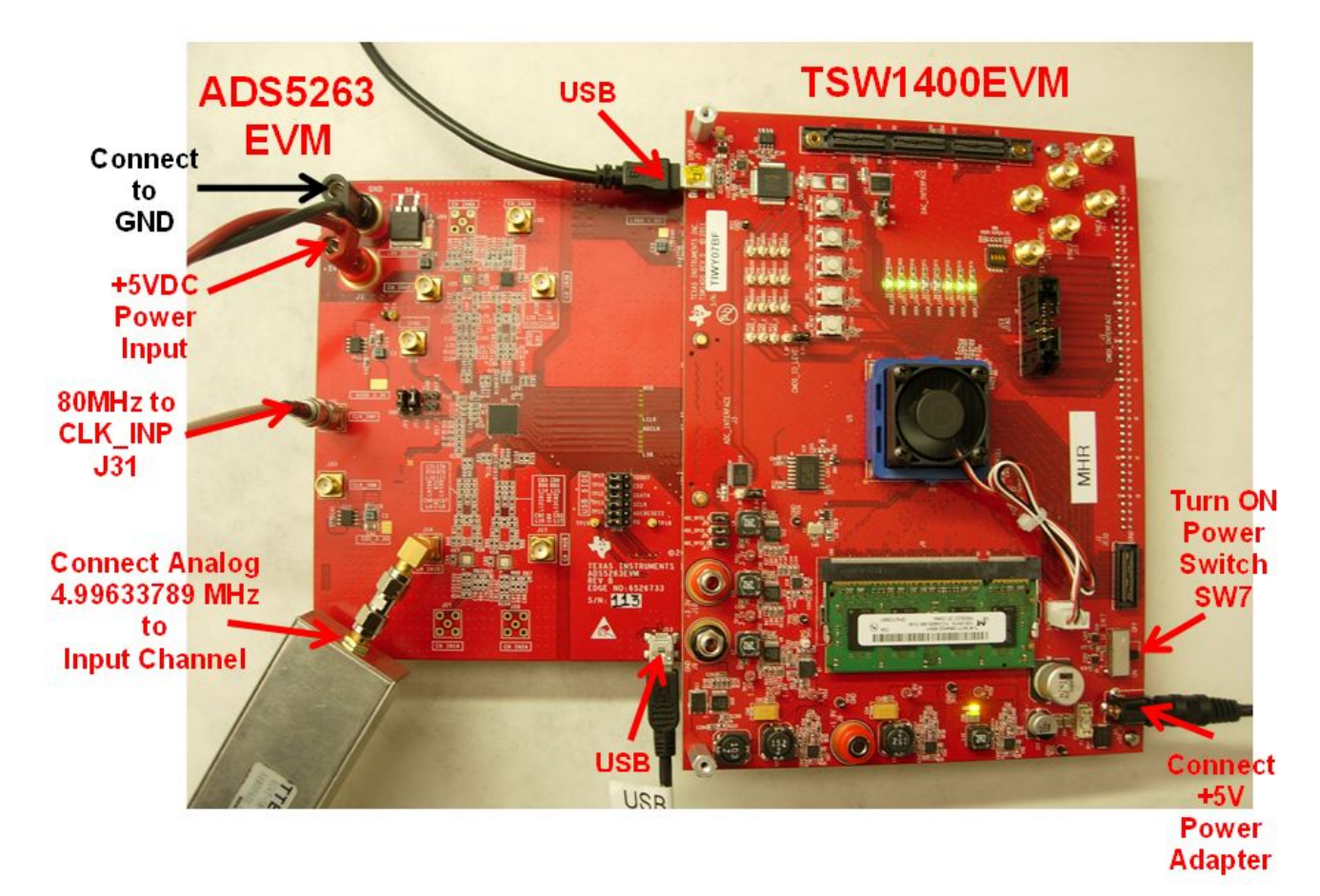

# Figure 9. EVM and TSW Card Connections

- Launch the ADS5263GUI, and initialize the device
  - First, reset the device by clicking the *Self-reset* button (this is a self-clearing bit that resets the device and clears itself to zero)
  - Put device in 2-wire, ...modes

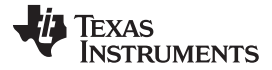

| Read Me rel/Pin Ctl Interface/Test Pattern Dig Sig Proc Dig Sig Proc FILTER I/O Mapping De Self-Reset Off Reg_Read Disable I6x Serialization | AD55263 Features                             |
|----------------------------------------------------------------------------------------------------|----------------------------------------------|
| rel/Pin Cti Interface/Test Pattern Dig Sig Proc Dig Sig Proc FILTER I/O Mapping De<br>Self-Reset Off Reg_Read Disable I6x Serialization      | Add addr/data to saving list to a file       |
| Self-Reset Off F<br>Reg_Read Disable 16x Serialization                                                                                       | ABLE SERALIZATION                            |
| Reg_Read Disable 16x Serialization                                                                                                    |                                              |
|                                                                                                    | Enable COMMAND SEQUENCE PLAY BACK            |
| STAND_BY Normal ADC Operation 14x Serialization                                                                                              | Disable Commands play back                   |
| GLOBAL_PDN Normal ADC operation MSB LSB                                                                                                    | MSB First                                    |
| CONFIG PD PIN PDN pin works as standby                                                                                                    | Saving List Clear Saving List                |
| DATA_FORMAT                                                                                                    | Offset Binary                                |
| 2-WIRE 0.5X FRAME                                                                                                    | 0.5x frame clock                             |
| 16B 14B ADC Operation Enable 16-bit ADC operation                                                                                            |                                              |
|                                                                                                    | ENABLE LYDS TERM                             |
| Internal LVDS Termination for Data                                                                                                    | Buff No Termination                          |
| LVDS Current for Data Buff 3.5mA                                                                                                    | Buff No Termination V address Data Last Data |
| LVDS Current for ADCLK Buff 3.5mA   LVDS Current for LCLK Buff 3.5mA                                                                         | × 46 × 8809 × 8808                           |
| DEVICE PIN CONTROL                                                                                                    | Digital Waveform Graph - Write               |
|                                                                                                    | scuk <sup>-</sup>                            |
|                                                                                                    | SDATA -                                      |
| E PDN                                                                                                    |                                              |

Figure 10. Initializing the ADS5263GUI

- Apply input clock signal to SMA connector J31.
- The device is now ready for data capture by the TSW card.
  - Check the DCM LED on the TSW card it must be flashing. This indicates that the TSW card is able to correctly detect the bit clock output from the ADS EVM.
- Launch the TSW GUI; at this point, the TSW GUI communicates with the EVM and once proper communication is established, a message is displayed at the bottom left of the GUI.
- This completes the setup verification.

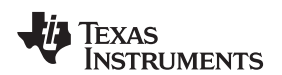

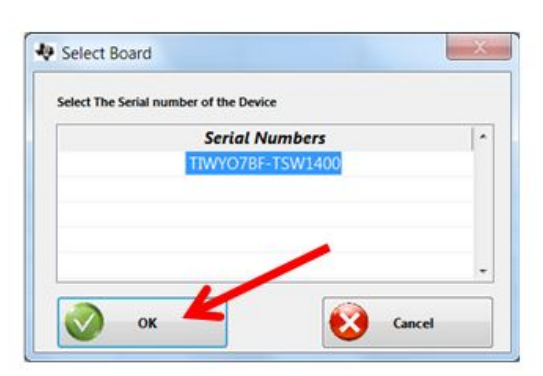

| e Instrument Option  | ns Data C                                                                                                    | apture Options                                 | Test Options        | Device GUI Opti                           | ons Help                                              |                                                                                                    |       |                        |                              |
|----------------------|----------------------------------------------------------------------------------------------------|------------------------------------------------|---------------------|-------------------------------------------|-------------------------------------------------------|----------------------------------------------------------------------------------------------------|-------|------------------------|------------------------------|
| TEXAS<br>INSTRUMENTS | Ł                                                                                                    | -                                              | ADC                 |                                           |                                                       | 1000 - 1000 - 10000 - 10000 - 1000 - 1000 - 1000 - 1000 - 1000 - 1000 - 1000 - |       | DAC                    |                              |
| Select ADC           | \$ 65535-<br>10.0-<br>-10.0-<br>-20.0-<br>-30.0-<br>-30.0 | Real FFT<br>Spur<br>1M2<br>Selec<br>ADC<br>ADC | t 65536<br>Sampling | 5263_2<br>20000 25000<br>4 • Rect<br>Rect | 2W_16b<br>30000 35<br>angular ▼<br>=> Ente<br>/ => En | MSBFi<br>000 40000<br>(Channel 1)<br>(Channel 1)<br>r 80MH:<br>ter 5MH                                                                                                    | z     | 55000 60000<br>rerages | 65000 7000C<br>RBW 1220.7 Hz |
|                      | -130.0-                                                                                                    | . 5                                            | M 10N               | 1 15                                      | M 20                                                  | 2 (U=)                                                                                                    | 5M 30 | DM 351                 | M 40M                        |
|                      | •                                                                                                    |                                                |                     |                                           |                                                       |                                                                                                    |       |                        | ,                            |

Figure 11. Successful Interface Between TSW Card and Computer

## 4.2 Verify the Ramp Test Pattern

- Initialize the TSW GUI with the following settings.
  - Select the device.
  - Choose the channel.
  - Enter the ADC sample rate. For example, 80M for 80-MSPS sample rate.
- Using the ADS5263 GUI, enable the Ramp Test Pattern mode

| Texas Instruments                                           | AD                                                                                                    | S 5263 GUI                                                                                                    |                                                                                                    |
|-------------------------------------------------------------|----------------------------------------------------------------------------------------------------|----------------------------------------------------------------------------------------------------|----------------------------------------------------------------------------------------------------|
| Read M                                                      | •                                                                                                    |                                                                                                    | AD55263 Features                                                                                                    |
| vel/Pin Ctl Interface/Test Pattern Dig Si                   | g Proc   Dig Sig Proc FILTER   I/O Mapping                                                                                                    | Debug                                                                                                    | SAVE COMMAND SEQUENCE                                                                                                    |
| F ENABLE WORD WISE CONTROL                                  |                                                                                                    |                                                                                                    | Add addr/data to saving list<br>Save saving list to a file                                                                                              |
| WORD WISE CH1 BYTE-WISE                                     | DUAL CUSTOM PATTERN                                                                                                    | Disabled                                                                                                    | COMMAND SEQUENCE PLAY BACK                                                                                                    |
| WORD WISE CH2 BYTE-WISE WORD WISE CH3 BYTE-WISE             | SINGLE CUSTOM PATTERN                                                                                                    | Disabled                                                                                                    | Saving List Clear Saving List                                                                                                    |
| WORD WISE CH4BYTE-WISE                                      | CUSTOM PATTERN A DATA 0<br>CUSTOM PATTERN A DATA 1<br>CUSTOM PATTERN A DATA 2<br>CUSTOM PATTERN A DATA 3<br>CUSTOM PATTERN A DATA 3<br>CUSTOM PATTERN A DATA 5<br>CUSTOM PATTERN A DATA 6<br>CUSTOM PATTERN A DATA 6<br>CUSTOM PATTERN A DATA 8<br>CUSTOM PATTERN A DATA 8 | CUSTOM PATTERN B DATA 0<br>CUSTOM PATTERN B DATA 1<br>CUSTOM PATTERN B DATA 2<br>CUSTOM PATTERN B DATA 3<br>CUSTOM PATTERN B DATA 4<br>CUSTOM PATTERN B DATA 5<br>CUSTOM PATTERN B DATA 5<br>CUSTOM PATTERN B DATA 7<br>CUSTOM PATTERN B DATA 8<br>CUSTOM PATTERN B DATA 8 |                                                                                                    |
|                                                             | CUSTOM PATTERN A DATA 10<br>CUSTOM PATTERN A DATA 10<br>CUSTOM PATTERN A DATA 11<br>CUSTOM PATTERN A DATA 12<br>CUSTOM PATTERN A DATA 13<br>CUSTOM PATTERN A DATA 14<br>CUSTOM PATTERN A DATA 15                                                                           | CUSTOM PATTERN B DATA 10<br>CUSTOM PATTERN B DATA 10<br>CUSTOM PATTERN B DATA 11<br>CUSTOM PATTERN B DATA 12<br>CUSTOM PATTERN B DATA 13<br>CUSTOM PATTERN B DATA 13<br>CUSTOM PATTERN B DATA 15                                                                           | address     Data     Last Outa       ×     25     ×     40     ×     0       Digital Waveform Graph - Write     SQLK -     SQLK -     SQLK -     SQLK - |
| ✓ RAMP TEST PATTERN     ✓ SYNC PATTERN     ✓ DESKEW PATTERN |                                                                                                    |                                                                                                    | SUATA-<br>SEN-                                                                                                    |

Figure 12. Enabling Ramp Test Pattern in the ADS5263 GUI

- Press the Capture button in the TSW GUI.
- Time Domain:
  - Select the Time Domain tab in the GUI.
  - Graph shows the captured time domain data.
     It Must be a clean digital ramp that increases from code 0 to code 65535 from one sample to the next. Note that the starting code in the capture graph is not fixed and can be anywhere from 0 to 65535.

TEXAS

**ISTRUMENTS** 

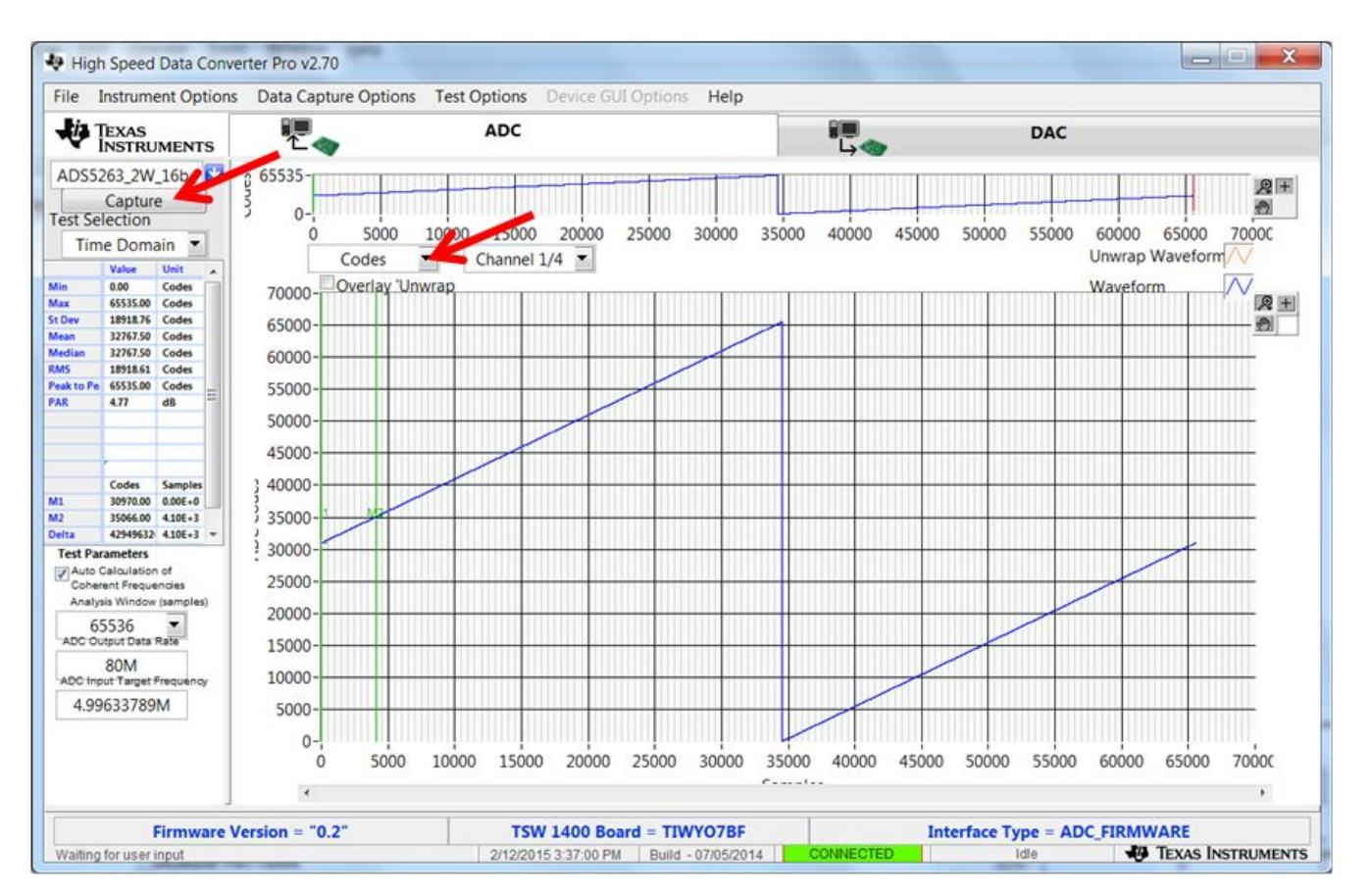

Figure 13. Verifying With Ramp Test Pattern

- Now, disable the Ramp Test Pattern in the ADS5263 GUI.
- This completes the verification of the ramp test pattern.

## 4.3 Verify With a Sine Wave Analog Input

- Note that for all performance evaluation, low-phase noise signal generators are required (see Figure 1) for both analog signal and sampling clock inputs.
- In the TSW GUI,
  - Enter the ADC input frequency being applied. For example, 3M for 3-MHz input frequency.
  - choose the desired channel
- Set the frequency in the signal generator to the value displayed in the field *ADC Input Coherent frequency* and connect the generator output to the desired channel.

This makes the input signal coherent with respect to the sampling clock, which is required for FFT analysis.

- Now, press the Capture button
- Frequency Domain:
  - Select the Single tone FFT tab in the GUI.
  - The fft graph shows the spectrum of the captured sine wave data

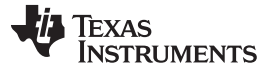

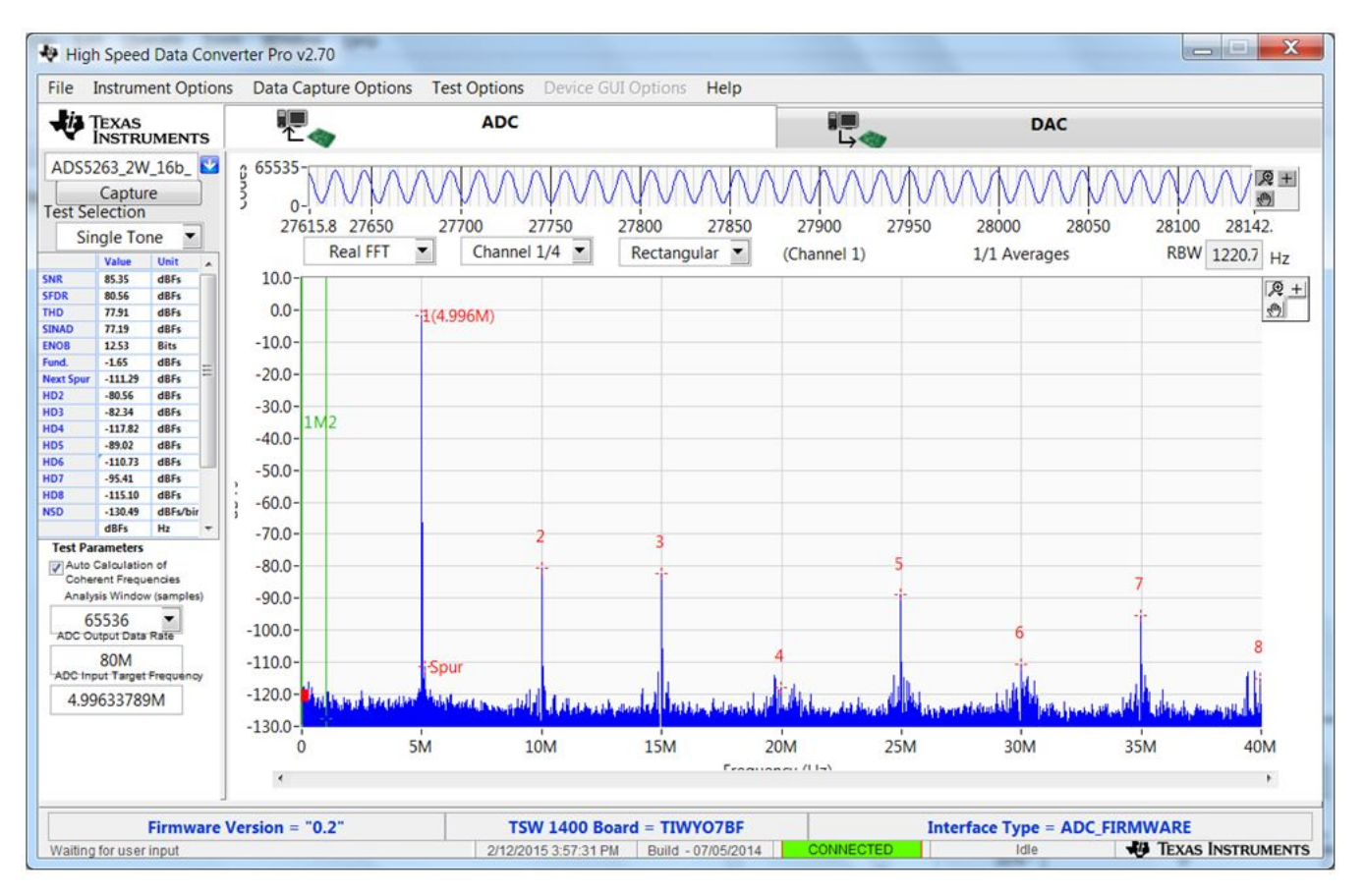

Figure 14. Spectrum of Captured Data

# 5 ADS5263EVM Schematics and Test Points

The schematics for the ADS5263EVM evaluation module are attached at the end of this document.

# 5.1 List of Test Points

| Test Points | Name      | Description                   |
|-------------|-----------|-------------------------------|
| TP1         | SDOUT     | Serial register output        |
| TP2         | Ground    | Board ground                  |
| TP9         | VCM       | 1.5V common-mode output       |
| TP12        | SDATA     | Serial interface data input   |
| TP13        | SCLK      | Serial interface clock input  |
| TP14        | CSZ       | Serial interface enable input |
| TP15        | ADCRESETZ | Reset input                   |
| TP16        | PD        | Power down control input      |

#### Test Points on the EVM

#### 6 ADS5263EVM PCB Layout

The following figures (Figure 15 through Figure 20) show the design of the ADS5263EVM printed-circuit board. PCB dimensions: L x W = 5 x 6 inches, four layers and 0.5-oz copper on outer layers and 1oz copper on inner layers.

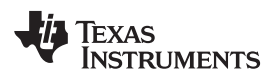

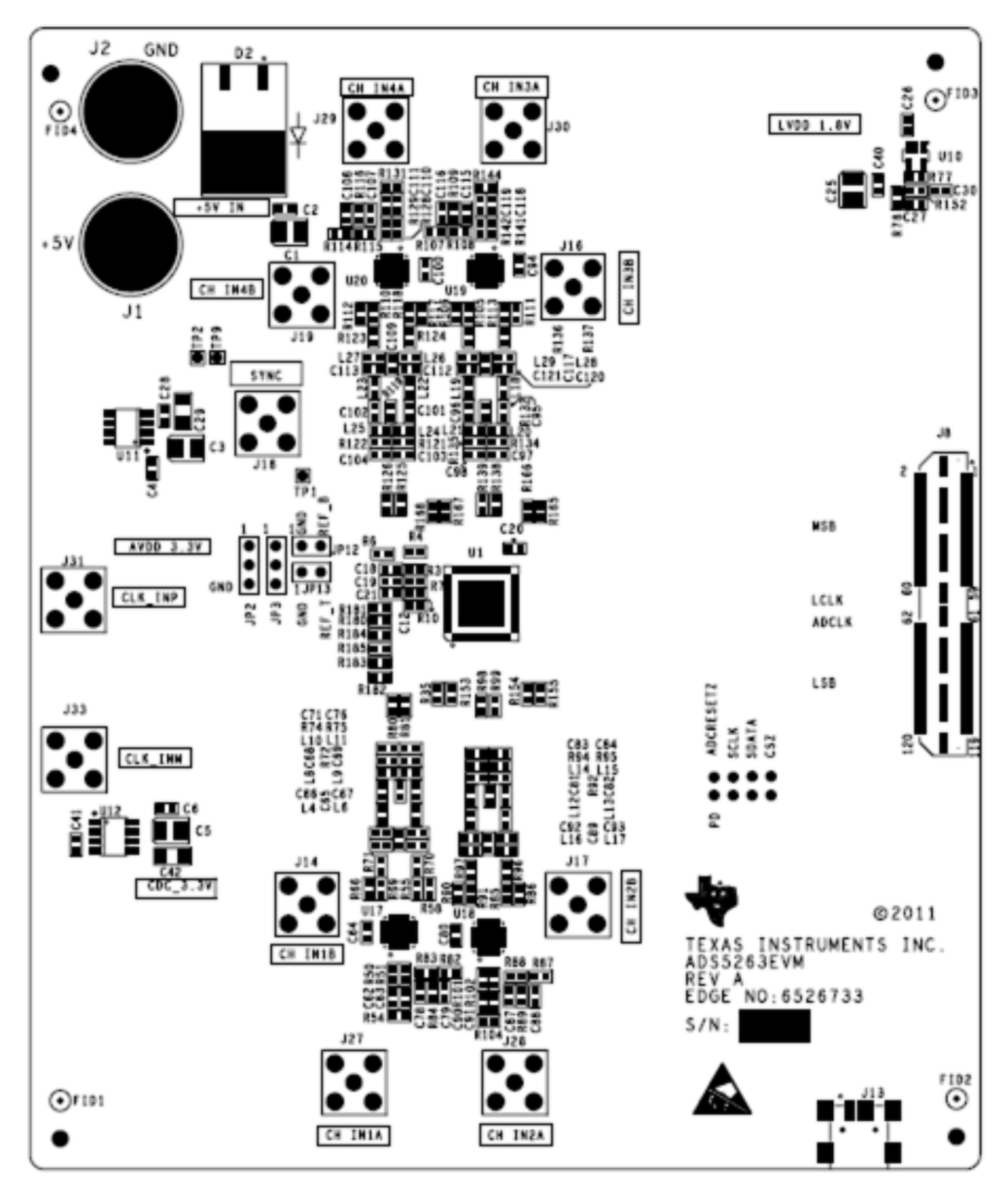

Figure 15. ADS5263EVM Top Layer Assembly Drawing – Top View

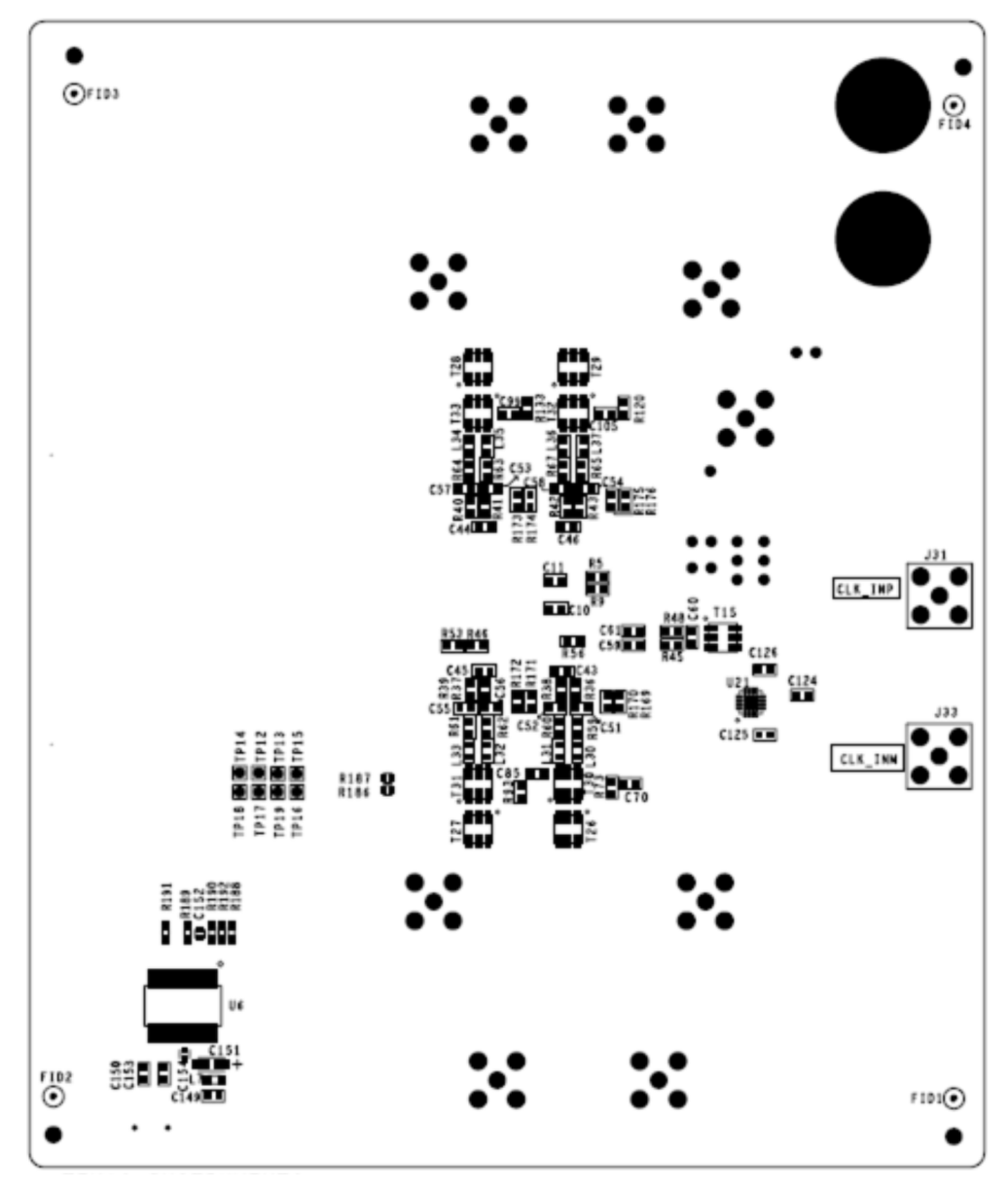

Figure 16. ADS5263EVM Bottom Layer Assembly Drawing – Bottom View

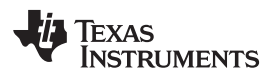

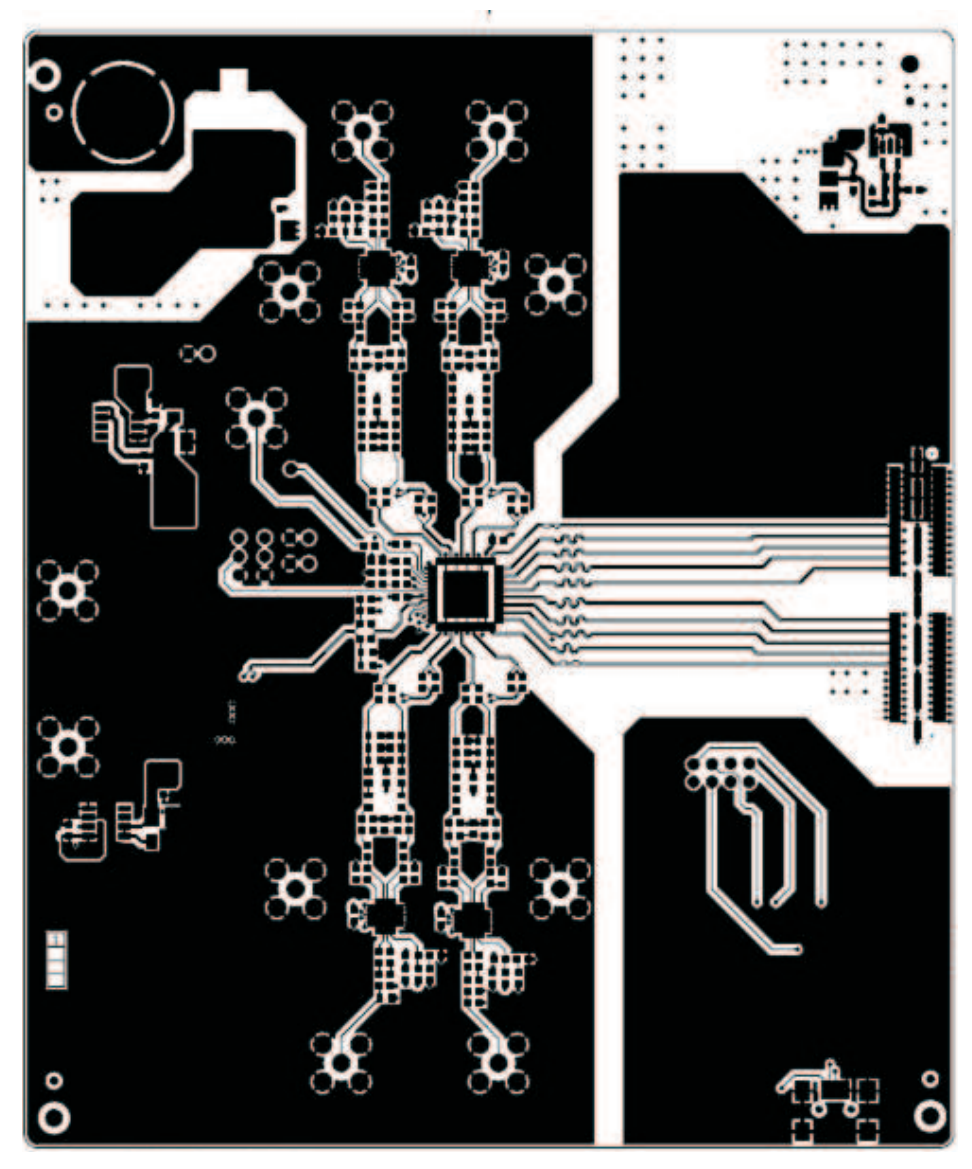

Figure 17. ADS5263EVM Top Layer Copper – Top View

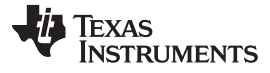

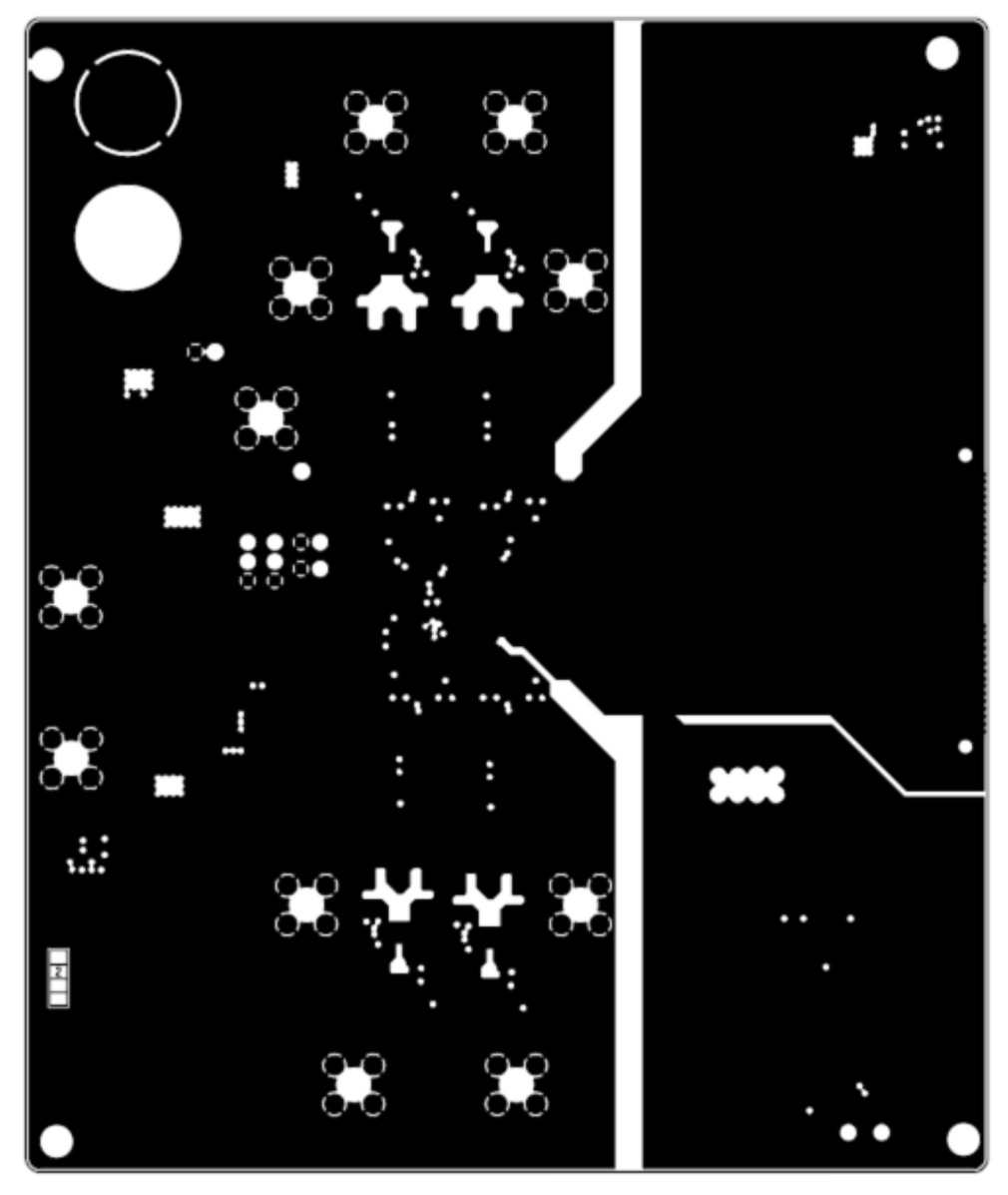

Figure 18. ADS5263EVM Internal Layer 1, Ground – Top View

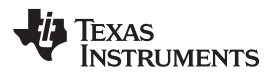

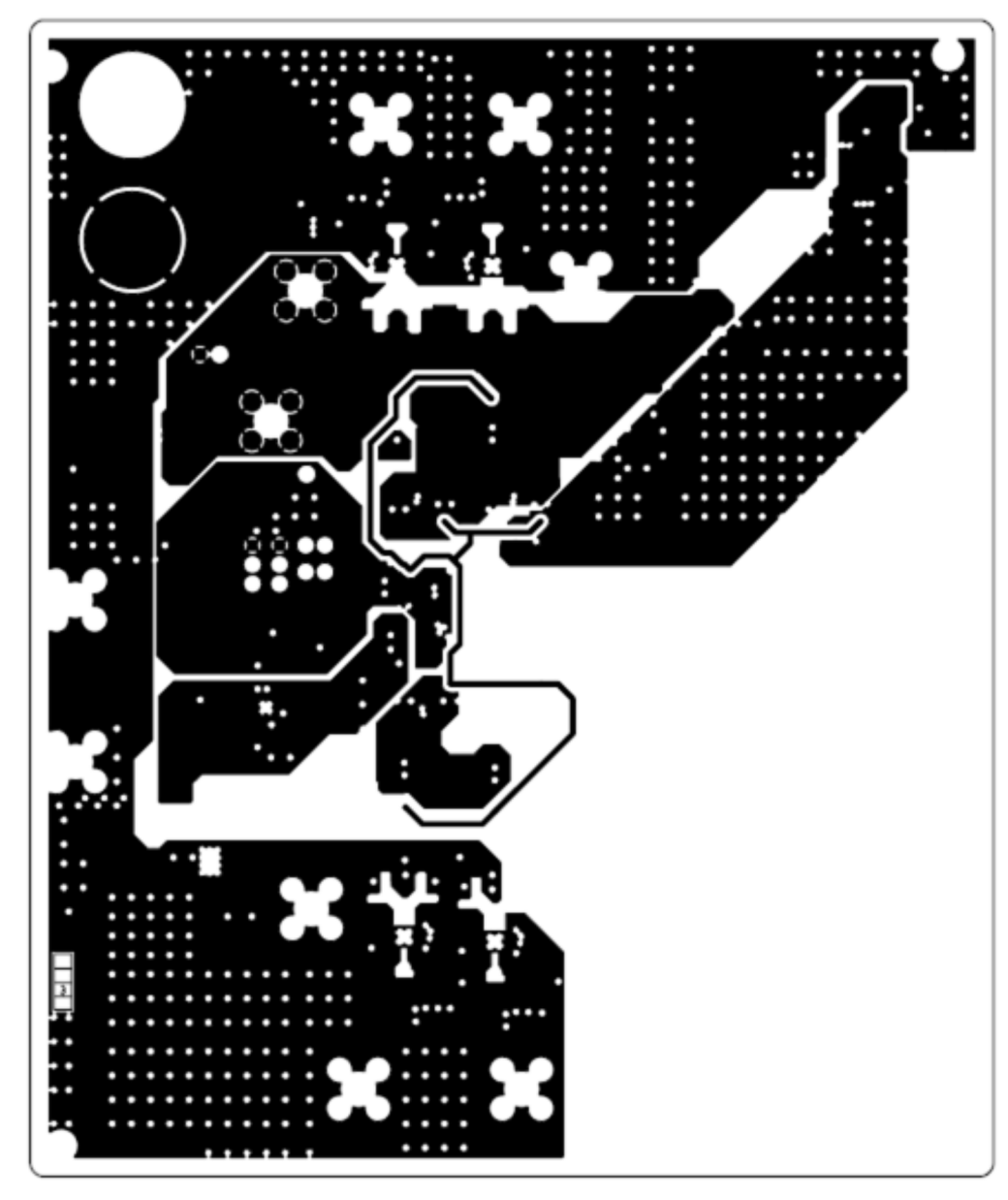

Figure 19. ADS5263EVM Internal Layer 2, Power - Top View

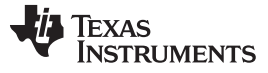

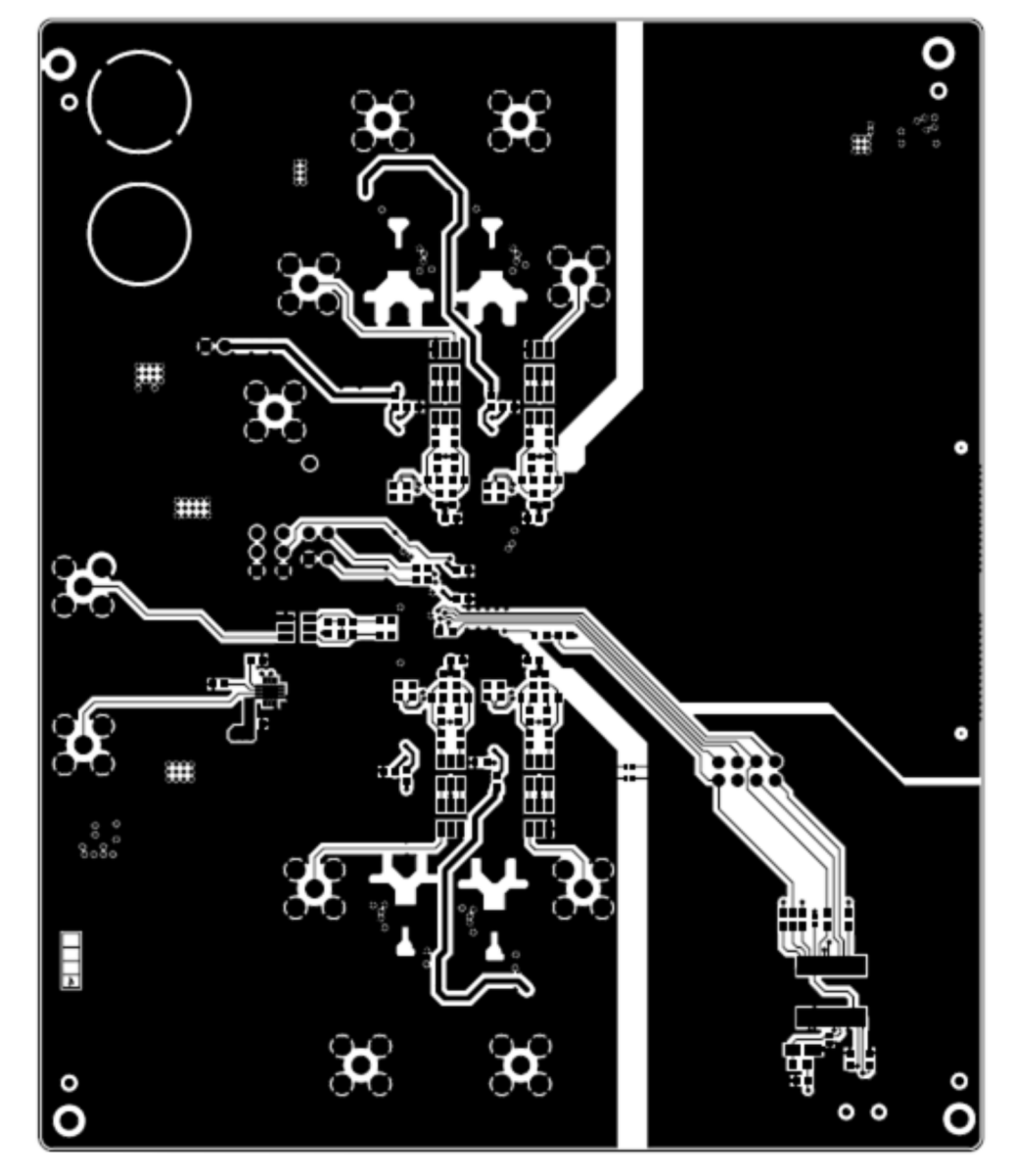

Figure 20. ADS5263EVM Bottom Layer Copper – Top View

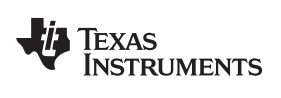

## 7 Bill of Materials

# Table 3. EVM Components List

| I         I                                                                                                    | Qty | Reference Designator             | Value               | Manufacturer        | Part Number         | Description                      |  |
|----------------------------------------------------------------------------------------------------|-----|----------------------------------|---------------------|---------------------|---------------------|----------------------------------|--|
| Image: Proceedings of the process of the process of the pr | 6   | C1,C3,C5,C25,C29,C42             | 10 µF               | AVX                 | 1206YC106MAT2A      | CAP CER 10UF 16V X7R 20% 1206    |  |
| Charl Line Coll Line Coll Coll         Difler         AVX         ED-11/B IC Line Coll         CAP CER. 100F SOU X7R: 10%, 6003           C10: Coll Coll Coll Coll Coll Coll Coll Col                                                                                                    | 4   | C2,C4,C6,C40                     | 1 μF                | AVX                 | 0603YC105KAT2A      | CAP CER 1.0UF 16V X7R 10% 0603   |  |
| cit 200         Cit 200         Cit 200 <t< td=""><td></td><td>C10,C11,C12,C18,C19,C20,</td><td></td><td></td><td></td><td></td></t<>                                                                                                    |     | C10,C11,C12,C18,C19,C20,         |                     |                     |                     |                                  |  |
| 2         Col.AU.COM.CONC.00.44,<br>COM.CONC.00.4. CONT.00.44,<br>COM.CONT.00.4. CONT.00.4.         0.1 µP         AVX         ECH.VB1CTORK         CAP CER.100.F S0V X7R 10%, 0803           8         CAN.CONC.CONC.CONC.00.         220 pF         AVX         0600042/1FAT2A         CAP CER.100.F S0V X7R 10%, 0803           1         CH4         10 nP         Parazonic         ECJ.VICHACU, CAP CAR, CAP, CAP, VIPP         CAP CER.NOV PHY 00001           2         CH50.CONC.CONC.CAC.0.01         220 pF         AVX         0600042/1FAT2A         CAP CER.NOV PHY 00001           3         CH50.CONC.CONC.CAP, CAP, P         Parazonic         ECJ.VIVHFYCICK         CAP CER.NOV PHY 00000           4         CH50.CONC.CONC.CAP, AP µP         AVX         TALATSTORDAP         CAP CER.NOV PHY 00001           2         JP22.PB         MERESTS.117.005C1 MD         DODE SCHOTTKY 15V 23A 02PA.44           2         JP22.PB         MERESTS.117.005C1 MD         Bearant Fersele Rid           3         J.J.         RESCHOTTCH 15V 23A 02PA.44         AVY           1         J.J.         RESCHOTTCH 15V 23A 02PA.44         AVY           2         JP22.PB         MERESTS.117.000000         Bearant Fersele Rid           3         J.J.S.         MERESTS.117.00000000         BEARATSARTARTARTARTARTARTARTARTARTARTARTARTARTA                                                                                                    |     | C21,C26,C27,C30,C43,C44,         |                     |                     |                     |                                  |  |
| 2         02         02         02         02         02         02         02         02         02         02         02         02         02         02         02         02         02         02         02         02         02         02         02         02         02         02         02         02         02         02         02         02         02         02         02         02         02         02         02         02         02         02         02         02         02         02         02         02         02         02         02         02         02         02         02         02         02         02         02         02         02         02         02         02         02         02         02         02         02         02         02         02         02         02         02         02         02         02         02         02         02         02         02         02         02         02         02         02         02         02         02         02         02         02         02         02         02         02         02         02         02 </td <td></td> <td>C45,C46,C59,C60,C61,C94,</td> <td></td> <td></td> <td></td> <td></td>                                                                                                    |     | C45,C46,C59,C60,C61,C94,         |                     |                     |                     |                                  |  |
| Image: https://www.communication.com/section/section/s  | 32  | C99,C115,C116,C118,C119,         | 0.1 µF              | AVX                 | ECJ-1VB1C104K       | CAP CER .10UF 50V X7R 10% 0603   |  |
| cite         Control         Participation         Participation           8         C51,052,053,054,055,058,027,058         22.0 PP         AVX         C60,053,024,075,058         CAP 10000PF 1to CEM J220PF 1ts SUV https://doi.org/10.003           1         C151         14.7 pF         Partasonic         ECJ-1V0110703K         CAP 2ERAMIC APP SUV B03 SMD           1         C151         4.7 pF         Partasonic         ECJ-1V0110703K         CAP 2ERAMIC APP SUV B03 SMD           1         D2         MBRB25151, 400,057.100         MBRB25151, 400,057.100         JUMPER_3P,110CC         JUMPER_3P,110C           2         JP2_JP13         HEADER 112, 100,400, AVY         JUMPER_3P,110CC         JUMPER_3P,110C         JUMPER_3P,110C           1         J3         GED         ALLED ELECTRONICS         ST-3518         Bartone Female Red           1         J3         USB_MMLAB         AMTEC         ST-3518         Bartone Female Red           1         J3         USB_MMLAB         SMA         SAMTEC         ST-3518         Bartone Female Red           1         J4         USB_MMLAB         SMA         SAMTEC         SMACPAREL MOUNT         SMACP PAREL MOUNT           2         L1A1/62,L133,L34,L35,L34,L37         S6 rH         Perasonic         ECA-ML32A8880J <td></td> <td>C124,C125,C126,C152,C154</td> <td></td> <td></td> <td></td> <td></td>                                                                                                    |     | C124,C125,C126,C152,C154         |                     |                     |                     |                                  |  |
| β         Col. CSC CSC CSC CSC CSC CSG CSG CSG CSG CSG                                                                                                    |     | C28,C41,C95,C96                  |                     |                     |                     |                                  |  |
| 1         C 149         D ori         Persacula         EC-LVD21103K         C 4P 0000PT EV CERMIX X77 0633 MD           2         C150/163         47 pF         Persacula         EC-LVD211447J         CAP 0000PT EV CERMIX X77 0633 MD           1         D2         M6Rb25161         AVX         TAMA75K00R         DDE EC-LVD21147J         CAP CERMIX X77 0633 MD           2         JP2_JP13         HEADER X05 01 CTR         MW         JUMPER_SP.10CC         JUMPER_SP.10C           2         JP2_JP13         HEADER X02 01 CTR         AVY         JUMPER_SP.10CC         JUMPER_SP.10C           1         J1         RED         ALUED ELECTRONICS         ST-311A         Benara Femile Beak           1         J2         CTH-609-62F-D-A         SMATEC         DTH-609-62F-D-A         Hgb speara femile Beak           1         J13         USB_MIN_AB         AME         DX3R0054V2F700         USB_MAN_AB         JMATEC           1         L1         L7         IK at 00 MHz         RESISTOR_SMT.080.0 OMM/SK, ZERO OMM JUMPER         RESISTOR_SMT.080.0 OMM/SK, ZERO OMM JUMPER           2         L18.19         0.0         Persaconic         EAJ-36EV1600         RESISTOR_SMT.080.0 OMM/SK, ZERO OMM JUMPER           3         JRJ.SR.TRAR 166,R12.39, SERO FMAT.1810, JUMPER                                                                                                    | 8   | C51,C52,C53,C54,C55,C56, C57,C58 | 220 pF              | AVX                 | 06035A221FAT2A      | CAP CERM 220PF 1% 50V NP0 0603   |  |
| 2         C 150, C 153         47 pF         Perasonic         ECJ-VIC 1H470J         C AP CERANC: ATP SIV OBD SMD           1         D12         47, DF         AVX         TAUATROOP         CAP CERANC: ATP SIV OBD SMD           2         JP2_JP3         HEADER, 3POS 0.1 CR         AVY         JUMPER, 3P. 100C         DIODE SCHOTTRY 15V 25A D2PAK           1         J         HEADER, 32.00.300L         AVY         JUMPER, 3P. 10CC         DIAMPER, 3P. 10CC           1         J         A         RED         ALLED ELECTRONICS         ST351A         Barnan Franke Red           1         JB         OTH-680-62F-D-A         SMTEC         OTH-680-62F-D-A         High speed connector           1         JB         OTH-680-62F-D-A         SAMTEC         SIMA_LPH-1H-1         JACK PAREL MOUNT SMA.           1         L7         IK at 100 MHz         Parasonic         EX-3452/900         RESISTOR, SMT.6003.0 OHM.5%, ZER O HM.JUMPER           2         L8L1.12L2L3L3L4LS.13L3L5         S6 H         Parasonic         EX-3452/900         RESISTOR, SMT.6003.0 OHM.5%, ZER O HM.JUMPER           2         K4.78         S0 D         Parasonic         EX-3452/900         RESISTOR, SMT.6003.0 OHM.5%, ZER O HM.JUMPER           2         K4.78         S0 D         Parasonic                                                                                                    | 1   | C149                             | 10 nF               | Panasonic           | ECJ-1VB1C103K       | CAP 10000PF 16V CERM X7R 0603    |  |
| 1         C161         4.7 μF         AVX         TAA475/80208           1         D2         MBRD2518.1         MBRD2518.1/400SCT-ND         DDDDE SCHOTTRY 15V 25A D2PAK           2         JP12,JP13         HEADER 3POS 0.1 CTR         ANY         JUMPER,3P,100CC         JUMPER,3P,10CC           2         JP12,JP13         HEADER,152,100,400,40K         ANY         JUMPER,3P,10CC         JUMPER,3P,10CC           1         J1         RED         ALLED ELECTRONICS         ST.351A         Barana Female Red           1         J2         BLK         ALLED ELECTRONICS         ST.351A         Barana Female Bed           1         J3         USB MINI AB         JAE         DXR065N22700         USB. MINI AB           3         JA1,16,117,J15,J16,J05,J05,J33         SNA         SAMTEC         SMA/J.PH-FSTTH1         ACK PAREL MOUNT SMA           2         L18,119         0.0         Parasonic         ER.J3GEV0R00         ZERIO OHM JUMPER           3         R3A,67,764,8110,8110,8110,8110,8110,8110,8110,811                                                                                                    | 2   | C150,C153                        | 47 pF               | Panasonic           | ECJ-1VC1H470J       | CAP CERAMIC 47PF 50V 0603 SMD    |  |
| 1         D2         MRR22116.         MRR22114.         MRR2211, MRR221, TGCOSCTAD         DIODE SCHOTTAY         DIVER           2         JP2_JP3         HEADER 3905 0.1 CTR         ANY         JUMPER.3P, 100C         JUMPER.3P, 10CC           1         J1         RED         ALLED ELECTRONICS         57.351A         Banana Female Red           1         J2         BLK         ALLED ELECTRONICS         57.351B         Banana Female Red           1         J3         BLK         ALLED ELECTRONICS         57.351B         Banana Female Red           1         J3         USB. MINI.AB         JAE         DXX005HV22FOA         USB.JINIL.AB           3         J4.416.117.J18.J9.J9.J0.S1.J33         SMA         SAMTEC         OTH-98042F-D-A         ERLSCOR           1         L7         1K at 100 MHz         Panasonic         ERLSCOR         ERLSCOR MALLANER         ERLSCOR MALLANER           1         L7         1K at 100 MHz         Panasonic         ERLSCOR MALLANER         ERLSCOR MALLANER           2         L83.13.132.L33.L35.L36.L37         Se H         Panasonic         ERLSCOR MALLANER         ERLSCOR MALLANER           3         L83.178.L32.L32.L33.L34.L35.L36.L37         Se H         Panasonic         ERLSCOR MALLANER         <                                                                                                    | 1   | C151                             | 4.7 μF              | AVX                 | TAJA475K020R        |                                  |  |
| 2         JP2_JP2         HEADER SPOE 0.CTR         ANY         JUMPER.3P.10CC         JUMPER.3P.10CC           2         JP12_JP13         HEADER_1x2_103.40L         ANY         ANY         Banan Formale Red           1         J1         RED         ALLED ELECTRONICS         ST.351A         Banan Formale Red           1         J2         BLK         ALLED ELECTRONICS         ST.351A         Banan Formale Red           1         J3         OTH-060-02-FD-A         SAMTEC         OTH-000-02-FD-A         Heysed connector           1         J13         USB_MIN_AB         JAE         OXRROH-02-OF-A         Heysed connector           1         J13         USB_MIN_AB         JAE         OXRROH-02-OF-A         Heysed connector           1         J13         USB_MIN_AB         JAE         OXRROH-02-OF-A         Heysed connector           1         J14         IA16,17,J13,J13,J3         SMA         SAMTEC         SMA_J-PH STTH         JACK PANEL MONTSMA           2         L141,19         O         O         Panasonic         ERJ-3GE VORD         PESISTOR,SMIT,0503, OHM,5%,<br>ZERO OHM JUMPER           2         L141,19         O         O         Panasonic         ERJ-3GE VORD         RESISTOR,050, OHM,5%,<br>ZERO OHM JUMP KeoROS S                                                                                                    | 1   | D2                               | MBRB2515L           | MBRB2515LT4GOSCT-ND | MBRB2515LT4GOSCT-ND | DIODE SCHOTTKY 15V 25A D2PAK     |  |
| 2         PPL2JP13         HEADER_152_102_430L         AVY         C           1         U1         RED         ALLED ELECTRONICS         ST.361A         Banana Female Red           1         J2         BLK         ALLED ELECTRONICS         ST.361A         Banana Female Red           1         J8         QTH-069-02-P-0A         SAMTEC         QTH-069-02-P-0A         High speed connector           1         J13         U5B_MIN_JAB         JALE         DELECTRONICS         ST.361A         Banana Female Red           8         J44_J16_J17_J16_J19_J00_J31_J3         SMA         JALE         DELECTRONICS         ST.361A         Banana Female Red           2         L16_L19         0         Panasonic         EX_J3GEY0R00         RESISTOR_SMT.0603.0 OHM.5%,<br>ZERO OHM JUMPER           23         L30_L31_L32_L33_L34_L35_L36_L37         56 H         Panasonic         ER_J-3GEY0R00         RESISTOR_SMT.0603.0 OHM.5%,<br>ZERO OHM JUMPER           24         L47.75         S5 H         Panasonic         ER_J-3GEY0R00         RESISTOR_SMT.0603.0 OHM.5%,<br>ZERO OHM JUMPER           25         R46.78         S0 Ω         Panasonic         ER_J-3EKF1692/V         RES 56.26 C OHM 1/10W 1%.0603 SMD           26         R47.78         S6.2X         Panasonic         ER_J3                                                                                                    | 2   | JP2,JP3                          | HEADER 3POS 0.1 CTR | ANY                 | JUMPER,3P,.100CC    | JUMPER,3P,.1CC                   |  |
| 1         H         RED         ALLED ELECTRONICS         ST-351A         Banons Frande Red           1         J2         BLK         ALLED ELECTRONICS         ST-351B         Banons Frande Red           1         J3         CTH-060-02-F-D-A         Hgh speed connector           1         J13         USB_MIN_AB         JAE         DXR009HXE700         USB_MIN_AB           8         J14_J16_J17_J18_J19_J30_J31_J33         SMA         SAMTEC         SMA_J-P4+ST-T01         JACK PANEL MOUNT SMA           2         L17         1K at 100 MHz         FRJ-3GEY0R00         RESISTOR_STOR03, 0 HM/S%,<br>ZENO OHM JM/HER           3         RAJKE FRAID, R132,<br>RAJKE FRAID, R132,<br>R136, R136, R130, R141, R105,<br>R160, R106, R170, R171, R171, R172,<br>R175, R745, R188, R189, R1910,<br>R199, R192         56.2K         Panasonic         ERJ-3GEY0R00         RESISTOR_STOR03, 0 OHM 5%,<br>ZERO OHM JM/HER           2         R4, R78         S6.2K         Panasonic         ECG         ERJ-3GEY0R00         RESISTOR_STOR03, 0 OHM 5%,<br>ZERO OHM JM/HY 1% 0003 SMD           8         R158, R75, R38, R39, R40, R41, R42, R43         ZD         Panasonic         ERJ-3GEY0R00         RES 40.0 OHM 1/10W 1% 0003 SMD           8         R4, R78         S50, D         Panasonic         ERJ-3EKF02W         RES 43.0 OHM 1/10W 1% 00003 SMD           8                                                                                                    | 2   | JP12,JP13                        | HEADER_1x2_100_430L | ANY                 |                     |                                  |  |
| 1         2         BLK         ALLED FLETRONICS         ST-3518         Bannar Famale Black           1         JB         QTH-080-02-FD-A         SAMTEC         QTH-080-02-FD-A         High speed connector           1         JJ3         USB_UMI_AB         JAF         DXR059FX2E700         USB_UMI_AB           8         JJ4_J16_J17_J18_J19_J30_J31_J33         SNA         SAMTEC         SNA_P-H-5T-TH         JACK PANEL MOUNT SNA           1         17         TH at 100 MHz         Panasonic         ERJ-3GEV0R00         ZES0 OHM JUMPER           2         L18_L19         0.0         Panasonic         EXAL3244860U         Inductor           3         R35,878.76.87.08.110.8122,<br>R135,878.78.8139,8141,8165,<br>R168,8139,8141,8165,<br>R168,8130,8141,8165,<br>R168,8130,8141,8165,<br>R168,8169,710.8171,8172,<br>R157,8176,8188,8189,8100,<br>R161,8162         0.0         Panasonic         ECG         ERJ-3EKF5522V         RES 55.2K OHM 1/10W 1% 0603 SMD           8         R36,R37,R38,R39,814,18165,<br>R168,R169,R10,8171,8172,<br>R157,8176,8173,8183,8149,414,842,843         25.0         Panasonic         ERJ-3EKF5022V         RES 54.2X OHM 1/10W 1% 0603 SMD           8         R36,R37,R38,R39,R40,R41,R42,R43         25.0         Panasonic         ERJ-3EKF1080V         RES 100.0 OHM 1/10W 1% 0603 SMD           2         R45,R48         100         Panasonic </td <td>1</td> <td>J1</td> <td>RED</td> <td>ALLIED ELECTRONICS</td> <td>ST-351A</td> <td>Banana Female Red</td>                                                                                                    | 1   | J1                               | RED                 | ALLIED ELECTRONICS  | ST-351A             | Banana Female Red                |  |
| 1         88         CTH-000-2C+P-A         SMTEC         OTH-000-2C+P-A         High speed connector           1         J13         USB_MINLAB         JAE         DX3R005HV2E700         USB_MINLAB           1         L7         11 kat 100 MHz         DX3R005HV2E700         USB_MINLAB           1         L7         11 kat 100 MHz         EXJ-36EV0R00         RESISTOR_SMT.0030.0 CHM.5%,<br>ZERO.0 MM JUMPER           2         L18.119         0 Ω         Panasonic         EXJ-36EV0R00         RESISTOR_SMT.0030.0 CHM.5%,<br>ZERO.0 MM JUMPER           8         L30.131.L32.L33.L34.L35.L36.L37         56 mH         Panasonic         EXJ-36EV0R00         RESISTOR_SMT.0603.0 CHM.5%,<br>ZERO.0 MM JUMPER           8         L30.R138.R139.R141.R165,<br>R159.R168.R199.R170.R171.R172,<br>R175.R176.R168.R199.R109,<br>R191.R192         0 Ω         Panasonic         ERJ-36EVF802V         RES 56.2K OHM 1/10W 1% 0603 SMD           1         R46         50 Ω         Panasonic         ERJ-36EVF802V         RES 49.9 OHM 1/10W 1% 0603 SMD           1         R46         10 Ω         Panasonic         ERJ-36EVF10R0V         RES 10.0 OHM 1/10W 1% 0603 SMD           1         R46         10 Ω         Panasonic         ERJ-36EVF10R0V         RES 10.0 OHM 1/10W 1% 0603 SMD           2         R457.R38.R38.R48.R58.R57         12 Δ Ω </td <td>1</td> <td>J2</td> <td>BLK</td> <td>ALLIED ELECTRONICS</td> <td>ST-351B</td> <td>Banana Female Black</td>                                                                                                    | 1   | J2                               | BLK                 | ALLIED ELECTRONICS  | ST-351B             | Banana Female Black              |  |
| 1         13         USE, MINL, AB         JAE         DX8005H42E700         USB, MINL, AB           8         J14, J16, J17, J18, J19, J30, J31, J33         SMA         SAMTEC         SMA-J-PH-ST-TH1         JACK PANEL MOUNT SMA           1         L7         1K at 100 MHz         E         SECTOR, SMT, 0063, 0 OHM, 5%, 2ERO OHM, JUMPER           2         L18, L19         0.0         Panasonic         EK-JSGEY0R00         RESISTOR, SMT, 0063, 0 OHM, 5%, 2ERO OHM, JUMPER           3         R3, R5, R7, 89, R10, R132, R133, R14, R165, R138, R138, R14, R165, R159, R138, R143, R156, R159, R168, R190, R171, R172, R175, R176, R168, R190, R171, R172, R175, R176, R168, R198, R130, R143, R142, R43         SC         Panasonic - ECG         ERJ-3EKF982V         RES 86 X OHM 1/10W 1%, 0603 SMD           1         R6         50.0         Panasonic         ERJ-3EKF982V         RES 84 9.0HM 1/10W 1%, 0603 SMD           2         R4, R78         56.2K         Panasonic         ERJ-3EKF1080V         RES 100 OHM 1/10W 1%, 0603 SMD           3         R35, R77, R38, R34, R4, R42, R43         25.0         Panasonic         ERJ-3EKF1080V         RES 100 OHM 1/10W 1%, 0603 SMD           2         R45, R48         10.0         Panasonic         ERJ-3EKF1080V         RES 10.0 OHM 1/10W 1%, 0603 SMD           2         R45, R48         10.0         Panasonic                                                                                                    | 1   | 38 BL                            | QTH-060-02-F-D-A    | SAMTEC              | QTH-060-02-F-D-A    | High speed connector             |  |
| 6         114_316_17_318_318_30_31_33         SMA         SMMTEC         SMA_P4+ST-TH1         JACK PANEL MOUNT SMA           1         L7         11K at 100 MHz         Panasonic         ERJ-3GEY0R00         RESISTOR.SMT 0603_0 OHM,5%,<br>ZERO OHM JUMPER           2         L18_L19         0.0         Panasonic         EX/3GEY0R00         RESISTOR.SMT 0603_0 OHM,5%,<br>ZERO OHM JUMPER           28         B.3.85.R7.R0.R10.R19.2,<br>R133,R138,R138,R141,R165,<br>R168,R189,R190, R191,R12,<br>R137,R178,R188,R189,R190,<br>R191,R192         0.0         Panasonic         ERJ-3GEY0R00         RESISTOR.SMT 0603_0 OHM,5%,<br>ZERO OHM JUMPER           2         R.4.878         56.2K         Panasonic         ERJ-3GEY0R00         RES 46.2K OHM 1/10W 1% 0603 SMD           1         R46         50.0         Panasonic         ERJ-3GEY24R9W         RES 49.9 OHM 1/10W 1% 0603 SMD           2         R43,R78         100         Panasonic         ERJ-3GEY24R9W         RES 49.9 OHM 1/10W 1% 0603 SMD           3         R45,R48         10.0         Panasonic         ERJ-3GEY100V         RES 10.0 OHM 1/10W 1% 0603 SMD           4         R46         10.0         Panasonic         ERJ-3GEY080W         RES 10.0 OHM 1/10W 1% 0603 SMD           2         R53,R56         10K         Panasonic         ERJ-3GEY600W         RES 10.0 OHM 1/10W 1% 0603 SMD </td <td>1</td> <td>J13</td> <td>USB_MINI_AB</td> <td>JAE</td> <td>DX3R005HN2E700</td> <td>USB_MINI_AB</td>                                                                                                    | 1   | J13                              | USB_MINI_AB         | JAE                 | DX3R005HN2E700      | USB_MINI_AB                      |  |
| 1         17         14 ka 100 MHz         Parasonic         ERJ-3GEY0R00         RESISTOR, SMT 0802.0 OHM, 5%, ZERO OHM JUMPER           2         L18,L19         0.0         0.0         Parasonic         ERJ-3GEY0R00         RESISTOR, SMT 0802.0 OHM, 5%, ZERO OHM JUMPER           3         R13,R,R3,R,R10,R132,         0.0         Parasonic         EXC-ML 32A6800         Industor           2         R13,R,R10,R132,         0.0         Parasonic         ERJ-3GEY0R00         RESISTOR,SMT,0603.0 OHM,5%, ZERO OHM JUMPER           2         R44,R78         56.2K         Parasonic         ECG         ERJ-3EKF9622V         RES 56.2K OHM 1/10W 1% 0603 SMD           8         R36,R3,R38,R39,R40,R41,R42,R43         25.0         Parasonic         ERJ-3EKF9489V         RES 49.9 OHM 1/10W 1% 0603 SMD           8         R36,R37,R38,R39,R40,R41,R42,R43         25.0         Parasonic         ERJ-3EKF1000V         RES 10.0 OHM 1/10W 1% 0603 SMD           2         R45,R48         10.0         Parasonic         ERJ-3EKF1002V         RES 10.0 OHM 1/10W 1% 0603 SMD           2         R45,R48         10.0         Parasonic         ERJ-3EKF1002V         RES 10.0 OHM 1/10W 1% 0603 SMD           2         R33,R56         10K         Parasonic         ERJ-3EKF2002V         RES 12.4 OHM 1/10W 1% 0603 SMD                                                                                                    | 8   | J14,J16,J17,J18,J19,J30,J31,J33  | SMA                 | SAMTEC              | SMA-J-P-H-ST-TH1    | JACK PANEL MOUNT SMA             |  |
| 2         L18,L19         0.Ω         Panasonic         ERJ-3GEYQR00         RESISTOR.SMT.0603.0 0HM,5%,<br>ZERO OHM JUMPER           8         L30,L31,L32,L33,L34,L35,L37         56 nH         Panasonic         EXC-ML32A680U         Inductor           23         R3,85,R7.R9.R10,R142,<br>R138,R138,R143,R141.R165,<br>R166,R169,R170,R171,R172,<br>R175,R178,R138,R138,R141,R165,<br>R166,R169,R170,R171,R172,<br>R175,R178,R138,R138,R141,R165,<br>R166,R169,R170,R171,R172,<br>R175,R178,R138,R138,R143,R141,R165,<br>R166,R169,R170,R171,R172,<br>R175,R178,R138,R138,R143,R141,R42,R43         56.2K         Panasonic - ECG         ERJ-3EKF5622V         RES 56.2K OHM 1/10W 1% 0603 SMD           1         R6         50.0         Panasonic         ERJ-3EKF5622V         RES 49.9 OHM 1/10W 1% 0603 SMD           2         R44,R78         10.0         Panasonic         ERJ-3EKF24R9V         RES 49.9 OHM 1/10W 1% 0603 SMD           3         R36,R37,R38,R30,R40,R41,R42,R43         25.0         Panasonic         ERJ-3EKF24R9V         RES 10.0 OHM 1/10W 1% 0603 SMD           1         R46         10.0         Panasonic         ERJ-3EKF1000V         RES 10.0 OHM 1/10W 1% 0603 SMD           2         R458,R60,R61,R62,R63,R64,R65,R67         12.4 Ω         Panasonic         ERJ-3EKF1020V         RES 10.0 OHM 1/10W 1% 0603 SMD           2         R477,R152         56K         Panasonic         ERJ-3EKF128MV         RES 10.0 OHM 1/10W 1% 0603 S                                                                                                    | 1   | L7                               | 1K at 100 MHz       |                     |                     |                                  |  |
| Image: Control of the second second secon  | 2   | L18,L19                          | 0 Ω                 | Panasonic           | ERJ-3GEY0R00        | RESISTOR,SMT,0603,0 OHM,5%,      |  |
| 8         I Sol, S1, S2, IS3, S4, IS3, IS6, IS7         56 nH         Panasonic         EXCML32A880U         Inductor           23         R38, R5, R7, R91 (0, R12,<br>R133, R139, R139, R141, R165,<br>R156, R169, R170, R171, R172,<br>R156, R169, R170, R171, R172,<br>R157, R176, R188, R189, R190,<br>R181, R182         0 Ω         Panasonic         ERJ-3GEY0R00         RES S52, XC OHM J/J0WFER           2         R44, R78         S6.2K         Panasonic         ERJ-3GEY0R0V         RES S62, XC OHM J/J0W 1% 0603, SMD           1         R6         S0.0         Panasonic         ERJ-3GEY0R0V         RES 24.9 OHM 1/J0W 1% 0603, SMD           2         R43, R78, R38, R40, R41, R42, R43         25 Ω         Panasonic         ERJ-3EKF24R9V         RES 24.9 OHM 1/J0W 1% 0603, SMD           2         R45, R48         100         Panasonic         ERJ-3EKF21R9V         RES 24.9 OHM 1/J0W 1% 0603, SMD           3         R58, R69         10K         Panasonic         ERJ-3EKF10R0V         RES 10.0 OHM 1/J0W 1% 0603, SMD           4         R46         10 Q         Panasonic         ERJ-3EKF10R0V         RES 12.4 OHM 1/J0W 1% 0603, SMD           5         R58, R60, R61, R62, R63, R64, R65, R67         12.4 Ω         Panasonic         ERJ-3EKF10R0V         RES 20.0 OHM 1/J0W 1% 0603, SMD           2         R77, R152         56K         Panasonic <td< td=""><td></td><td></td><td></td><td></td><td></td><td>ZERO OHM JUMPER</td></td<>                                                                                                    |     |                                  |                     |                     |                     | ZERO OHM JUMPER                  |  |
| 23         RARE, RAM, RAM, RAM, RAS, A.         0 Π         Panasonic         EN-3GETURUU         Resist ORS, MIT, DOLUU OHM, SM, ZERO OHM, JUM/PER           R138, R138, R141, R141, R165, R166, R166, R166, R170, R171, R172, R175, R188, R189, R190, R191, R192         Fex. 30, Fex. 30, F                                                                                  | 8   | L30,L31,L32,L33,L34,L35,L36,L37  | 56 nH               | Panasonic           | EXC-ML32A680U       | Inductor                         |  |
| H33.K138,K139,K131,K16b.         R166,K170,K171,Z2,         R157,K176,K188,R189,R190,         R157,K176,K188,R189,R190,         R157,K176,K188,R189,R190,         R157,K176,K188,R189,R190,         R157,K176,K188,R189,R190,         R157,K176,K188,R189,R190,         R157,K176,K188,R189,R190,         R157,K176,K188,R189,R190,         R157,K176,K188,R189,R190,         R157,K176,K188,R189,R190,         R157,K176,K188,R189,R190,         R157,K176,K188,R189,R190,         R157,K172,K172,K172,K172,K172,K172,K172,K17                                                                                                    | 23  | R3,R5,R7,R9,R10,R132,            | 0 0                 | Panasonic           | ERJ-3GEY0R00        | ZERO OHM JUMPER                  |  |
| R156,R159,R170,R171,R12,         R156,R159,R190,R190,         R156,R159,R190,R190,           R157,R78,R188,R199,R190,         R154,R78,R188,R190,         RES         R25         R25         R25,82,COHM 1/10W 1%,0603 SMD           1         R8         50 Ω         Panasonic         ERJ-3EKF469R9V         RES 49,9 OHM 1/0W 1%,0603 SMD           2         R4,R78         100         Panasonic         ERJ-3EKF489V         RES 24,9 OHM 1/0W 1%,0603 SMD           2         R45,R48         100         Panasonic         ERJ-3EKF100V         RES 10.0 OHM 1/10W 1%,0603 SMD           1         R46         10 Ω         Panasonic         ERJ-3EKF1080V         RES 10.0 OHM 1/10W 1%,0603 SMD           2         R53,R56         10K         Panasonic         ERJ-3EKF1080V         RES 10.0 OHM 1/10W 1%,0603 SMD           2         R77,R152         56K         Panasonic         ERJ-3EKF1284V         RES 12.2 OHM 1/10W 1%,0603 SMD           2         R107,R106         250 Ω         Vishay         PLT06032500ATS         RES 200 OHM 1/10W 1%,0603 SMD           2         R134,R135         200 Ω         Panasonic         ERJ-3EKF200V         RES 10 OHM 100W 1%,0603 SMD           2         R134,R135         200 Ω         Quasonic         ERJ-3EKF126WV         RES 10 OHM 10W 1%,0603 SMD <td></td> <td>R133,R138,R139,R141,R165,</td> <td></td> <td></td> <td></td> <td></td>                                                                                                    |     | R133,R138,R139,R141,R165,        |                     |                     |                     |                                  |  |
| NT/5,NT/6,KT48,NT49,NT49,         Number of the second second secon           |     | R166,R169,R170,R171,R172,        |                     |                     |                     |                                  |  |
| H191,R192         Fight R192         Fight                                                                                                    |     | R175,R176,R188,R189,R190,        |                     |                     |                     |                                  |  |
| 2         R4,R78         56.2K         Panasonic - EGG         ER./3EKF6922V         RES 56.2K OHM 1/10W 1% 0603 SMD           1         R6         50 Ω         Panasonic         ER./3EKF49R9V         RES 4.9. OHM 1/10W 1% 0603 SMD           2         R45,R37,R38,R39,R40,R41,R42,R43         25 Ω         Panasonic         ER./3EKF49R9V         RES 24.9 OHM 1/10W 1% 0603 SMD           2         R45,R48         100         Panasonic         ER./3EKF10R0V         RES 100. OHM 1/10W 1% 0603 SMD           1         R46         10 Ω         Panasonic         ER./3EKF10R0V         RES 10.0 OHM 1/10W 1% 0603 SMD           2         R53,R56         10K         Panasonic         ER./3EKF10R0V         RES 12.4 OHM 1/10W 1% 0603 SMD           2         R77,R152         56K         Panasonic         ER./3EKF10R0V         RES 50.0 OHM 1/10W 1% 0603 SMD           2         R107,R108         250 Ω         Vishay         PL060322500AST5         RES 50.0 OH 0.05% SPPM 0603 SMD           2         R134,R135         200 Ω         Panasonic         ER./3EKF490V         RES 49.9 OHM 1/10W 1% 0603 SMD           2         R134,R135         200 Ω         Q         Panasonic         ER./3EKF4980V         RES 49.9 OHM 1/10W 1% 0603 SMD           1         R142         50 Ω         Q<                                                                                                    |     | R191,R192                        |                     |                     |                     |                                  |  |
| 1         R6         50 Ω         Panasonic         ERJ-3EKF49R9V         RES 49.9 OHM 1/10W 1% 0603 SMD           8         R36,R37,R38,R39,R40,R41,R42,R43         25 Ω         Panasonic         ERJ-3EKF24R9V         RES 24.9 OHM 1/10W 1% 0603 SMD           2         R45,R48         100         Panasonic         ERJ-3EKF1000V         RES 100.0HM 1/10W 1% 0603 SMD           1         R46         10 Ω         Panasonic         ERJ-3EKF1000V         RES 10.0 OHM 1/10W 1% 0603 SMD           2         R53,R56         10K         Panasonic         ERJ-3EKF1002V         RES 10.0 OHM 1/10W 1% 0603 SMD           8         R59,R60,R61,R62,R63,R64,R65,R67         12.4 Ω         Panasonic         ERJ-3EKF102V         RES 12.4 OHM 1/10W 1% 0603 SMD           2         R77,R152         56K         Panasonic         ERJ-3EKF202V         RES 250.0 OHM 0.05% 5PPM 0603 SMD           2         R107,R108         200 Ω         Panasonic         ERJ-3EKF200V         RES 250.0 OHM 1/10W 1% 0603 SMD           2         R136,R137         15 Ω         Vishay         CRCW06035R10FNEA         RES 15 OHM 1/10W 1% 0603 SMD           1         R142         50 Ω         Panasonic         ERJ-3EKF49R9V         RES 49.9 OHM 1/10W 1% 0603 SMD           2         R186,R167         0 Ω         Vishay                                                                                                    | 2   | R4,R78                           | 56.2K               | Panasonic - ECG     | ERJ-3EKF5622V       | RES 56.2K OHM 1/10W 1% 0603 SMD  |  |
| 8         R36,R37,R39,R40,R41,R42,R43         2 5 Ω         Panasonic         ERJ-3EKF24R9V         RES 24.9 OHM 1/10W 1% 0603 SMD           2         R45,R48         100         Panasonic         ERJ-3EKF100VV         RES 100 OHM 1/10W 1% 0603 SMD           1         R46         10 Ω         Panasonic         ERJ-3EKF10R0V         RES 10.0 OHM 1/10W 1% 0603 SMD           2         R53,R56         10K         Panasonic         ERJ-3EKF10R0V         RES 10.0 OHM 1/10W 1% 0603 SMD           8         R59,R60,R61,R62,R63,R64,R65,R67         12.4 Ω         Panasonic         ERJ-3EKF10R2V         RES 12.4 OHM 1/10W 1% 0603 SMD           2         R77,R152         56K         Panasonic         ERJ-3EKF5602V         RES 20.0 OHM 1/10W 1% 0603 SMD           2         R107,R108         250 Ω         Vishay         PL060322500AST5         RES 200 OHM 1/10W 1% 0603 SMD           2         R136,R137         15 Ω         Vishay         CRCW06035R10FNEA         RES 15 OHM 1/10W 1% 0603 SMD           1         R142         50 Ω         Panasonic         ERJ-3EKF49R9V         RES 49.9 OHM 1/10W 1% 0603 SMD           2         R186,R187         0 Ω         Vishay         CRCW06035R10FNEA         RES 15 OHM 1/10W 1% 0603 SMD           1         R142         50 Ω         Q                                                                                                    | 1   | R6                               | 50 Ω                | Panasonic           | ERJ-3EKF49R9V       | RES 49.9 OHM 1/10W 1% 0603 SMD   |  |
| 2         R45,R48         100         Panasonic         EKJ-3EKF1000V         RES 100 OHM 1/10W 1% 0603 SMD           1         R46         10 Ω         Panasonic         ERJ-3EKF10R0V         RES 10.0 OHM 1/10W 1% 0603 SMD           2         R53,R56         10 K         Panasonic         ERJ-3EKF10R0V         RES 10.0 OHM 1/10W 1% 0603 SMD           2         R53,R56         12.4 Ω         Panasonic         ERJ-3EKF10R0V         RES 12.4 OHM 1/10W 1% 0603 SMD           2         R77,R152         56K         Panasonic         ERJ-3EKF5002V         RES 50.0 OHM 1/10W 1% 0603 SMD           2         R107,R108         250 Ω         Vishay         PLT0603Z500AST5         RES 20 OHM 1/10W 1% 0603 SMD           2         R134,R135         200 Ω         Panasonic         ERJ-3EKF200V         RES 15 OHM 1/10W 1% 0603 SMD           2         R136,R137         15 Ω         Vishay         CRCW0603S10FNEA         RES 15 OHM 1/10W 1% 0603 SMD           1         R142         50 Ω         Panasonic         ERJ-3EKF200V         RES 49.9 OHM 1/10W 1% 0603 SMD           2         R186,R187         0 Ω         Vishay         CRCW0603S10FNEA         RES 15 OHM 1/10W 1% 0603 SMD           1         TP1,Tp2,TP9,TP12,TP13,<br>TP14,TP15,TP16,TP17,TP18,TP19         TO OL         Vishay/Dale                                                                                                    | 8   | R36,R37,R38,R39,R40,R41,R42,R43  | 25 Ω                | Panasonic           | ERJ-3EKF24R9V       | RES 24.9 OHM 1/10W 1% 0603 SMD   |  |
| 1         H46         10 Li         Panasonic         ERJ-3EKF10R0V         RES 10.0 OHM 1/10W 1% 0603 SMD           2         R53,R56         10K         Panasonic         ERJ-3EKF102V         RES 10.0 K OHM 1/10W 1% 0603 SMD           2         R53,R56         124 Ω         Panasonic         ERJ-3EKF12R4V         RES 12.4 OHM 1/10W 1% 0603 SMD           2         R77,R152         56K         Panasonic         ERJ-3EKF12R4V         RES 56.0K OHM 1/10W 1% 0603 SMD           2         R107,R108         250 Ω         Vishay         PLT060322500AST5         RES 20 OHM 0.05% 5PPM 0603 SMD           2         R134,R135         200 Ω         Panasonic         ERJ-3EKF2000V         RES 150 OHM 1/10W 1% 0603 SMD           1         R142         50 Ω         Vishay         CRCW0603SR10FNEA         RES 150 OHM 1/10W 1% 0603 SMD           2         R136,R137         15 Ω         Vishay/Dale         CRCW04023K00FKED         RES 150 OHM 1/10W 1% 0603 SMD           1         R142         50 Ω         Ω         Panasonic         ERJ-3EKF49R9V         RES 49.9 OHM 1/10W 1% 0603 SMD           2         R186,R187         Ω         Ω         Ω         Vishay/Dale         CRCW04023K00FKED         RES 150 OHM 1/10W 1% 0603 OHM 5%, 2ERO OHM JUMPER           11         TP1,Tp2,T                                                                                                    | 2   | R45,R48                          | 100                 | Panasonic           | ERJ-3EKF1000V       | RES 100 OHM 1/10W 1% 0603 SMD    |  |
| 2         R53,R56         10K         Panasonic         ERJ-3EKF1022V         RES 10.0K OHM 1/10W 1% 0603 SMD           8         R59,R60,R61,R62,R63,R64,R65,R67         12.4 Ω         Panasonic         ERJ-3EKF12R4V         RES 12.4 OHM 1/10W 1% 0603 SMD           2         R77,R152         56K         Panasonic         ERJ-3EKF5602V         RES 56.0K OHM 1/10W 1% 0603 SMD           2         R17,R152         56K         Panasonic         ERJ-3EKF5602V         RES 250 OHM 0.05% SPPM 0603 SMD           2         R134,R135         200 Ω         Panasonic         ERJ-3EKF2000V         RES 250 OHM 1/10W 1% 0603 SMD           2         R136,R137         15 Ω         Vishay         CRCW06035R10FNEA         RES 15 OHM 1/10W 1% 0603 SMD           1         R142         50 Ω         Panasonic         ERJ-3EKF49R9V         RES 49.9 OHM 1/10W 1% 0603 SMD           2         R186,R187         0 Ω         Vishay         CRCW04023K00FKED         RESISTOR,SMT.0603.0 OHM,5%,<br>ZERO OHM JUMPER           11         TP1,TP2,TP9,TP12,TP13,<br>TP14,TP15,TP16,TP17,TP18,TP19         T         C4-1W         MINI CIRCUITS         TC4-1WG2+         Transformer           1         U1         ADSS263_QFN64         Texas Instruments         16-Bit Quad channel ADC           1         U1         ADSS263_QFN                                                                                                    | 1   | R46                              | 10 Ω                | Panasonic           | ERJ-3EKF10R0V       | RES 10.0 OHM 1/10W 1% 0603 SMD   |  |
| 8         K99,K60,K61,K62,K63,K64,K65,K67         12.4 Ω         Panasonic         ERJ-3EKF12R4V         RES 12.4 OHM 1/10W 1% 0603 SMD           2         R77,R152         56K         Panasonic         ERJ-3EKF5602V         RES 26.0 KO HM 1/10W 1% 0603 SMD           2         R107,R108         250 Ω         Vishay         PLT060322500ASTS         RES 250 OHM 1/10W 1% 0603 SMD           2         R134,R135         200 Ω         Panasonic         ERJ-3EKF200V         RES 250 OHM 1/10W 1% 0603 SMD           2         R136,R137         15 Ω         Vishay         CRCW06036R10FNEA         RES 15 OHM 1/10W 1% 0603 SMD           1         R142         50 Ω         Panasonic         ERJ-3EKF49R9V         RES 49.9 OHM 1/10W 1% 0603 SMD           2         R186,R187         0 Ω         Vishay         CRCW06036R10FNEA         RES 15 OHM 1/10W 1% 0603 SMD           1         TP14,TP15,TP17,TP13,TT         T POINT R                                                                                                    | 2   | R53,R56                          | 10K                 | Panasonic           | ERJ-3EKF1002V       | RES 10.0K OHM 1/10W 1% 0603 SMD  |  |
| 2       K/7,R152       56K       Panasonic       ERJ-3EKF-5602V       RES 56.0K OHM 0.15% SPPM 0603 SMD         2       R107,R108       250 Ω       Vishay       PLT060322500AST5       RES 250 OHM 0.05% SPPM 0603 SMD         2       R134,R135       200 Ω       Panasonic       ERJ-3EKF2000V       RES 200 OHM 1/10W 1% 0603 SMD         2       R136,R137       15 Ω       Vishay       CRCW06035R10FNEA       RES 15 OHM 1/10W 1% 0603 SMD         1       R142       50 Ω       Panasonic       ERJ-3EKF49R9V       RES 49.9 OHM 1/10W 1% 0603 SMD         2       R186,R187       0 Ω       Vishay/Dale       CRCW04023K00FKED       RESISTOR,SMT,0603.0 OHM,5%,<br>ZERO OHM JUMPER         11       TP1,TP2,TP9,TP12,TP13,<br>TP14,TP15,TP16,TP17,TP18,TP19       T POINT R                                                                                                    | 8   | R59,R60,R61,R62,R63,R64,R65,R67  | 12.4 Ω              | Panasonic           | ERJ-3EKF12R4V       | RES 12.4 OHM 1/10W 1% 0603 SMD   |  |
| 2       R107, R108       250 D       Visnay       PL10603225008315       RES 250 OHM 0.05% SPPM 0603 SMD         2       R134,R135       200 Ω       Panasonic       ERJ-3EKF2000V       RES 200 OHM 1/10W 1% 0603 SMD         2       R136,R137       15 Ω       Vishay       CRCW06035R10FNEA       RES 15 OHM 1/10W 1% 0603 SMD         1       R142       50 Ω       Panasonic       ERJ-3EKF49R9V       RES 49.9 OHM 1/10W 1% 0603 SMD         2       R186,R187       0 Ω       Vishay/Dale       CRCW04023K00FKED       RESISTOR,SMT,0603,0 OHM,5%,<br>ZERO OHM JUMPER         11       TP1,TP2,TP9,TP12,TP13,<br>TP14,TP15,TP16,TP17,TP18,TP19       T POINT R       RESISTOR,SMT,0603,0 OHM,5%,<br>ZERO OHM JUMPER         1       T15       TC4-1W       MINI CIRCUITS       TC4-1WG2+       Transformer         1       T15       TC4-1W       MINI CIRCUITS       TC4-1WG2+       Transformer         1       U1       ADS5263_QFN64       Texas Instruments       16-Bit Quad channel ADC         1       U1       ADS5263_QFN64       Texas Instruments       TPS7320IDBVT       IC LOD REG 250MA ADJ-V SOT23-5         2       U11,U12       TPS77533D       Texas Instruments       TPS77533D       IC 3.3V 500MA LDO REG 8-SOIC         1       U19       THS770006 <td< td=""><td>2</td><td>R77,R152</td><td>56K</td><td>Panasonic</td><td>ERJ-3EKF5602V</td><td>RES 56.0K OHM 1/10W 1% 0603 SMD</td></td<>                                                                                                    | 2   | R77,R152                         | 56K                 | Panasonic           | ERJ-3EKF5602V       | RES 56.0K OHM 1/10W 1% 0603 SMD  |  |
| 2       R13,R135       200 Ω       Panasonic       ERJ-3ERF2000V       RES 200 DHM 1/10W 1% 0603 SMD         2       R136,R137       15 Ω       Vishay       CRCW06035R10FNEA       RES 15 OHM 1/10W 1% 0603 SMD         1       R142       50 Ω       Panasonic       ERJ-3EKF49R9V       RES 49.9 OHM 1/10W 1% 0603 SMD         2       R186,R187       0 Ω       Vishay/Dale       CRCW04023K00FKED       RESISTOR,SMT,0603,0 OHM,5%,<br>ZERO OHM JUMPER         11       TP1,TP2,TP9,TP12,TP13,<br>TP14,TP15,TP16,TP17,TP18,TP19       T POINT R       RESISTOR,SMT,0603,0 OHM,5%,<br>ZERO OHM JUMPER         1       T15       TC4-1W       MINI CIRCUITS       TC4-1WG2+       Transformer         1       T15       TC4-1W       MINI CIRCUITS       TC4-1WG2+       Transformer         1       U1       ADS5263_QFN64       Texas Instruments       16-Bit Quad channel ADC         1       U1       ADS5263_QFN64       Texas Instruments       TPS73201D8VT       IC LDO REG 250MA ADJ-V SOT23-5         2       U1,U12       TPS77533D       Texas Instruments       TPS77533D       IC 3.3V 500MA LDO REG 8-SOIC         1       U19       THS770006       Texas Instruments       TPS770006IRGER       IC AMP DIFF ADC DVR 16BIT 24VQFN         1       U21       CDCLVP1102                                                                                                    | 2   | R107,R108                        | 250 Ω               | Vishay              | PL1060322500AS15    | RES 250 OHM 0.05% 5PPM 0603 SMD  |  |
| 2R136,R137IS ΩVISIAYCRCW0603SR UP NEARES IS OHM 1/10W 1% 0603 SMD1R14250 ΩPanasonicERJ-3EKF49R9VRES 49.9 OHM 1/10W 1% 0603 SMD2R186,R1870 ΩVishay/DaleCRCW04023K00FKEDRESISTOR,SMT,0603,0 OHM,5%,<br>ZERO OHM JUMPER11TP1,TP2,TP9,TP12,TP13,<br>TP14,TP15,TP16,TP17,TP18,TP19T POINT RCCR162+Transformer1T15TC4-1WMINI CIRCUITSTC4-1WG2+Transformer1T15TC4-1WCOIL CRAFTWBC1-1TLBTransformer1U1ADS5263_QFN64Texas Instruments16-Bit Quad channel ADC1U6FT245RLFTDIFT245RLIC USB TO PARALLEL FIFO 28-SSOP1U10TPS73201-SOT23Texas InstrumentsTPS7320IDBVTIC LDO REG 250MA ADJ-V SOT23-52U11,U12TPS77533DTexas InstrumentsTPS77533DIC 3.3V 500MA LDO REG 8-SOIC1U19THS770006Texas InstrumentsTPS770006IRGERIC AMP DIFF ADC DVR 16BIT 24VQFN1U21CDCLVP1102Texas InstrumentsCDCLVP1102RGTTIC CLK BUFF 1:2 LVPECL SGL 16QFN2Z_SH-H3,Z_SH-H4SHUNT-HEADERLLLL2Z_SH-H3,Z_SH-H4SHUNT-JUMPER-0402LLL                                                                                                    | 2   | R134,R135                        | 200 \               | Panasonic           | CRCW00025D40ENEA    | RES 200 OHM 1/10W 1% 0603 SMD    |  |
| IR142S0 IIParlasonicERJ-3ERF49R9VRES 49.9 OHM I/T0V 1% 0603 SMD2R186,R1870 ΩVishay/DaleCRCW04023K00FKEDRESISTOR,SMT,0603,0 OHM,5%,<br>ZERO OHM JUMPER11TP1,TP2,TP9,TP12,TP13,<br>TP14,TP15,TP16,TP17,TP18,TP19T POINT RRESZERO OHM JUMPER1T15TC4-1WMINI CIRCUITSTC4-1WG2+Transformer1T15TC4-1WMINI CIRCUITSTC4-1WB2+Transformer1U1ADS5263_QFN64Texas Instruments16-Bit Quad channel ADC1U0FT245RLFTDIFT245RLIC USB TO PARALLEL FIFO 28-SSOP1U10TPS73201-SOT23Texas InstrumentsTPS73201BVTIC LDO REG 250MA ADJ-V SOT23-52U11,U12TPS77533DTexas InstrumentsTPS77533DIC 3.3V 500MA LDO REG 8-SOIC1U19THS770006Texas InstrumentsTPS770006IRGERIC AMP DIFF ADC DVR 16BIT 24VQFN1U21CDCLVP1102Texas InstrumentsCDCLVP1102RGTTIC CLK BUFF 1:2 LVPECL SGL 16QFN2Z_SH-H3,Z_SH-H4SHUNT-HEADERIII2Z_SH-J1,Z_SH-J2SHUNT-JUMPER-0402III                                                                                                    | 2   | R130,R137                        | 15 12               | Visnay              |                     | RES 15 OHM 1/10W 1% 0603 SMD     |  |
| 2R186,R1870 ΠVISNAY/DateCRCW04023K00FREDRESISTOR,SM1,003,0 OHM,5%,<br>ZERO OHM JUMPER11TP1,TP2,TP9,TP12,TP13,<br>TP14,TP15,TP16,TP17,TP18,TP19T POINT RZERO OHM JUMPER1T15TC4-1WMINI CIRCUITSTC4-1WG2+Transformer8T26,T27,T28,T29,T30,T31,T32,T33WBC1-1COIL CRAFTWBC1-1TLBTransformer1U1ADS5263_QFN64Texas Instruments16-Bit Quad channel ADC1U6FT245RLFTDIFT245RLIC USB TO PARALLEL FIFO 28-SSOP1U10TPS73201-SOT23Texas InstrumentsTPS77533DIC 3.3V 500MA LDO REG 8-SOIC1U19THS770006Texas InstrumentsTPS775006IRGERIC AMP DIFF ADC DVR 16BIT 24VQFN1U21CDCLVP1102Texas InstrumentsCDCLVP1102RGTTIC CLK BUFF 1:2 LVPECL SGL 16QFN2Z_SH-H3,Z_SH-H4SHUNT-JUMPER-0402 </td <td>1</td> <td>R142</td> <td>50 Ω</td> <td>Panasonic</td> <td>ERJ-3EKF49R9V</td> <td>RES 49.9 OHM 1/10W 1% 0603 SMD</td>                                                                                                    | 1   | R142                             | 50 Ω                | Panasonic           | ERJ-3EKF49R9V       | RES 49.9 OHM 1/10W 1% 0603 SMD   |  |
| 11TP1,TP2,TP9,TP12,TP13,<br>TP14,TP15,TP16,TP17,TP18,TP19T POINT RImage: Constraint of the system of the system                       | 2   | R180,R187                        | 0.02                | visnay/Dale         | CRCW04023K00FKED    | ZERO OHM JUMPER                  |  |
| TP14,TP15,TP16,TP17,TP18,TP19CellMINI CIRCUITSTC4-1WG2+Transformer1T15TC4-1WMINI CIRCUITSTC4-1WG2+Transformer8T26,T27,T28,T29,T30,T31,T32,T33WBC1-1COIL CRAFTWBC1-1TLBTransformer1U1ADS5263_QFN64Texas Instruments16-Bit Quad channel ADC1U6FT245RLFTDIFT245RLIC USB TO PARALLEL FIFO 28-SSOP1U10TPS73201-SOT23Texas InstrumentsTPS7320IDBVTIC LDO REG 250MA ADJ-V SOT23-52U11,U12TPS77533DTexas InstrumentsTPS77533DIC 3.3V 500MA LDO REG 8-SOIC1U19THS770006Texas InstrumentsTPS770006IRGERIC AMP DIFF ADC DVR 16BIT 24VQFN1U21CDCLVP1102Texas InstrumentsCDCLVP1102RGTTIC CLK BUFF 1:2 LVPECL SGL 16QFN2Z_SH-H3,Z_SH-H4SHUNT-HEADER2Z_SH-J1,Z_SH-J2SHUNT-JUMPER-0402Ic MathematicsIc Mathematics                                                                                                    | 11  | TP1,TP2,TP9,TP12,TP13,           | T POINT R           |                     |                     | -                                |  |
| 1T15TC4-1WMINI CIRCUITSTC4-1WG2+Transformer8T26,T27,T28,T29,T30,T31,T32,T33WBC1-1COIL CRAFTWBC1-1TLBTransformer1U1ADS5263_QFN64Texas Instruments16-Bit Quad channel ADC1U6FT245RLFTDIFT245RLIC USB TO PARALLEL FIFO 28-SSOP1U10TPS73201-SOT23Texas InstrumentsTPS73201DBVTIC LDO REG 250MA ADJ-V SOT23-52U11,U12TPS77533DTexas InstrumentsTPS77533DIC 3.3V 500MA LDO REG 8-SOIC1U19THS770006Texas InstrumentsTPS770006IRGERIC AMP DIFF ADC DVR 16BIT 24VQFN1U21CDCLVP1102Texas InstrumentsCDCLVP1102RGTTIC CLK BUFF 1:2 LVPECL SGL 16QFN2Z_SH-H3,Z_SH-H4SHUNT-HEADERSHUNT-JUMPER-0402MUNT-MEADERL2Z_SH-J1,Z_SH-J2SHUNT-JUMPER-0402MUNT-MEADERLL                                                                                                    |     | TP14,TP15,TP16,TP17,TP18,TP19    |                     |                     |                     |                                  |  |
| 8T26,T27,T28,T29,T30,T31,T32,T33WBC1-1COIL CRAFTWBC1-1TLBTransformer1U1ADS5263_QFN64Texas Instruments16-Bit Quad channel ADC1U6FT245RLFTDIFT245RLIC USB TO PARALLEL FIFO 28-SSOP1U10TPS73201-SOT23Texas InstrumentsTPS7320IDBVTIC LDO REG 250MA ADJ-V SOT23-52U11,U12TPS77533DTexas InstrumentsTPS77533DIC 3.3V 500MA LDO REG 8-SOIC1U19THS770006Texas InstrumentsTPS770006IRGERIC AMP DIFF ADC DVR 16BIT 24VQFN1U21CDCLVP1102Texas InstrumentsCDCLVP1102RGTTIC CLK BUFF 1:2 LVPECL SGL 16QFN2Z_SH-H3,Z_SH-H4SHUNT-HEADERSHUNT-JUMPER-0402                                                                                                    | 1   | T15                              | TC4-1W              | MINI CIRCUITS       | TC4-1WG2+           | Transformer                      |  |
| 1U1ADS5263_QFN64Texas Instruments16-Bit Quad channel ADC1U6FT245RLFTDIFT245RLIC USB TO PARALLEL FIFO 28-SSOP1U10TPS73201-SOT23Texas InstrumentsTPS7320IDBVTIC LDO REG 250MA ADJ-V SOT23-52U11,U12TPS77533DTexas InstrumentsTPS77533DIC 3.3V 500MA LDO REG 8-SOIC1U19THS770006Texas InstrumentsTPS770006IRGERIC AMP DIFF ADC DVR 16BIT 24VQFN1U21CDCLVP1102Texas InstrumentsCDCLVP1102RGTTIC CLK BUFF 1:2 LVPECL SGL 16QFN2Z_SH-H3,Z_SH-H4SHUNT-HEADEREE2Z_SH-J1,Z_SH-J2SHUNT-JUMPER-0402III                                                                                                    | 8   | T26,T27,T28,T29,T30,T31,T32,T33  | WBC1-1              | COIL CRAFT          | WBC1-1TLB           | Transformer                      |  |
| 1U6FT245RLFTDIFT245RLIC USB TO PARALLEL FIFO 28-SSOP1U10TPS73201-SOT23Texas InstrumentsTPS7320IDBVTIC LDO REG 250MA ADJ-V SOT23-52U11,U12TPS77533DTexas InstrumentsTPS77533DIC 3.3V 500MA LDO REG 8-SOIC1U19THS770006Texas InstrumentsTPS770006IRGERIC AMP DIFF ADC DVR 16BIT 24VQFN1U21CDCLVP1102Texas InstrumentsCDCLVP1102RGTTIC CLK BUFF 1:2 LVPECL SGL 16QFN2Z_SH-H3,Z_SH-H4SHUNT-HEADEREE2Z_SH-J1,Z_SH-J2SHUNT-JUMPER-0402EE                                                                                                    | 1   | U1                               | ADS5263_QFN64       | Texas Instruments   |                     | 16-Bit Quad channel ADC          |  |
| 1         U10         TPS73201-SOT23         Texas Instruments         TPS7320IDBVT         IC LDO REG 250MA ADJ-V SOT23-5           2         U11,U12         TPS77533D         Texas Instruments         TPS77533D         IC 3.3V 500MA LDO REG 8-SOIC           1         U19         THS770006         Texas Instruments         TPS770006IRGER         IC AMP DIFF ADC DVR 16BIT 24VQFN           1         U21         CDCLVP1102         Texas Instruments         CDCLVP1102RGTT         IC CLK BUFF 1:2 LVPECL SGL 16QFN           2         Z_SH-H3,Z_SH-H4         SHUNT-HEADER         E         E           2         Z_SH-J1,Z_SH-J2         SHUNT-JUMPER-0402         E         E                                                                                                    | 1   | U6                               | FT245RL             | FTDI                | FT245RL             | IC USB TO PARALLEL FIFO 28-SSOP  |  |
| 2         U11,U12         TPS77533D         Texas Instruments         TPS77533D         IC 3.3V 500MA LDO REG 8-SOIC           1         U19         THS770006         Texas Instruments         TPS770006IRGER         IC AMP DIFF ADC DVR 16BIT 24VQFN           1         U21         CDCLVP1102         Texas Instruments         CDCLVP1102RGTT         IC CLK BUFF 1:2 LVPECL SGL 16QFN           2         Z_SH-H3,Z_SH-H4         SHUNT-HEADER         E         E           2         Z_SH-J1,Z_SH-J2         SHUNT-JUMPER-0402         Image: Content of the second second s                                                                                                    | 1   | U10                              | TPS73201-SOT23      | Texas Instruments   | TPS7320IDBVT        | IC LDO REG 250MA ADJ-V SOT23-5   |  |
| 1     U19     THS770006     Texas Instruments     TPS770006IRGER     IC AMP DIFF ADC DVR 16BIT 24VQFN       1     U21     CDCLVP1102     Texas Instruments     CDCLVP1102RGTT     IC CLK BUFF 1:2 LVPECL SGL 16QFN       2     Z_SH-H3,Z_SH-H4     SHUNT-HEADER     E     E       2     Z_SH-J1,Z_SH-J2     SHUNT-JUMPER-0402     E     E                                                                                                    | 2   | U11,U12                          | TPS77533D           | Texas Instruments   | TPS77533D           | IC 3.3V 500MA LDO REG 8-SOIC     |  |
| 1         U21         CDCLVP1102         Texas Instruments         CDCLVP1102RGTT         IC CLK BUFF 1:2 LVPECL SGL 16QFN           2         Z_SH-H3,Z_SH-H4         SHUNT-HEADER                                                                                                    | 1   | U19                              | THS770006           | Texas Instruments   | TPS770006IRGER      | IC AMP DIFF ADC DVR 16BIT 24VQFN |  |
| 2     Z_SH-H3,Z_SH-H4     SHUNT-HEADER       2     Z_SH-J1,Z_SH-J2     SHUNT-JUMPER-0402                                                                                                    | 1   | U21                              | CDCLVP1102          | Texas Instruments   | CDCLVP1102RGTT      | IC CLK BUFF 1:2 LVPECL SGL 16QFN |  |
| 2 Z_SH-J1,Z_SH-J2 SHUNT-JUMPER-0402                                                                                                    | 2   | Z_SH-H3,Z_SH-H4                  | SHUNT-HEADER        |                     |                     |                                  |  |
|                                                                                                    | 2   | Z_SH-J1,Z_SH-J2                  | SHUNT-JUMPER-0402   |                     |                     |                                  |  |

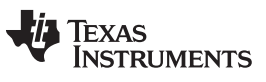

Bill of Materials

| Qty | Reference Designator          | Value | Manufacturer | Part Number | Description                   |
|-----|-------------------------------|-------|--------------|-------------|-------------------------------|
| 4   | STANDOFF HEX M3 THR ALUM 18MM |       | Digi-Key     | 24436K-ND   | STANDOFF HEX M3 THR ALUM 18MM |
| 4   | SCREW STEEL M3 THR 6MM        |       | Digi-Key     | 29311K-ND   | SCREW STEEL M3 THR 6MM        |

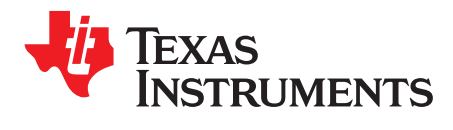

# High Speed Data Converter Pro (HSDCPro) GUI Installation

Download the HSDCPro GUI Installer using this link: HSDCPro GUI

- Unzip the saved folder and run the installer executable to obtain the pop-up shown in Figure 21.
- Click the *Install* button.

| High Speed Data Converter Pro v2.1 Setup                                                        |    |  |  |  |  |
|-------------------------------------------------------------------------------------------------|----|--|--|--|--|
| Please disconnect any TSW 1400/05/06 boards before installing High Speed Data<br>Converter Pro. |    |  |  |  |  |
| Installer will now self extract and proceed with installation.                                  |    |  |  |  |  |
| Cancel Nullsoft Install System v2.46                                                            | [] |  |  |  |  |

# Figure 21. HSDCPro Install (Begin)

• Leave the destination directories as the default location, for the TSW1400GUI installation and press the NEXT button as shown in Figure 22.

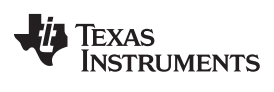

Appendix A

www.ti.com

| 🚚 High Speed Data Converter Pro                                                                                                    |
|----------------------------------------------------------------------------------------------------|
| Destination Directory<br>Select the primary installation directory.                                                                                                 |
| All software will be installed in the following locations. To install software into a<br>different locations, click the Browse button and select another directory. |
| Directory for High Speed Data Converter Pro<br>C:\Program Files (x86)\Texas Instruments\High Speed Data Converter Pro\<br>Browse                                    |
| Directory for National Instruments products<br>C:\Program Files (x86)\National Instruments\<br>Browse                                                               |
| << Back Next >> Cancel                                                                                                    |

## Figure 22. HSDCPro Install (Install Directory)

• Read the License Agreement from Texas Instruments and select *I accept the License Agreement* and press the *Next* button as shown in Figure 23.

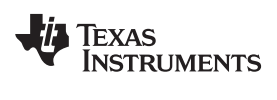

| ų, | High Speed Data Converter Pro                                                                                                    |
|----|----------------------------------------------------------------------------------------------------|
|    | License Agreement<br>You must accept the licenses displayed below to proceed.                                                                                                    |
|    | GUI Software Evaluation and Internal Use License Agreement                                                                                                    |
|    | Important - Please read the following license agreement carefully. This is a legally binding agreement. After you read this license agreement, you will be asked whether you accept and agree to the terms of this license agreement. Do not click "I have read and agree" unless: (1) you are authorized to accept and agree to the terms of this license agreement on behalf of yourself and your company; and (2) you intend to enter into and to be bound by the terms of this legally binding agreement on behalf of yourself and your company. |
|    | I accept the License Agreement                                                                                                    |
| -  | << Back       Next >>       Cancel                                                                                                    |

Figure 23. HSDCPro Install (TI License Agreement)

• Read the License Agreement from National Instruments and select *I accept the License Agreement* and press the *Next* button as shown in Figure 24.

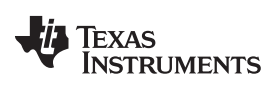

| 🕼 High Speed Data Converter Pro                                                                                                    |
|----------------------------------------------------------------------------------------------------|
| License Agreement<br>You must accept the licenses displayed below to proceed.                                                                                                    |
| NATIONAL INSTRUMENTS SOFTWARE LICENSE AGREEMENT                                                                                                    |
| INSTALLATION NOTICE: THIS IS A CONTRACT. BEFORE YOU DOWNLOAD THE SOFTWARE<br>AND/OR COMPLETE THE INSTALLATION PROCESS, CAREFULLY READ THIS AGREEMENT. BY<br>DOWNLOADING THE SOFTWARE AND/OR CLICKING THE APPLICABLE BUTTON TO<br>COMPLETE THE INSTALLATION PROCESS, YOU CONSENT TO THE TERMS OF THIS<br>AGREEMENT AND YOU AGREE TO BE BOUND BY THIS AGREEMENT. IF YOU DO NOT WISH TO<br>BECOME A PARTY TO THIS AGREEMENT AND BE BOUND BY ALL OF ITS TERMS AND<br>CONDITIONS, CLICK THE APPROPRIATE BUTTON TO CANCEL THE INSTALLATION PROCESS,<br>DO NOT INSTALL OR USE THE SOFTWARE, AND RETURN THE SOFTWARE WITHIN THIRTY<br>(30) DAYS OF RECEIPT OF THE SOFTWARE (WITH ALL ACCOMPANYING WRITTEN MATERIALS,<br>ALONG WITH THEIR CONTAINERS) TO THE PLACE YOU OBTAINED THEM. ALL RETURNS<br>SHALL BE SUBJECT TO NI'S THEN CURRENT RETURN POLICY. |
| The software to which this National Instruments license applies is High Speed Data Converter Pro.      (accept the License Agreement)      (I do not accept the License Agreement)                                                                                                    |
| << <u>B</u> ack <u>N</u> ext >> <u>C</u> ancel                                                                                                    |

# Figure 24. HSDCPro Install (NI License Agreement)

• Press the Next button as shown in Figure 25.

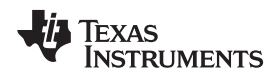

| I High Speed Data Converter Pro                                                                         | - • • ×        |
|----------------------------------------------------------------------------------------------------|----------------|
| Start Installation<br>Review the following summary before continuing.                                   |                |
| Upgrading<br>• National Instruments system components                                                   |                |
| Adding or Changing<br>• High Speed Data Converter Pro Files                                             |                |
| Click the Next button to begin installation. Click the Back button to change the installation settings. |                |
| <u>Save File</u> << <u>B</u> ack <u>Next &gt;&gt;</u>                                                   | <u>C</u> ancel |

# Figure 25. HSDCPro Install (Start Installation)

• The window shown in Figure 26 should appear indicating that the installation is in progress.

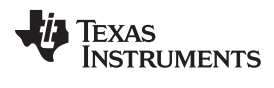

| High Speed Data Converter Pro       |                        |
|-------------------------------------|------------------------|
|                                     |                        |
|                                     |                        |
|                                     |                        |
| Querry II Deserve and ESC Constants |                        |
| Uverall Progress: 5% Complete       |                        |
|                                     |                        |
|                                     |                        |
|                                     |                        |
|                                     |                        |
|                                     |                        |
|                                     |                        |
|                                     |                        |
|                                     | << Back Next >> Cancel |

## Figure 26. HSDCPro Install (Installation Progress)

• The window shown in Figure 27 appears indicating Installation Complete. Press the Next button.

Copyright © 2011–2015, Texas Instruments Incorporated

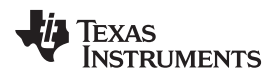

| ų | High Speed Data Converter Pro                       | J |
|---|-----------------------------------------------------|---|
|   | Installation Complete                               |   |
|   | The installer has finished updating your system.    |   |
|   |                                                     |   |
|   |                                                     |   |
|   |                                                     |   |
|   | << <u>B</u> ack <u>Next &gt;&gt;</u> <u>F</u> inish | - |

# Figure 27. HSDCPro Install (Installation Complete)

• The window shown in Figure 28 appears briefly to complete the process.

Appendix A

www.ti.com

| High Speed Data Converter Pro v2.1 Setup: Installing |
|------------------------------------------------------|
| Cancel Nullsoft Install System v2.46 < Back Close    |

## Figure 28. HSDCPro Install (h)

• As shown in Figure 29 a restart might be requested depending on whether or not the PC already had the National Instruments MCR Installer. If requested, hit the *Restart* button to complete the installation.

| High Speed Data Converter Pro |                                                                                                    |  |  |  |  |  |  |  |
|-------------------------------|----------------------------------------------------------------------------------------------------|--|--|--|--|--|--|--|
|                               | ou must restart your computer to complete this operation.<br>you need to install hardware now, shut down the computer. If you<br>noose to restart later, restart your computer before running any of this<br>ftware. |  |  |  |  |  |  |  |
|                               | Restart Shut Down Restart Later                                                                                                    |  |  |  |  |  |  |  |

# Figure 29. HSDCPro Install

# EVM CONFIGURATION MODES

# DEFAULT ( SINGLE AMP ) CONFIGURATION

Default Config (with transformer drive on 3 channels &

THS770006 on one channel (IN3A)

# **OPTIONAL ( 4 CHANNEL AMP ) CONFIGURATION**

THS7700 Config - THS770006-based drive on all 4 channels

Channel (IN1A, IN2A, IN3A IN4A)

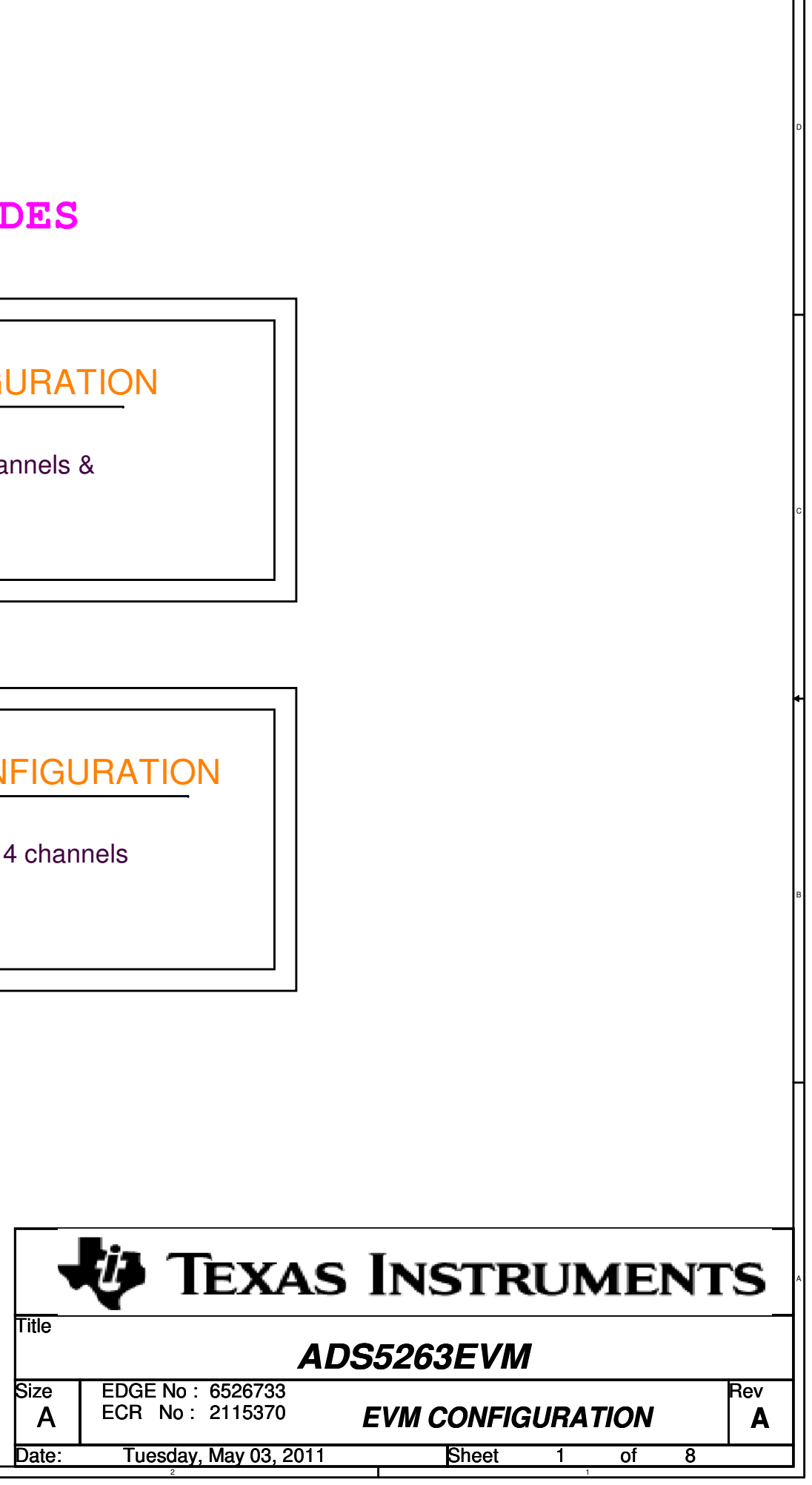

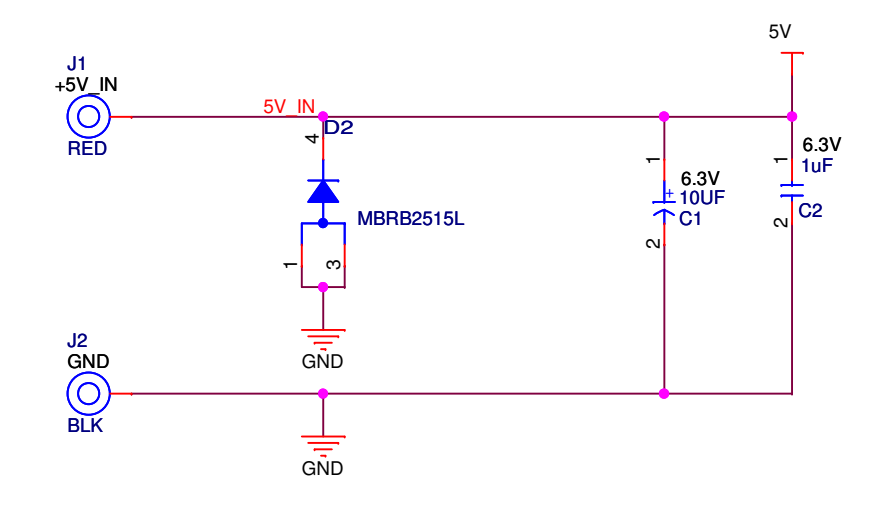

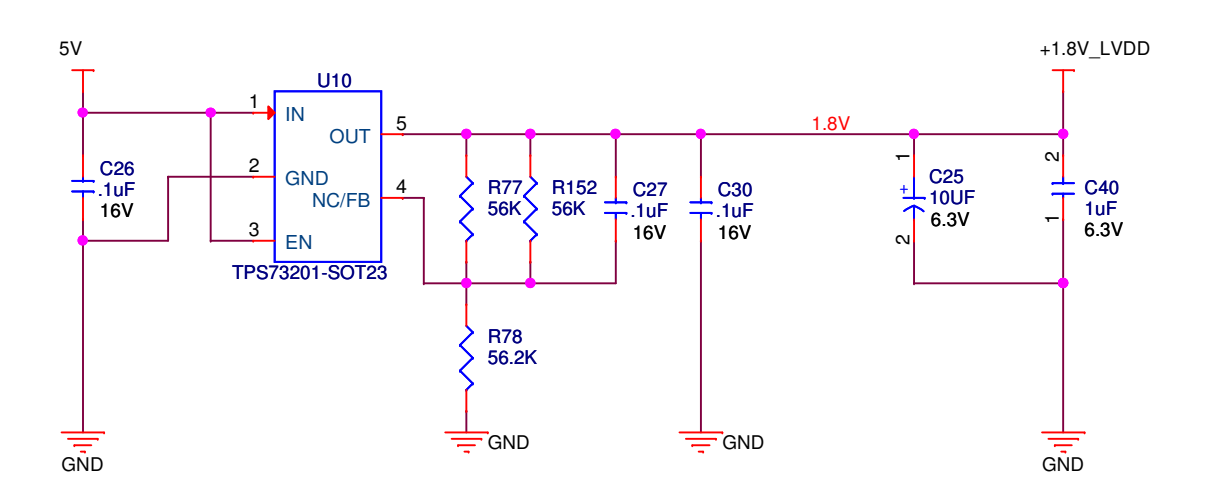

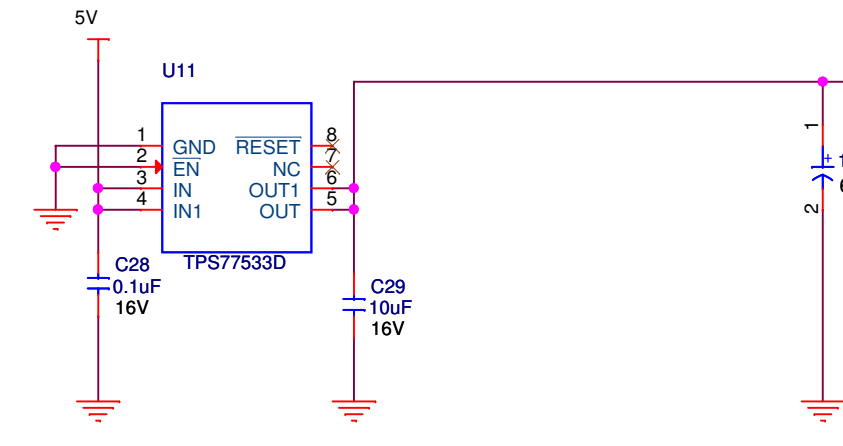

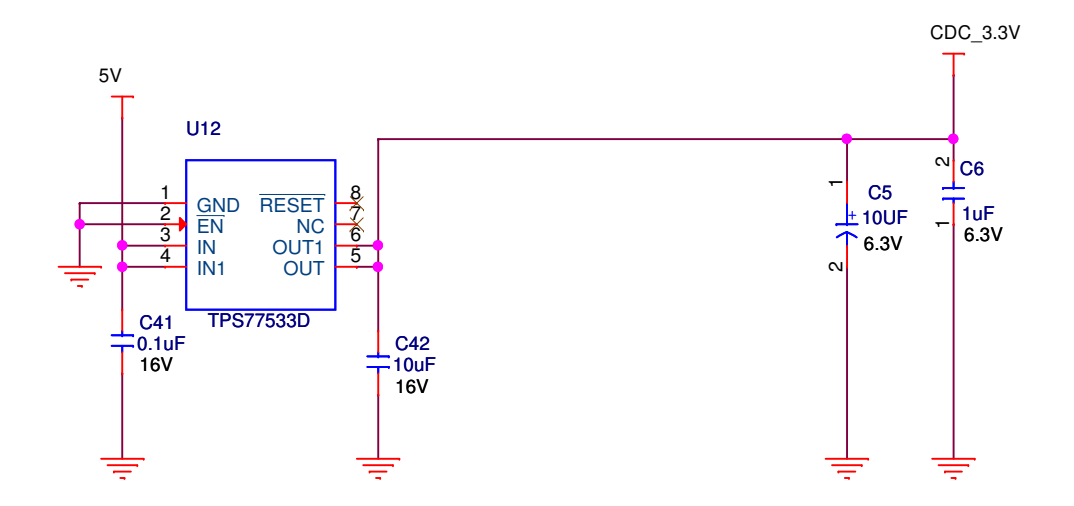

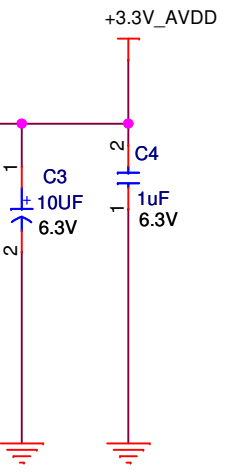

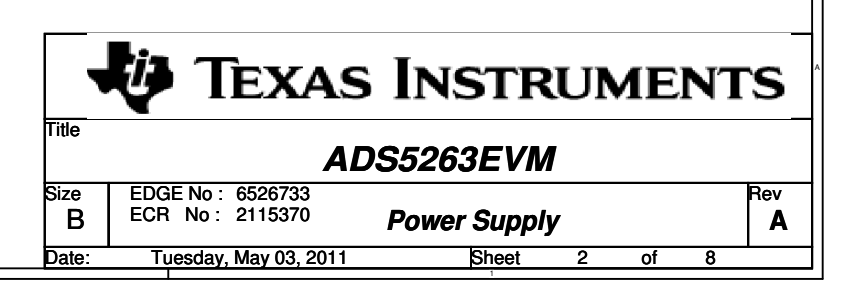

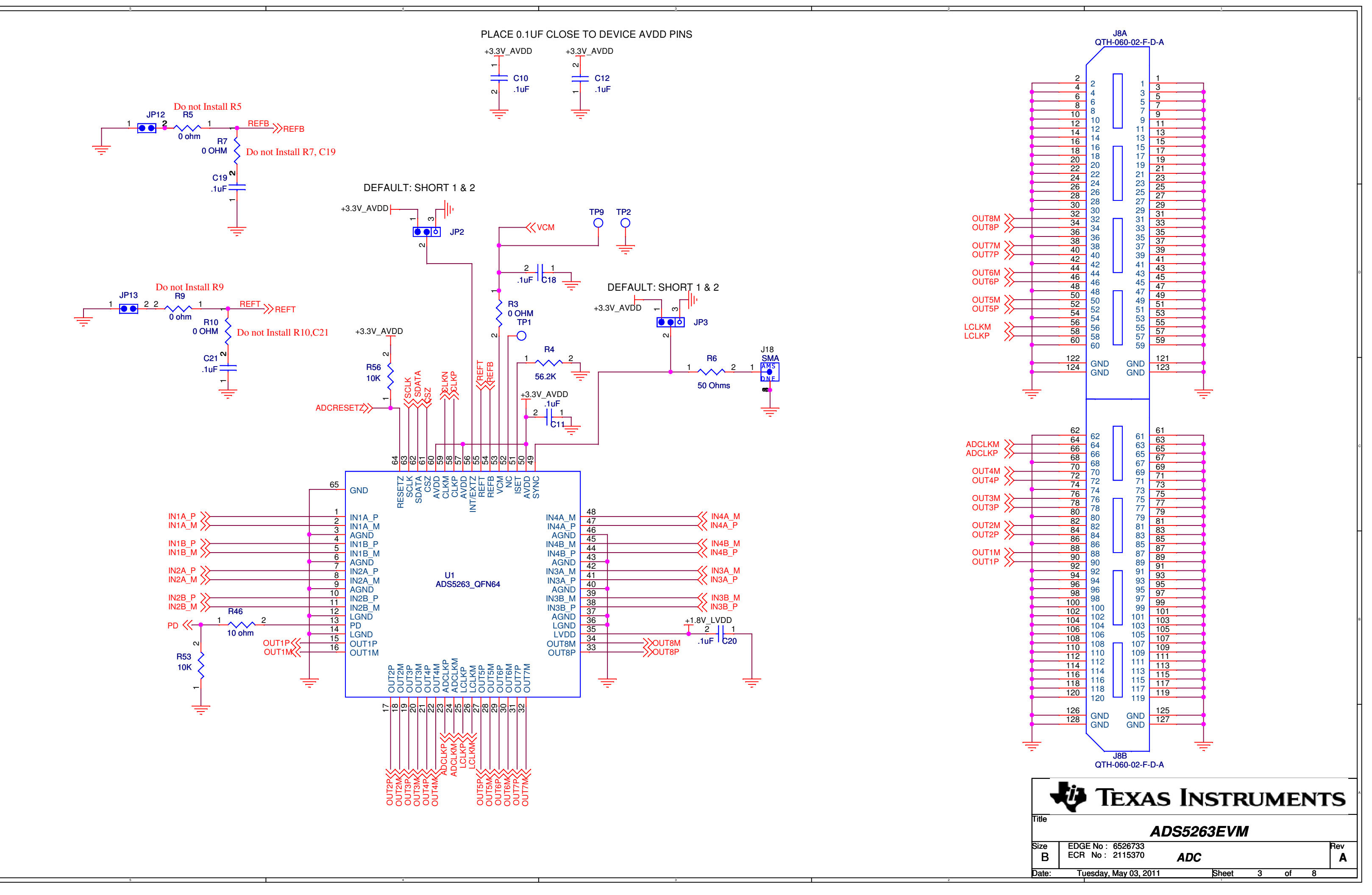

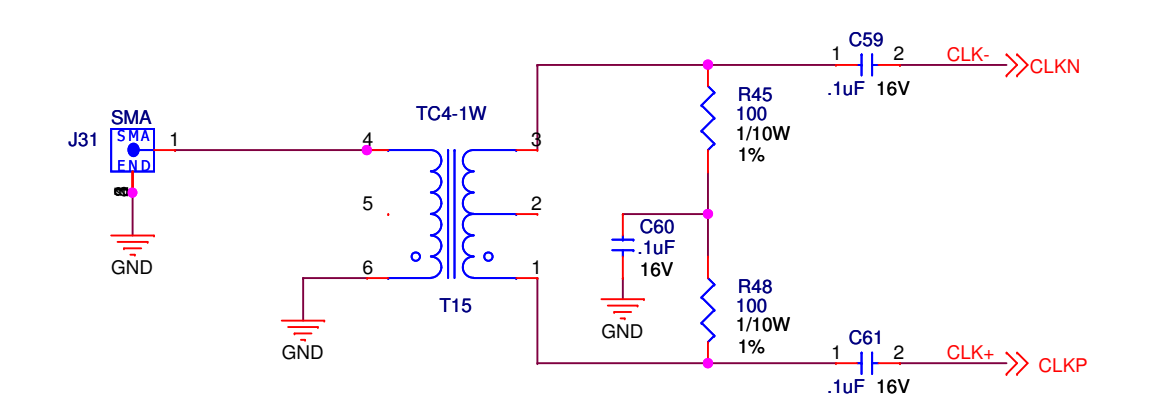

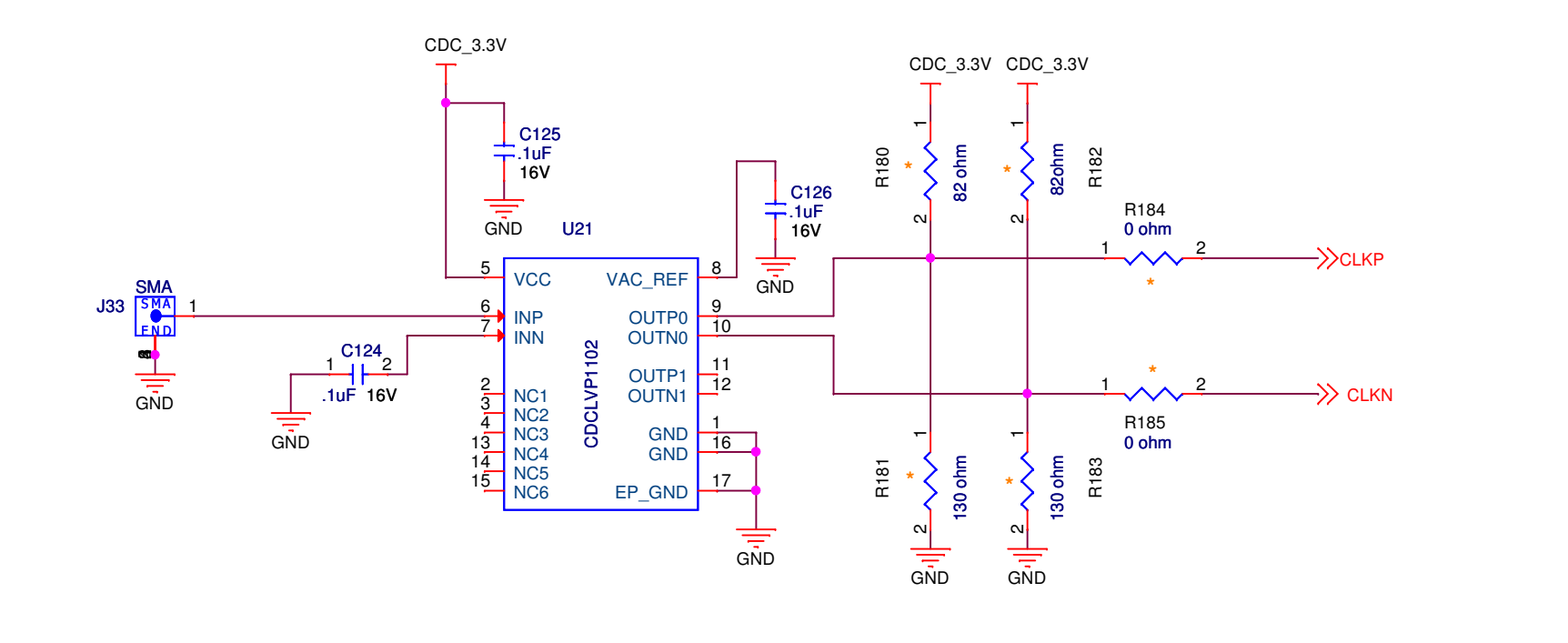

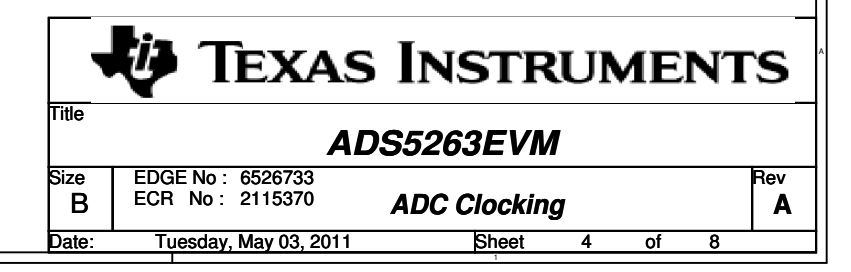

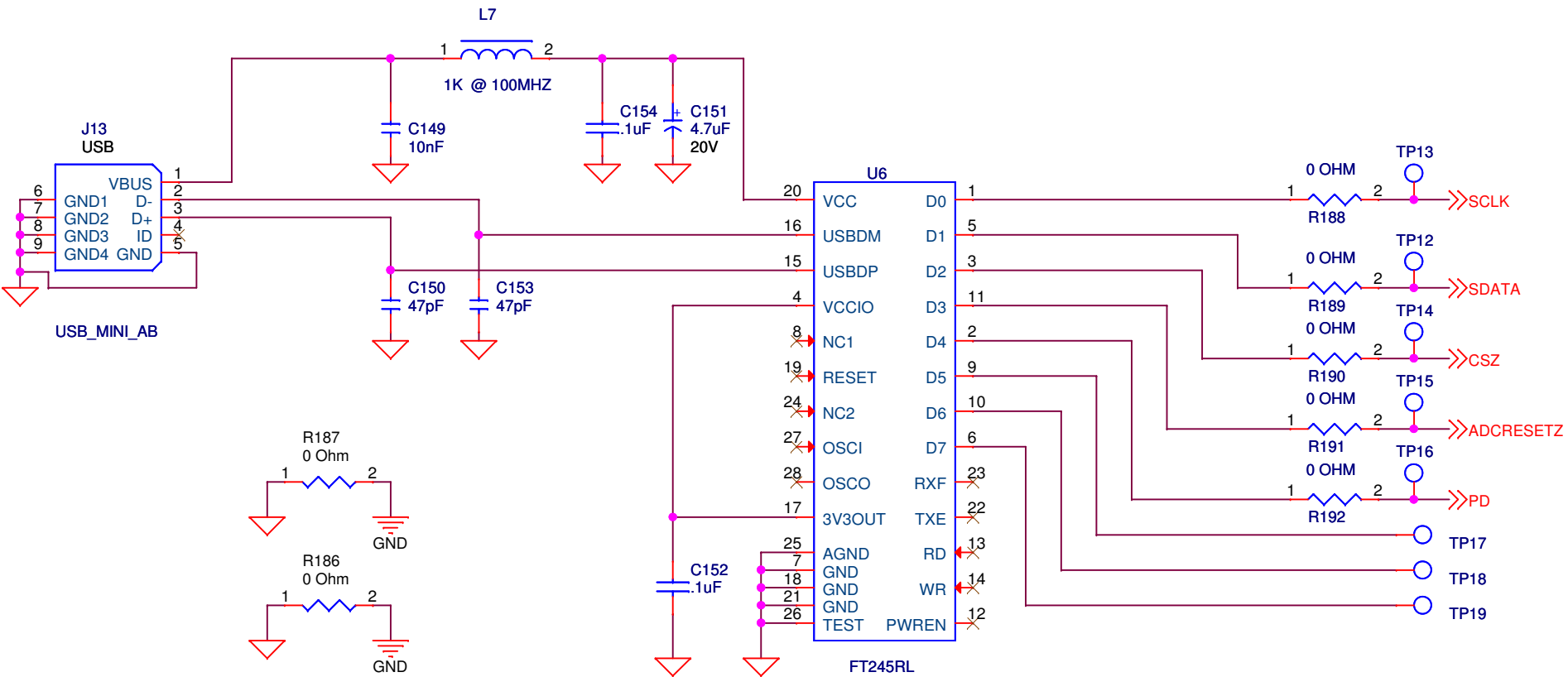

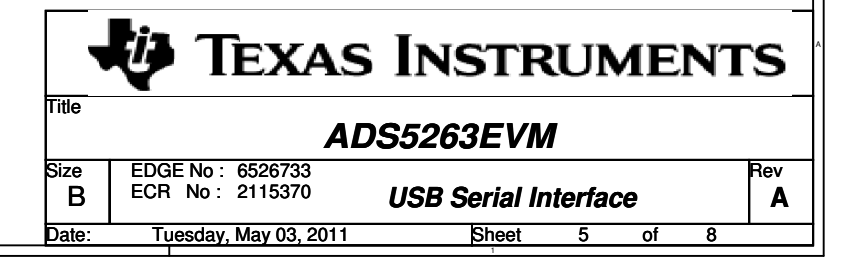

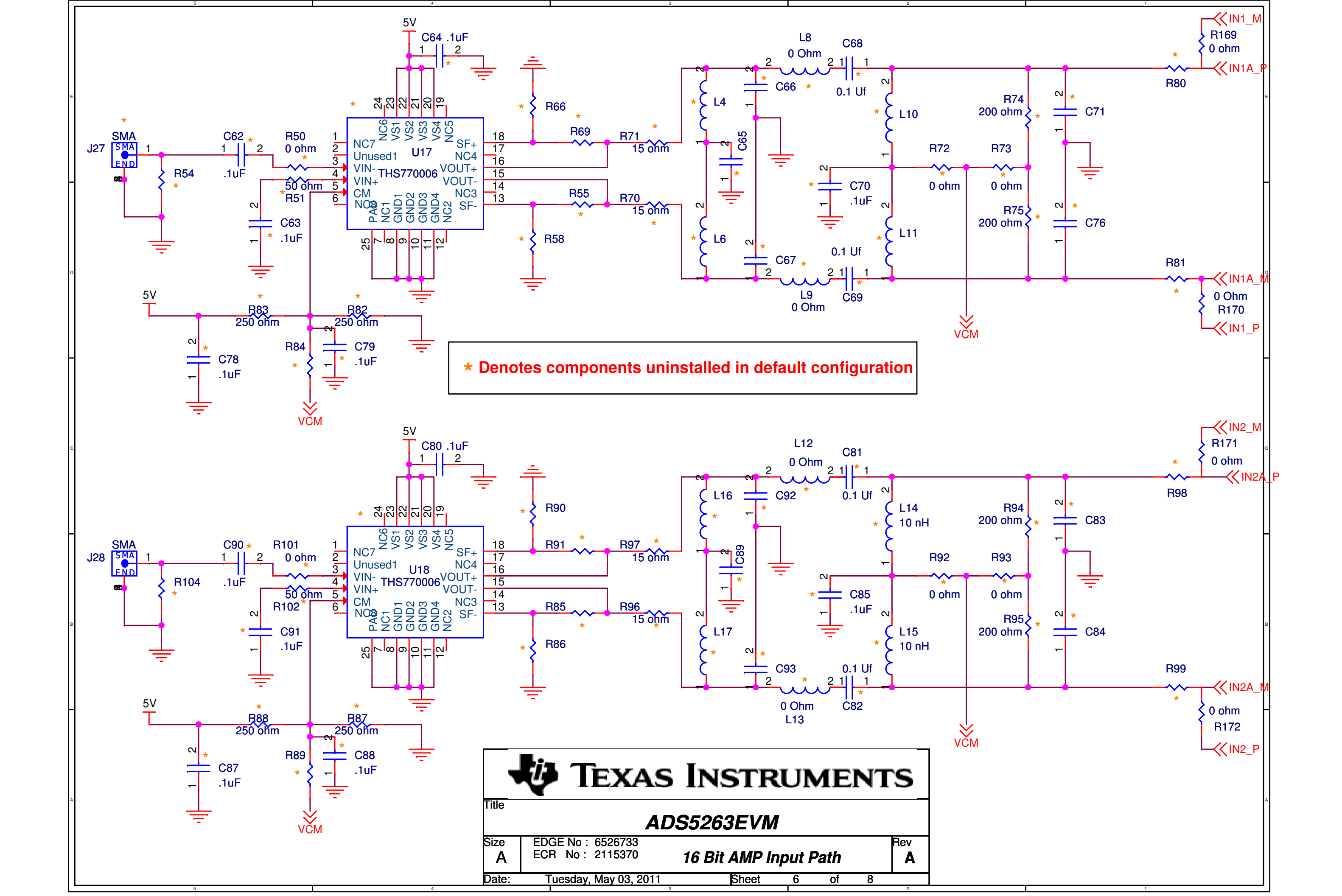

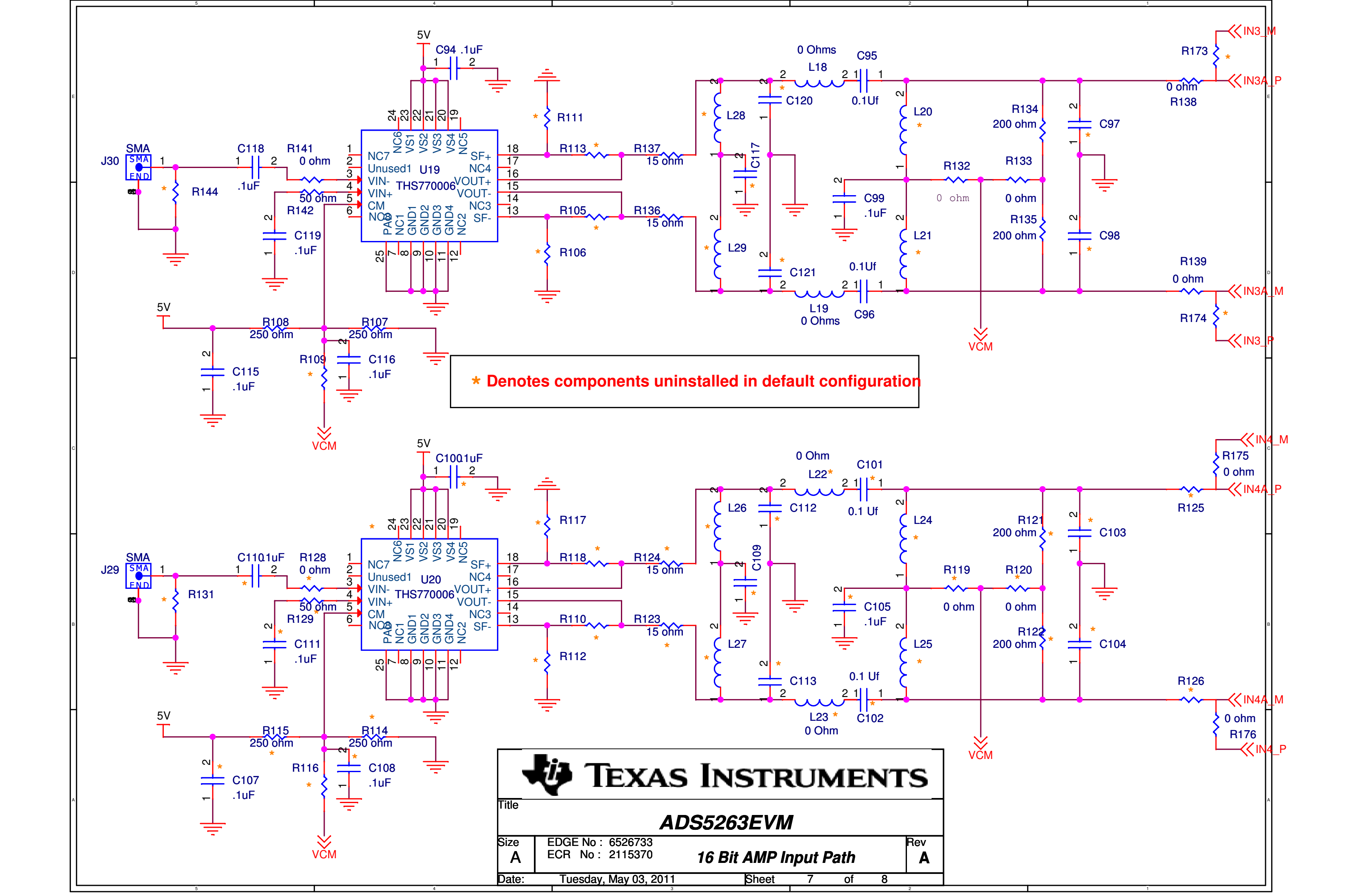

\* Denotes components uninstalled in default configuration

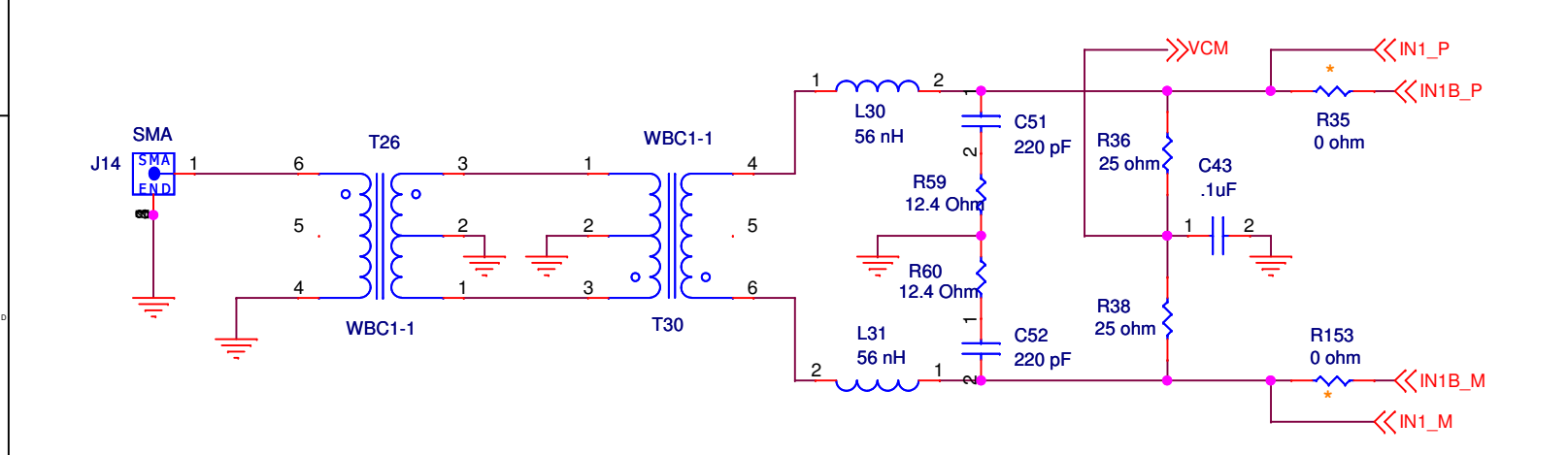

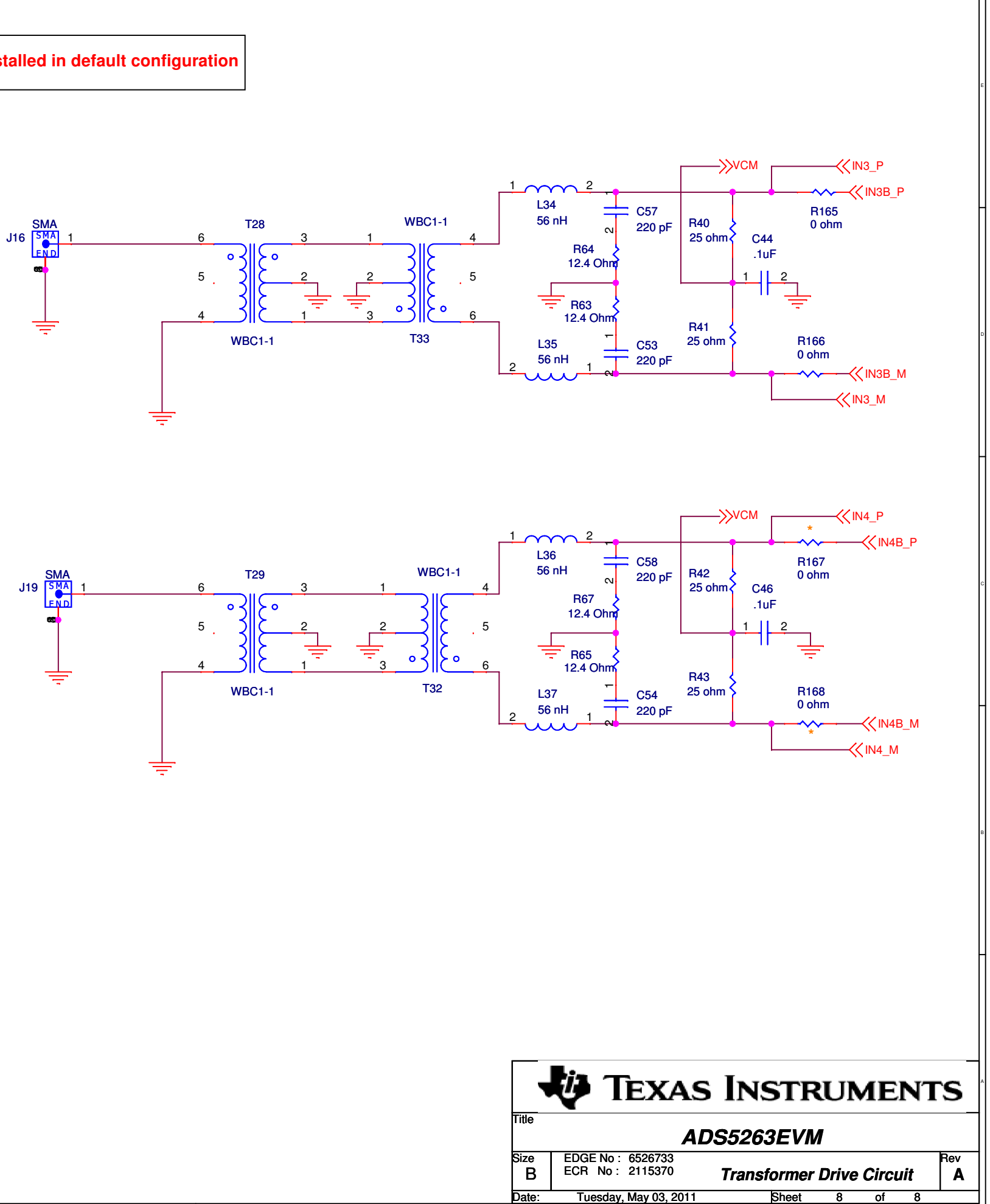

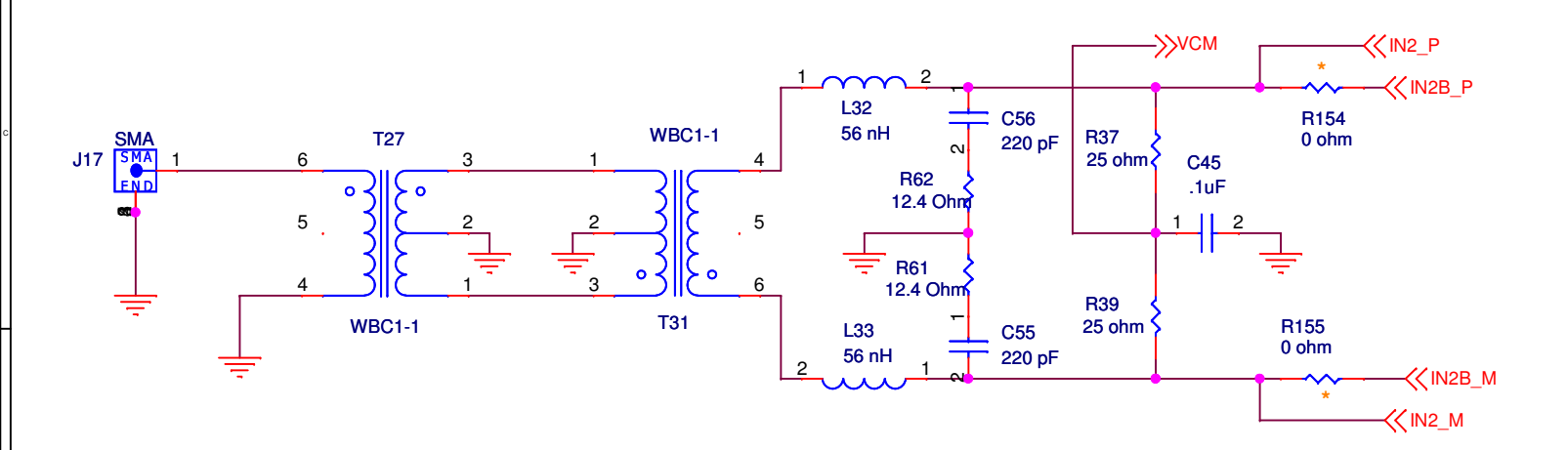

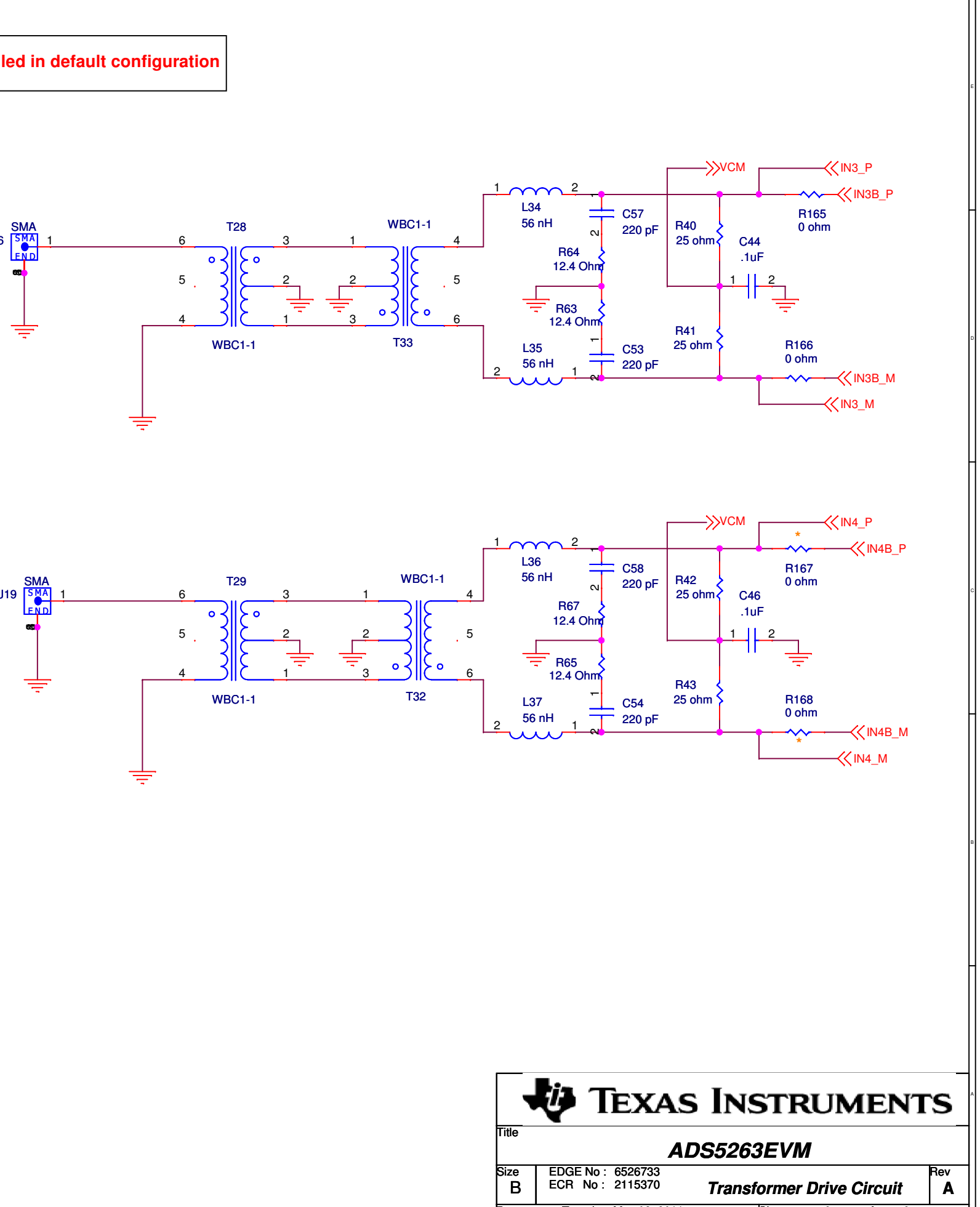

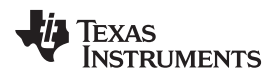

# **Revision History**

| Cł | Changes from Original (May 2011) to A Revision |    |  |
|----|------------------------------------------------|----|--|
| •  | Changed Appendix A to TSW1400 software.        | 25 |  |

NOTE: Page numbers for previous revisions may differ from page numbers in the current version.

#### STANDARD TERMS AND CONDITIONS FOR EVALUATION MODULES

- 1. Delivery: TI delivers TI evaluation boards, kits, or modules, including any accompanying demonstration software, components, or documentation (collectively, an "EVM" or "EVMs") to the User ("User") in accordance with the terms and conditions set forth herein. Acceptance of the EVM is expressly subject to the following terms and conditions.
  - 1.1 EVMs are intended solely for product or software developers for use in a research and development setting to facilitate feasibility evaluation, experimentation, or scientific analysis of TI semiconductors products. EVMs have no direct function and are not finished products. EVMs shall not be directly or indirectly assembled as a part or subassembly in any finished product. For clarification, any software or software tools provided with the EVM ("Software") shall not be subject to the terms and conditions set forth herein but rather shall be subject to the applicable terms and conditions that accompany such Software
  - 1.2 EVMs are not intended for consumer or household use. EVMs may not be sold, sublicensed, leased, rented, loaned, assigned, or otherwise distributed for commercial purposes by Users, in whole or in part, or used in any finished product or production system.
- 2 Limited Warranty and Related Remedies/Disclaimers:
  - 2.1 These terms and conditions do not apply to Software. The warranty, if any, for Software is covered in the applicable Software License Agreement.
  - 2.2 TI warrants that the TI EVM will conform to TI's published specifications for ninety (90) days after the date TI delivers such EVM to User. Notwithstanding the foregoing, TI shall not be liable for any defects that are caused by neglect, misuse or mistreatment by an entity other than TI, including improper installation or testing, or for any EVMs that have been altered or modified in any way by an entity other than TI. Moreover, TI shall not be liable for any defects that result from User's design, specifications or instructions for such EVMs. Testing and other quality control techniques are used to the extent TI deems necessary or as mandated by government requirements. TI does not test all parameters of each EVM.
  - 2.3 If any EVM fails to conform to the warranty set forth above, TI's sole liability shall be at its option to repair or replace such EVM, or credit User's account for such EVM. TI's liability under this warranty shall be limited to EVMs that are returned during the warranty period to the address designated by TI and that are determined by TI not to conform to such warranty. If TI elects to repair or replace such EVM, TI shall have a reasonable time to repair such EVM or provide replacements. Repaired EVMs shall be warranted for the remainder of the original warranty period. Replaced EVMs shall be warranted for a new full ninety (90) day warranty period.
- 3 Regulatory Notices:
  - 3.1 United States
    - 3.1.1 Notice applicable to EVMs not FCC-Approved:

This kit is designed to allow product developers to evaluate electronic components, circuitry, or software associated with the kit to determine whether to incorporate such items in a finished product and software developers to write software applications for use with the end product. This kit is not a finished product and when assembled may not be resold or otherwise marketed unless all required FCC equipment authorizations are first obtained. Operation is subject to the condition that this product not cause harmful interference to licensed radio stations and that this product accept harmful interference. Unless the assembled kit is designed to operate under part 15, part 18 or part 95 of this chapter, the operator of the kit must operate under the authority of an FCC license holder or must secure an experimental authorization under part 5 of this chapter.

3.1.2 For EVMs annotated as FCC – FEDERAL COMMUNICATIONS COMMISSION Part 15 Compliant:

#### CAUTION

This device complies with part 15 of the FCC Rules. Operation is subject to the following two conditions: (1) This device may not cause harmful interference, and (2) this device must accept any interference received, including interference that may cause undesired operation.

Changes or modifications not expressly approved by the party responsible for compliance could void the user's authority to operate the equipment.

#### FCC Interference Statement for Class A EVM devices

NOTE: This equipment has been tested and found to comply with the limits for a Class A digital device, pursuant to part 15 of the FCC Rules. These limits are designed to provide reasonable protection against harmful interference when the equipment is operated in a commercial environment. This equipment generates, uses, and can radiate radio frequency energy and, if not installed and used in accordance with the instruction manual, may cause harmful interference to radio communications. Operation of this equipment in a residential area is likely to cause harmful interference in which case the user will be required to correct the interference at his own expense.

#### FCC Interference Statement for Class B EVM devices

NOTE: This equipment has been tested and found to comply with the limits for a Class B digital device, pursuant to part 15 of the FCC Rules. These limits are designed to provide reasonable protection against harmful interference in a residential installation. This equipment generates, uses and can radiate radio frequency energy and, if not installed and used in accordance with the instructions, may cause harmful interference to radio communications. However, there is no guarantee that interference will not occur in a particular installation. If this equipment does cause harmful interference to radio or television reception, which can be determined by turning the equipment off and on, the user is encouraged to try to correct the interference by one or more of the following measures:

- Reorient or relocate the receiving antenna.
- Increase the separation between the equipment and receiver.
- Connect the equipment into an outlet on a circuit different from that to which the receiver is connected.
- Consult the dealer or an experienced radio/TV technician for help.

#### 3.2 Canada

3.2.1 For EVMs issued with an Industry Canada Certificate of Conformance to RSS-210

#### **Concerning EVMs Including Radio Transmitters:**

This device complies with Industry Canada license-exempt RSS standard(s). Operation is subject to the following two conditions: (1) this device may not cause interference, and (2) this device must accept any interference, including interference that may cause undesired operation of the device.

#### Concernant les EVMs avec appareils radio:

Le présent appareil est conforme aux CNR d'Industrie Canada applicables aux appareils radio exempts de licence. L'exploitation est autorisée aux deux conditions suivantes: (1) l'appareil ne doit pas produire de brouillage, et (2) l'utilisateur de l'appareil doit accepter tout brouillage radioélectrique subi, même si le brouillage est susceptible d'en compromettre le fonctionnement.

#### **Concerning EVMs Including Detachable Antennas:**

Under Industry Canada regulations, this radio transmitter may only operate using an antenna of a type and maximum (or lesser) gain approved for the transmitter by Industry Canada. To reduce potential radio interference to other users, the antenna type and its gain should be so chosen that the equivalent isotropically radiated power (e.i.r.p.) is not more than that necessary for successful communication. This radio transmitter has been approved by Industry Canada to operate with the antenna types listed in the user guide with the maximum permissible gain and required antenna impedance for each antenna type indicated. Antenna types not included in this list, having a gain greater than the maximum gain indicated for that type, are strictly prohibited for use with this device.

#### Concernant les EVMs avec antennes détachables

Conformément à la réglementation d'Industrie Canada, le présent émetteur radio peut fonctionner avec une antenne d'un type et d'un gain maximal (ou inférieur) approuvé pour l'émetteur par Industrie Canada. Dans le but de réduire les risques de brouillage radioélectrique à l'intention des autres utilisateurs, il faut choisir le type d'antenne et son gain de sorte que la puissance isotrope rayonnée équivalente (p.i.r.e.) ne dépasse pas l'intensité nécessaire à l'établissement d'une communication satisfaisante. Le présent émetteur radio a été approuvé par Industrie Canada pour fonctionner avec les types d'antenne énumérés dans le manuel d'usage et ayant un gain admissible maximal et l'impédance requise pour chaque type d'antenne. Les types d'antenne non inclus dans cette liste, ou dont le gain est supérieur au gain maximal indiqué, sont strictement interdits pour l'exploitation de l'émetteur

#### 3.3 Japan

- 3.3.1 Notice for EVMs delivered in Japan: Please see <a href="http://www.tij.co.jp/lsds/ti\_ja/general/eStore/notice\_01.page">http://www.tij.co.jp/lsds/ti\_ja/general/eStore/notice\_01.page</a> 日本国内に 輸入される評価用キット、ボードについては、次のところをご覧ください。 http://www.tij.co.jp/lsds/ti\_ja/general/eStore/notice\_01.page
- 3.3.2 Notice for Users of EVMs Considered "Radio Frequency Products" in Japan: EVMs entering Japan are NOT certified by TI as conforming to Technical Regulations of Radio Law of Japan.

If User uses EVMs in Japan, User is required by Radio Law of Japan to follow the instructions below with respect to EVMs:

- 1. Use EVMs in a shielded room or any other test facility as defined in the notification #173 issued by Ministry of Internal Affairs and Communications on March 28, 2006, based on Sub-section 1.1 of Article 6 of the Ministry's Rule for Enforcement of Radio Law of Japan,
- 2. Use EVMs only after User obtains the license of Test Radio Station as provided in Radio Law of Japan with respect to EVMs, or
- 3. Use of EVMs only after User obtains the Technical Regulations Conformity Certification as provided in Radio Law of Japan with respect to EVMs. Also, do not transfer EVMs, unless User gives the same notice above to the transferee. Please note that if User does not follow the instructions above, User will be subject to penalties of Radio Law of Japan.

【無線電波を送信する製品の開発キットをお使いになる際の注意事項】

本開発キットは技術基準適合証明を受けておりません。

本製品のご使用に際しては、電波法遵守のため、以下のいずれかの措置を取っていただく必要がありますのでご注意ください。

- 1. 電波法施行規則第6条第1項第1号に基づく平成18年3月28日総務省告示第173号で定められた電波暗室等の試験設備でご使用 いただく。
- 2. 実験局の免許を取得後ご使用いただく。
- 3. 技術基準適合証明を取得後ご使用いただく。
- なお、本製品は、上記の「ご使用にあたっての注意」を譲渡先、移転先に通知しない限り、譲渡、移転できないものとします。 上記を遵守頂けない場合は、電波法の罰則が適用される可能性があることをご留意ください。

日本テキサス・インスツルメンツ株式会社

東京都新宿区西新宿6丁目24番1号

西新宿三井ビル

- 3.3.3 Notice for EVMs for Power Line Communication: Please see <a href="http://www.tij.co.jp/lsds/ti\_ja/general/eStore/notice\_02.page">http://www.tij.co.jp/lsds/ti\_ja/general/eStore/notice\_02.page</a> 電力線搬送波通信についての開発キットをお使いになる際の注意事項については、次のところをご覧ください。http://www.tij.co.jp/lsds/ti\_ja/general/eStore/notice\_02.page
- 4 EVM Use Restrictions and Warnings:
  - 4.1 EVMS ARE NOT FOR USE IN FUNCTIONAL SAFETY AND/OR SAFETY CRITICAL EVALUATIONS, INCLUDING BUT NOT LIMITED TO EVALUATIONS OF LIFE SUPPORT APPLICATIONS.
  - 4.2 User must read and apply the user guide and other available documentation provided by TI regarding the EVM prior to handling or using the EVM, including without limitation any warning or restriction notices. The notices contain important safety information related to, for example, temperatures and voltages.
  - 4.3 Safety-Related Warnings and Restrictions:
    - 4.3.1 User shall operate the EVM within TI's recommended specifications and environmental considerations stated in the user guide, other available documentation provided by TI, and any other applicable requirements and employ reasonable and customary safeguards. Exceeding the specified performance ratings and specifications (including but not limited to input and output voltage, current, power, and environmental ranges) for the EVM may cause personal injury or death, or property damage. If there are questions concerning performance ratings and specifications, User should contact a TI field representative prior to connecting interface electronics including input power and intended loads. Any loads applied outside of the specified output range may also result in unintended and/or inaccurate operation and/or possible permanent damage to the EVM and/or interface electronics. Please consult the EVM user guide prior to connecting any load to the EVM output. If there is uncertainty as to the load specification, please contact a TI field representative. During normal operation, even with the inputs and outputs kept within the specified allowable ranges, some circuit components may have elevated case temperatures. These components include but are not limited to linear regulators, switching transistors, pass transistors, current sense resistors, and heat sinks, which can be identified using the information in the associated documentation. When working with the EVM, please be aware that the EVM may become very warm.
    - 4.3.2 EVMs are intended solely for use by technically qualified, professional electronics experts who are familiar with the dangers and application risks associated with handling electrical mechanical components, systems, and subsystems. User assumes all responsibility and liability for proper and safe handling and use of the EVM by User or its employees, affiliates, contractors or designees. User assumes all responsibility and liability to ensure that any interfaces (electronic and/or mechanical) between the EVM and any human body are designed with suitable isolation and means to safely limit accessible leakage currents to minimize the risk of electrical shock hazard. User assumes all responsibility and liability for any improper or unsafe handling or use of the EVM by User or its employees, affiliates, contractors or designees.
  - 4.4 User assumes all responsibility and liability to determine whether the EVM is subject to any applicable international, federal, state, or local laws and regulations related to User's handling and use of the EVM and, if applicable, User assumes all responsibility and liability for compliance in all respects with such laws and regulations. User assumes all responsibility and liability for proper disposal and recycling of the EVM consistent with all applicable international, federal, state, and local requirements.
- Accuracy of Information: To the extent TI provides information on the availability and function of EVMs, TI attempts to be as accurate as possible. However, TI does not warrant the accuracy of EVM descriptions, EVM availability or other information on its websites as accurate, complete, reliable, current, or error-free.

- 6. Disclaimers:
  - 6.1 EXCEPT AS SET FORTH ABOVE, EVMS AND ANY WRITTEN DESIGN MATERIALS PROVIDED WITH THE EVM (AND THE DESIGN OF THE EVM ITSELF) ARE PROVIDED "AS IS" AND "WITH ALL FAULTS." TI DISCLAIMS ALL OTHER WARRANTIES, EXPRESS OR IMPLIED, REGARDING SUCH ITEMS, INCLUDING BUT NOT LIMITED TO ANY IMPLIED WARRANTIES OF MERCHANTABILITY OR FITNESS FOR A PARTICULAR PURPOSE OR NON-INFRINGEMENT OF ANY THIRD PARTY PATENTS, COPYRIGHTS, TRADE SECRETS OR OTHER INTELLECTUAL PROPERTY RIGHTS.
  - 6.2 EXCEPT FOR THE LIMITED RIGHT TO USE THE EVM SET FORTH HEREIN, NOTHING IN THESE TERMS AND CONDITIONS SHALL BE CONSTRUED AS GRANTING OR CONFERRING ANY RIGHTS BY LICENSE, PATENT, OR ANY OTHER INDUSTRIAL OR INTELLECTUAL PROPERTY RIGHT OF TI, ITS SUPPLIERS/LICENSORS OR ANY OTHER THIRD PARTY, TO USE THE EVM IN ANY FINISHED END-USER OR READY-TO-USE FINAL PRODUCT, OR FOR ANY INVENTION, DISCOVERY OR IMPROVEMENT MADE, CONCEIVED OR ACQUIRED PRIOR TO OR AFTER DELIVERY OF THE EVM.
- 7. USER'S INDEMNITY OBLIGATIONS AND REPRESENTATIONS. USER WILL DEFEND, INDEMNIFY AND HOLD TI, ITS LICENSORS AND THEIR REPRESENTATIVES HARMLESS FROM AND AGAINST ANY AND ALL CLAIMS, DAMAGES, LOSSES, EXPENSES, COSTS AND LIABILITIES (COLLECTIVELY, "CLAIMS") ARISING OUT OF OR IN CONNECTION WITH ANY HANDLING OR USE OF THE EVM THAT IS NOT IN ACCORDANCE WITH THESE TERMS AND CONDITIONS. THIS OBLIGATION SHALL APPLY WHETHER CLAIMS ARISE UNDER STATUTE, REGULATION, OR THE LAW OF TORT, CONTRACT OR ANY OTHER LEGAL THEORY, AND EVEN IF THE EVM FAILS TO PERFORM AS DESCRIBED OR EXPECTED.
- 8. Limitations on Damages and Liability:
  - 8.1 General Limitations. IN NO EVENT SHALL TI BE LIABLE FOR ANY SPECIAL, COLLATERAL, INDIRECT, PUNITIVE, INCIDENTAL, CONSEQUENTIAL, OR EXEMPLARY DAMAGES IN CONNECTION WITH OR ARISING OUT OF THESE TERMS ANDCONDITIONS OR THE USE OF THE EVMS PROVIDED HEREUNDER, REGARDLESS OF WHETHER TI HAS BEEN ADVISED OF THE POSSIBILITY OF SUCH DAMAGES. EXCLUDED DAMAGES INCLUDE, BUT ARE NOT LIMITED TO, COST OF REMOVAL OR REINSTALLATION, ANCILLARY COSTS TO THE PROCUREMENT OF SUBSTITUTE GOODS OR SERVICES, RETESTING, OUTSIDE COMPUTER TIME, LABOR COSTS, LOSS OF GOODWILL, LOSS OF POFITS, LOSS OF SAVINGS, LOSS OF USE, LOSS OF DATA, OR BUSINESS INTERRUPTION. NO CLAIM, SUIT OR ACTION SHALL BE BROUGHT AGAINST TI MORE THAN ONE YEAR AFTER THE RELATED CAUSE OF ACTION HAS OCCURRED.
  - 8.2 Specific Limitations. IN NO EVENT SHALL TI'S AGGREGATE LIABILITY FROM ANY WARRANTY OR OTHER OBLIGATION ARISING OUT OF OR IN CONNECTION WITH THESE TERMS AND CONDITIONS, OR ANY USE OF ANY TI EVM PROVIDED HEREUNDER, EXCEED THE TOTAL AMOUNT PAID TO TI FOR THE PARTICULAR UNITS SOLD UNDER THESE TERMS AND CONDITIONS WITH RESPECT TO WHICH LOSSES OR DAMAGES ARE CLAIMED. THE EXISTENCE OF MORE THAN ONE CLAIM AGAINST THE PARTICULAR UNITS SOLD TO USER UNDER THESE TERMS AND CONDITIONS SHALL NOT ENLARGE OR EXTEND THIS LIMIT.
- 9. Return Policy. Except as otherwise provided, TI does not offer any refunds, returns, or exchanges. Furthermore, no return of EVM(s) will be accepted if the package has been opened and no return of the EVM(s) will be accepted if they are damaged or otherwise not in a resalable condition. If User feels it has been incorrectly charged for the EVM(s) it ordered or that delivery violates the applicable order, User should contact TI. All refunds will be made in full within thirty (30) working days from the return of the components(s), excluding any postage or packaging costs.
- 10. Governing Law: These terms and conditions shall be governed by and interpreted in accordance with the laws of the State of Texas, without reference to conflict-of-laws principles. User agrees that non-exclusive jurisdiction for any dispute arising out of or relating to these terms and conditions lies within courts located in the State of Texas and consents to venue in Dallas County, Texas. Notwithstanding the foregoing, any judgment may be enforced in any United States or foreign court, and TI may seek injunctive relief in any United States or foreign court.

Mailing Address: Texas Instruments, Post Office Box 655303, Dallas, Texas 75265 Copyright © 2015, Texas Instruments Incorporated

#### **IMPORTANT NOTICE**

Texas Instruments Incorporated and its subsidiaries (TI) reserve the right to make corrections, enhancements, improvements and other changes to its semiconductor products and services per JESD46, latest issue, and to discontinue any product or service per JESD48, latest issue. Buyers should obtain the latest relevant information before placing orders and should verify that such information is current and complete. All semiconductor products (also referred to herein as "components") are sold subject to TI's terms and conditions of sale supplied at the time of order acknowledgment.

TI warrants performance of its components to the specifications applicable at the time of sale, in accordance with the warranty in TI's terms and conditions of sale of semiconductor products. Testing and other quality control techniques are used to the extent TI deems necessary to support this warranty. Except where mandated by applicable law, testing of all parameters of each component is not necessarily performed.

TI assumes no liability for applications assistance or the design of Buyers' products. Buyers are responsible for their products and applications using TI components. To minimize the risks associated with Buyers' products and applications, Buyers should provide adequate design and operating safeguards.

TI does not warrant or represent that any license, either express or implied, is granted under any patent right, copyright, mask work right, or other intellectual property right relating to any combination, machine, or process in which TI components or services are used. Information published by TI regarding third-party products or services does not constitute a license to use such products or services or a warranty or endorsement thereof. Use of such information may require a license from a third party under the patents or other intellectual property of the third party, or a license from TI under the patents or other intellectual property of TI.

Reproduction of significant portions of TI information in TI data books or data sheets is permissible only if reproduction is without alteration and is accompanied by all associated warranties, conditions, limitations, and notices. TI is not responsible or liable for such altered documentation. Information of third parties may be subject to additional restrictions.

Resale of TI components or services with statements different from or beyond the parameters stated by TI for that component or service voids all express and any implied warranties for the associated TI component or service and is an unfair and deceptive business practice. TI is not responsible or liable for any such statements.

Buyer acknowledges and agrees that it is solely responsible for compliance with all legal, regulatory and safety-related requirements concerning its products, and any use of TI components in its applications, notwithstanding any applications-related information or support that may be provided by TI. Buyer represents and agrees that it has all the necessary expertise to create and implement safeguards which anticipate dangerous consequences of failures, monitor failures and their consequences, lessen the likelihood of failures that might cause harm and take appropriate remedial actions. Buyer will fully indemnify TI and its representatives against any damages arising out of the use of any TI components in safety-critical applications.

In some cases, TI components may be promoted specifically to facilitate safety-related applications. With such components, TI's goal is to help enable customers to design and create their own end-product solutions that meet applicable functional safety standards and requirements. Nonetheless, such components are subject to these terms.

No TI components are authorized for use in FDA Class III (or similar life-critical medical equipment) unless authorized officers of the parties have executed a special agreement specifically governing such use.

Only those TI components which TI has specifically designated as military grade or "enhanced plastic" are designed and intended for use in military/aerospace applications or environments. Buyer acknowledges and agrees that any military or aerospace use of TI components which have *not* been so designated is solely at the Buyer's risk, and that Buyer is solely responsible for compliance with all legal and regulatory requirements in connection with such use.

TI has specifically designated certain components as meeting ISO/TS16949 requirements, mainly for automotive use. In any case of use of non-designated products, TI will not be responsible for any failure to meet ISO/TS16949.

| Products                     |                                 | Applications                  |                                   |  |
|------------------------------|---------------------------------|-------------------------------|-----------------------------------|--|
| Audio                        | www.ti.com/audio                | Automotive and Transportation | www.ti.com/automotive             |  |
| Amplifiers                   | amplifier.ti.com                | Communications and Telecom    | www.ti.com/communications         |  |
| Data Converters              | dataconverter.ti.com            | Computers and Peripherals     | www.ti.com/computers              |  |
| DLP® Products                | www.dlp.com                     | Consumer Electronics          | www.ti.com/consumer-apps          |  |
| DSP                          | dsp.ti.com                      | Energy and Lighting           | www.ti.com/energy                 |  |
| Clocks and Timers            | www.ti.com/clocks               | Industrial                    | www.ti.com/industrial             |  |
| Interface                    | interface.ti.com                | Medical                       | www.ti.com/medical                |  |
| Logic                        | logic.ti.com                    | Security                      | www.ti.com/security               |  |
| Power Mgmt                   | power.ti.com                    | Space, Avionics and Defense   | www.ti.com/space-avionics-defense |  |
| Microcontrollers             | microcontroller.ti.com          | Video and Imaging             | www.ti.com/video                  |  |
| RFID                         | www.ti-rfid.com                 |                               |                                   |  |
| OMAP Applications Processors | www.ti.com/omap                 | TI E2E Community              | e2e.ti.com                        |  |
| Wireless Connectivity        | www.ti.com/wirelessconnectivity |                               |                                   |  |

Mailing Address: Texas Instruments, Post Office Box 655303, Dallas, Texas 75265 Copyright © 2015, Texas Instruments Incorporated